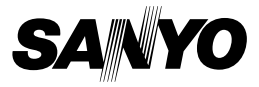

## MANUAL DE INSTRUCCIONES

# VPC-WH1EX VPC-WH1 VPC-WH1GX

**Dual Camera** 

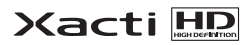

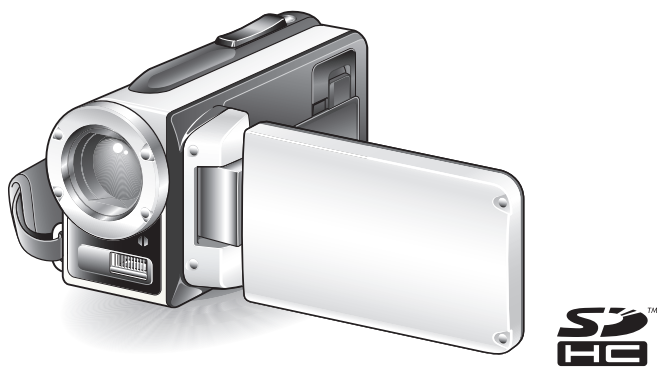

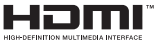

#### Nota importante

En este manual se explica cómo usar con seguridad los modelos VPC-WH1EX, VPC-WH1 y VPC-WH1GX. Cualquier información específica acerca de uno de estos productos se

indicará como tal.

Lea atentamente estas instrucciones antes de usar la cámara. Asegúrese de leer y comprender el "MANUAL DE SEGURIDAD". Guarde este manual en un lugar seguro para futuras consultas.

#### Advertencia

PARA EVITAR EL RIESGO DE INCENDIOS O DESCARGAS ELÉCTRICAS, NO EXPONGA EL APARATO A LA LLUVIA NI A LA HUMEDAD.

## PARA USUARIOS DE EE.UU.

Las siguientes recomendaciones se incluyen de acuerdo con las leyes del Estado de California (Estados Unidos):

#### ADVERTENCIA:

Este producto contiene sustancias quimicas, como por ejemplo plomo, que en el estado de California se consideran causantes de cancer y defectos de nacimiento, asi como de otras lesiones de caracter reproductivo. Lavese las manos despues de utilizarlo.

- Este aparato ha sido sometido a pruebas y cumple con los límites impuestos para un dispositivo digital Clase B, de acuerdo con la Parte 15 de la normativa de la FCC. Estos límites están concebidos para garantizar la suficiente protección contra las interferencias dañinas en el hogar. Este aparato genera, usa y puede irradiar energía de radiofrecuencia. Si no se instala y usa de acuerdo con estas instrucciones, podría interferir de forma dañina con las comunicaciones de radio. Sin embargo, no existen garantícal e que no se puedan producir interferencias en algún caso en particular. Si este aparato causa interferencias en la recepción de emisoras de radio televisión, lo cual se comprueba encendiendo y apagando el aparato, el usuario debería intentar corregir la interferencia de acuerdo con alguna de las siguientes medidas:
  - · Cambiar la orientación o la ubicación de la antena receptora.
  - · Aumentar la distancia entre este aparato y el receptor.
  - Conectar el aparato a una toma de corriente de un circuito distinto al del receptor.
  - · Pedir asistencia al distribuidor o a un técnico de radio/TV.
- Los cambios o modificaciones no aprobados expresamente por el fabricante pueden anular la autoridad del usuario sobre el uso de este aparato.

#### Declaración de conformidad

Número de modelo: VPC-WH1 Marca comercial: SANYO Empresa responsable: SANYO FISHER COMPANY Dirección: 21605 Plummer Street, Chatsworth, California 91311 Nº de teléfono: (818) 998-7322 Este aparato cumple con la Parte 15 de la normativa de la FCC. Su funcionamiento está sujeto a las siguientes dos condiciones: (1) este dispositivo no debe causar interferencias dañinas, y (2) este dispositivo debe aceptar cualquier interferencia recibida,

incluidas las interferencias que pudieran provocar un funcionamiento indeseado.

## PARA USUARIOS DE CANADÁ

• Este aparato digital clase B cumple con la norma canadiense ICES-003.

## PARA USUARIOS DE LA UNION EUROPEA

El símbolo y los sistemas de reciclado descriptos a continuación se aplican para países de la Unión Europea y no se aplica para países en otras áreas del mundo.

Su producto SANYO fue diseñado y fabricado con materiales de alta calidad y componentes que pueden ser reciclados y/o vueltos a usar.

El símbolo significa que los equipos eléctricos y electrónicos, baterías y acumuladores, al final de su vida útil, debe ser desechados separadamente de sus residuos domiciliarios.

#### Nota:

Si hay un símbolo químico impreso debajo del símbolo, este símbolo químico significa que la batería o acumulador contiene una cierta concentración de un metal pesado. Esto es indicado de la siguiente manera: Hg: mercurio, Cd: cadmio, Pb: plomo

En la Unión Europea hay sistemas de recolección separados para equipos eléctricos y electrónicos, baterías y acumuladores usados.

Por favor, disponga de ellos correctamente en el centro de recolección de residuos/reciclado de la comunidad de su localidad.

Por favor, ayúdenos a proteger el medio ambiente en que vivimos!

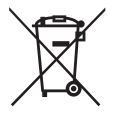

#### SANYO FISHER Sales (Europa) GmbH

Stahlgruberring 4, D-81829 München, Germany

#### SANYO Electric Co., Ltd.

1-1, Sanyo-cho, Daito City, Osaka 574-8534, Japan

# CÓMO LEER EL PRESENTE MANUAL

#### Para usuarios sin experiencia

Lea las secciones "CONFIGURACIÓN" y "SIMPLE" en este manual, así como la "GUÍA RÁPIDA" suministrada para familiarizarse con el funcionamiento de la cámara.

 $\downarrow$ 

#### Para utilizar varias funciones de la cámara

Lea las secciones "NORMAL" y "AJUSTES DE OPCIONES" en este manual. Para ver fotografías en el televisor, lea la sección "OTROS DISPOSITIVOS Y CONEXIONES" en este manual. Para conectar la cámara a un ordenador, consulte el "MANUAL DE INSTRUCCIONES del Xacti Software CD".

 $\downarrow$ 

#### Para utilizar funciones adicionales

Para utilizar un ordenador a fin de editar los datos grabados o para guardar los datos en un DVD, lea el "MANUAL DE INSTRUCCIONES del Xacti Software CD".

En las secciones "PREGUNTAS FRECUENTES" (página 146) y "LOCALIZACIÓN Y RESOLUCIÓN DE PROBLEMAS" (página 154) encontrará respuestas a dudas o a problemas relativos al funcionamiento de la cámara.

#### Símbolos utilizados en este manual

CONSEJOInstrucciones adicionales o elementos que conviene aclarar.ATENCIÓNCuestiones que requieren especial atención.

(página xx) Consulte la página indicada para obtener información detallada.

#### Preparación de la cámara

### 1 Conecte el adaptador de CA a la cámara.

① Desbloquee la tapa del terminal DC IN.

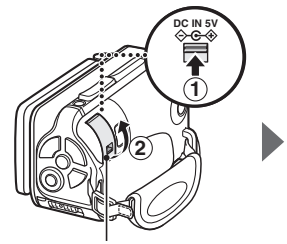

② Abra la tapa del terminal DC IN.

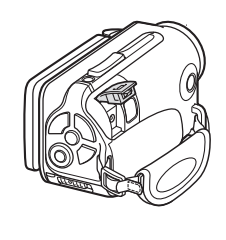

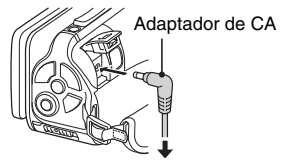

A la toma de corriente

### Toma de fotografías

- Presione el botón ON/OFF durante al menos 1 segundo para encender la cámara.
  - Aparecerá la pantalla para ajustar la fecha y la hora, pero ahora presione 2 veces el botón MENU para cancelarla.
     Para saber cómo ajustar la fecha y la hora, consulte la página 34.

#### 2 Grabación. Para grabar un videoclip:

- Presione el botón [ ] para empezar a grabar un videoclip.
- Vuelva a presionar el botón [ 1] para terminar la grabación.

#### Para tomar una fotografía:

- Presione el botón [ ].
- La cámara toma la fotografía.

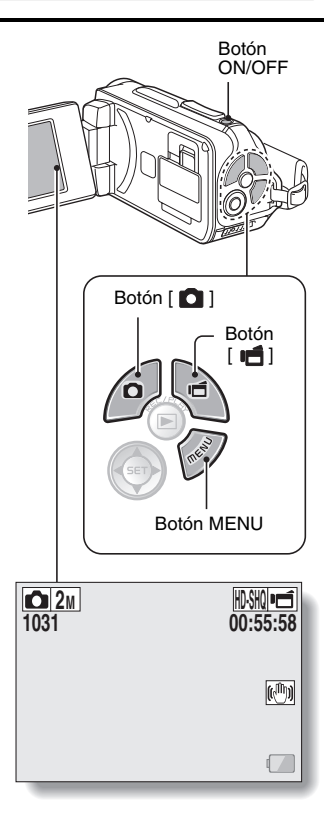

#### Antes de capturar imágenes importantes, tome una foto de prueba para asegurarse de que la cámara está configurada y lista

 Sanyo no se responsabilizará de la calidad de los contenidos debido a problemas con la cámara o la tarjeta.

### Reproducción

- 1 Presione el botón REC/ PLAY.
  - Para mostrar cambios en la pantalla de reproducción.
- 2 Seleccione la imagen que desea reproducir.
  - Use las teclas de flecha para desplazar el marco naranja hasta la imagen que desea reproducir.
  - La información de la imagen enmarcada se muestra en la parte inferior de la pantalla.

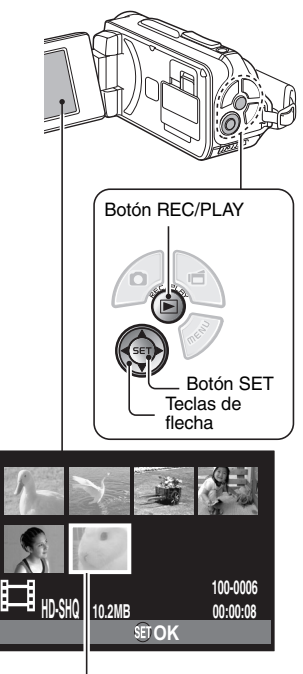

Marco naranja

## 3 Presione el botón SET.

- <Reproducción de videoclips>
- Se inicia la reproducción.
- <Para volver al modo de grabación>
- · Presione el botón REC/PLAY.

#### Cuando termine de usar la cámara...

Presione el botón ON/OFF durante 1 segundo por lo menos para apagar la cámara.

#### Para continuar con la siguiente operación...

Confirme que su ordenador está conectado a Internet.

# Grabar los videoclips en un DVD (Windows Vista)

Con el CD-ROM suministrado (Xacti Software CD), puede almacenar las imágenes capturadas en un DVD. Se pueden encontrar información detallada acerca del Xacti Software CD en la página 4 del MANUAL DE INSTRUCCIONES del Xacti Software CD.

### Instalación de la aplicación

1 Introduzca el CD-ROM suministrado en la unidad de DVD-ROM de su ordenador.

· Se abre la ventana de instalación.

- 2 Haga clic en [TotalMedia Extreme for SANYO].
  - Después de hacer clic en la aplicación, siga las instrucciones que aparecen en pantalla para instalar el programa.
  - Si aparece una ventana solicitando que reinicie el ordenador, haga clic en el botón [Finish (Finalizar)] para reiniciar.

**3** Extraiga el CD-ROM de la unidad de DVD del ordenador.

## Abra la tapa de la ranura de la tarjeta

① Con el pestillo de la tapa de la ranura de la tarjeta presionado hacia [UNLOCK (DESBLOQUE.)]...

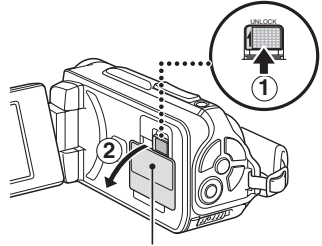

② Abra la tapa de la ranura de la tarjeta

### Conecte la cámara a un ordenador

Conecte la cámara y copie los archivos deseados al ordenador.

#### 1 Utilice el cable de interfaz USB dedicado para conectar la cámara al ordenador.

## 2 Encienda la cámara.

· La pantalla de conexión USB aparece en la pantalla de la cámara.

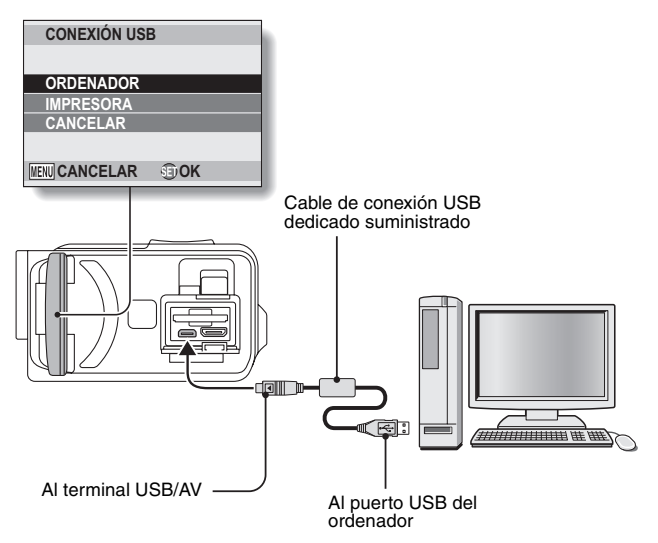

## **3** Seleccione "COMPUTER (ORDENADOR)" y presione el botón SET.

 Aparece la pantalla para seleccionar el modo de conexión al ordenador.

#### 4 Seleccione "CARD READER (LECTOR DE TARJETAS)" y presione el botón SET.

- En la barra de tareas aparece el mensaje [Found New Hardware (Nuevo hardware encontrado)], lo que quiere decir que la cámara ha sido reconocida como unidad.
- La tarjeta se reconoce (instala) como disco, y en la ventana [Equipo] aparece el icono [XACTI (E:)].
  - Es posible que el nombre de la unidad (E:) sea distinto en su ordenador.

## 5 Copie los archivos de la tarjeta en el disco duro del ordenador.

 Los datos grabados con la cámara se guardarán en la siguiente carpeta. Puede especificar la carpeta en el disco duro en la que desea copiar los archivos.

XACTI (E:)\DCIM\\*\*\*SANYO

(\*\*\* representa los números [página 12 en el MANUAL DE INSTRUCCIONES del Xacti Software CD]).

Es posible que el nombre de la unidad (E:) sea distinto en su ordenador.

#### CONSEJO

 Para obtener información sobre cómo copiar todos los archivos de fotografías y videoclips de la cámara a la vez, consulte las páginas de ayuda en el siguiente sitio web: http://www.sanyo-dsc.com/

# Grabe los videoclips en un DVD (para usuarios de Windows Vista)

En este apartado se explica cómo escribir los datos grabados en un DVD en formato mpeg2. Para obtener información sobre otras operaciones, consulte el archivo de ayuda de TotalMedia Extreme. Para acceder al archivo de ayuda de TotalMedia Extreme, haga clic en el botón ayuda [?] en la pantalla de inicio de TotalMedia Extreme.

1 Inserte un DVD en blanco en la unidad de DVD del ordenador.

## 2 Haga doble clic en el icono [TotalMedia Extreme] del escritorio.

• Se iniciará TotalMedia Extrême y aparecerá la página de inicio.

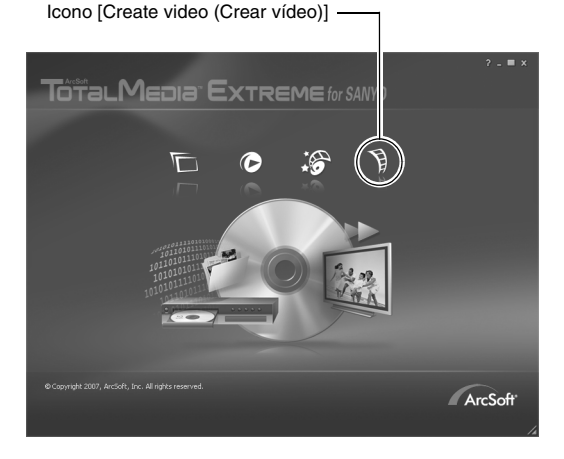

## 3 Haga clic en el icono [Create Video (Crear Vídeo)].

· Aparecerá la ventana "Create DVD (Crear DVD)".

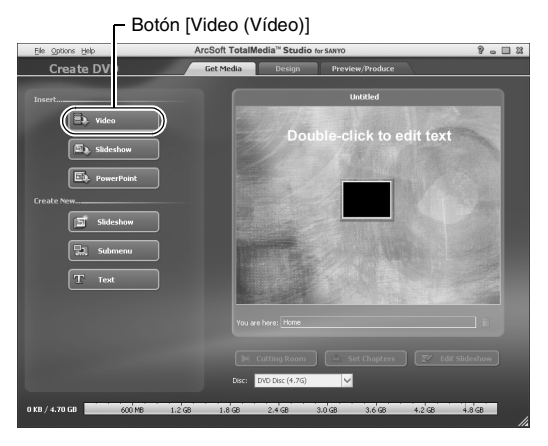

### 4 Haga clic en el botón [Video (Vídeo)] en el campo "Insert (Insertar)".

- Aparecerá la pantalla para seleccionar el archivo de vídeo para grabar en un DVD.
- · Haga clic en el archivo que desea grabar en el DVD.
- Para seleccionar varios archivos, mantenga pulsada la tecla [Ctrl] mientras selecciona los archivos.

## 5 Haga clic en el botón [Open (Abrir)].

• Los archivos seleccionados en el paso 4 y la capacidad del DVD aparecen en la ventana "Create DVD (Crear DVD)".

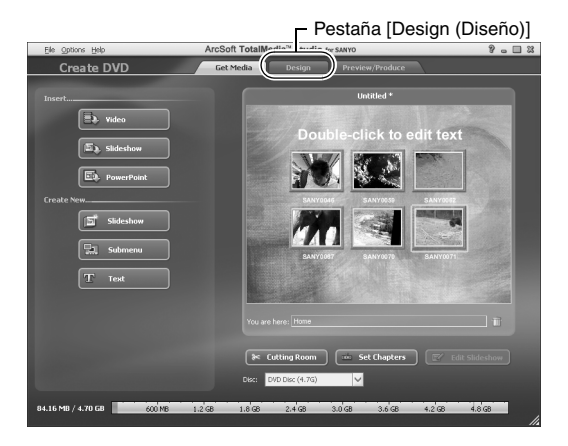

Español XIV

## 6 Haga clic en la pestaña [Design (Diseño)].

- Aparecerá la ventana para diseñar el menú de títulos para cuando se reproduzca el DVD.
- · Seleccione el diseño que desee.

Pestaña [Preview/Produce (Vista previa/producir)]

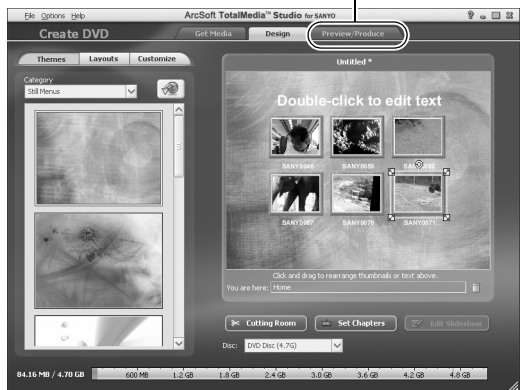

## 7 Haga clic en la pestaña [Preview/Produce (Vista previa/producir)].

Aparecerá una advertencia sobre la calidad de la imagen que se previsualiza.

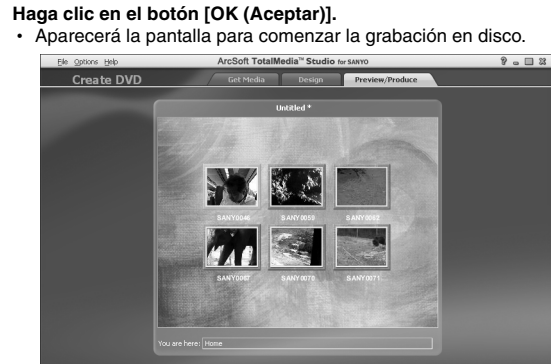

8

64.10 http:///17042 00100 120 120 120 240 310 310 420 4000 Botton [Burn (Grabar)]

#### 9 Haga doble clic en el botón [Burn (Grabar)].

 Aparecerá la ventana de confirmación "Save project (Guardar proyecto)".

## 10 Haga clic en el botón [Yes (Sí)].

· Introduzca un nombre para el archivo de proyecto.

## 11 Haga clic en el botón [Save (Guardar)].

· Aparecerá la ventana "Burn disk (Grabar disco)".

| Write Disc 2                   |
|--------------------------------|
|                                |
|                                |
| Zoo                            |
|                                |
| NTSC (U.S., Can., Japan, etc.) |
|                                |
| D: PHILIPS DVD+-RW DVD8801     |
|                                |
| Maximum 🗸                      |
| Every a discussion of a second |
| create a ust without a menu    |
|                                |
|                                |
|                                |
|                                |
| Boton [OK (Aceptar)]           |

## 12 Haga clic en el botón [OK (Aceptar)].

- Comienza la grabación.
- Dependiendo de la capacidad del ordenador, puede llevar algo de tiempo grabar un archivo grande.
- Cuando se completa la grabación, se expulsa el DVD de la unidad de DVD.

#### XVII Español

## **13** Haga clic en el botón [OK (Aceptar)].

#### $\label{eq:haga} 14 \hspace{0.1 cm} \text{Haga clic en el botón} \hspace{0.1 cm} [\texttt{x}] \hspace{0.1 cm} \text{para cerrar la ventana "Create DVD} \hspace{0.1 cm} \text{(Crear}$ DVĎ)".

· Aparecerá la página principal de TotalMedia Extreme.

## 15 Haga clic en el botón [x] para cerrar la página de inicio.

Ha salido de TotalMedia Extreme.

#### ATENCIÓN

## ¿Aparece la ventana que solicita confirmación para habilitar el códec de MPEG-2?

Cuando se utiliza TotalMedia Extreme por primera vez, aparece durante el proceso una ventana que solicita confirmación para activar el códec de MPEG-2. El códec de MPEG-2 debe estar activado para poder grabar archivos en un DVD. Realiza el siguiente procedimiento para activar el códec de MPEG-2.

- Tenga en cuenta que el ordenador debe estar conectado a Internet para poder realizar este procedimiento. Confirme que el ordenador está conectado a Internet.
- Cuando aparezca la ventana de confirmación para activar el códec MPEG-2, haga clic en el botón [Yes (Sí)].
  - · Aparecerá el sitio web de ArcSoft.
- ② Haga clic en [Special downloads (Descargas especiales)].
  - Aparecerá una ventana en la que se le solicitará la dirección de correo electrónico, el nombre, el ID de licencia, etc.
  - Introduzca la información apropiada.
- ③ Haga clic en el botón [Submit (Presentar)].
  - Poco después, se enviará la URL de la descarga para activar el códec MPEG-2 a la dirección de correo electrónico introducida en el paso ②.
- ④ Haga clic en el enlace URL de la descarga.
  - · El programa se descargará en el ordenador.
- (5) Haga doble clic en el icono del programa descargado.
  - · Siga las instrucciones para activar el códec MPEG-2.
  - Ahora la grabación de DVD mediante el programa TotalMedia Extreme está habilitada.
  - Cuando complete el procedimiento anterior, continúe con el procedimiento para grabar un DVD.

#### Estados Unidos/Canadá

Tel: +1-510-979-5599 Servicio de atención por correo electrónico: http://www.arcsoft.com/support/ Servicio de atención por correo electrónico: http://www.arcsoft.com/ public/content\_page.asp?pageID=83 Horario: L-V de 9:00 a 17:00 (Hora estándar del Pacífico, excluidos los festivos contemplados por ArcSoft) Idioma: inglés

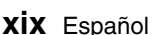

#### Europa

Tel: +353 (0) 61-702087 Página web: http://www.arcsoft.com/en/support Servicio de atención por correo electrónico: eurosupport@arcsoft.com Horario: L-J de 8:30 a 17:30 GMT (excluidos los festivos contemplados por las empresas afiliadas a ArcSoft) V de 8:30 a 17:00 GMT (excluidos los festivos contemplados por las empresas afiliadas a ArcSoft) (se ajusta al horario de verano, si corresponde) Idiomas: inglés, francés, italiano, alemán, español y holandés

#### China

Tel: +86 (0) 571-88210575 Página web: http://www.arcsoft.com.cn/support Servicio de atención por correo electrónico: support@arcsoft.com.cn Horario: L-V de 8:30 a 17:30 (Hora local de Pekín) (excluidos los festivos contemplados por ArcSoft)

Idioma: chino

No está mal, ¿verdad? Las convenientes aplicaciones no sólo le permiten ver al instante las imágenes capturadas con la cámara, sino que también puede transferir imágenes a su ordenador y hasta crear discos DVD originales. Para disfrutar al máximo de la función de vídeo digital de la cámara, lea las siguientes explicaciones.

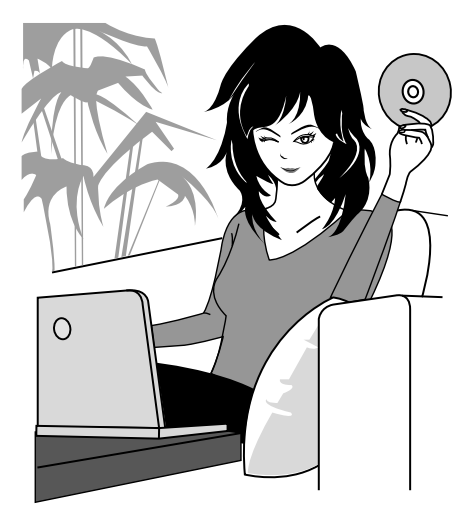

#### ilmportante! Acerca de las propiedades de impermeabilidad de su cámara

Esta cámara cumple con la norma de impermeabilidad JIS IPX8 (anteriormente, el nivel de protección 8 de la norma JIS) y se puede usar en el agua. Sin embargo, tenga en cuenta que la garantía no cubre daños o lesiones ocasionados por hacer caso omiso de las siguientes medidas de precaución. Lea atentamente y tenga siempre en cuenta las siguientes medidas de precaución.

## NOTA

#### Antes de usar la cámara

- Al cerrar la tapa del compartimento de la batería, la tapa de la ranura de la tarjeta y la tapa del terminal DC IN, asegúrese de que no queden atrapados en la junta de goma objetos extraños como arena, pelo, polvo, etc.
- Asegúrese de que la tapa del compartimento de la batería, la tapa de la ranura de la tarjeta y la tapa del terminal DC IN queden completa y firmemente cerradas para evitar que entre agua en la cámara, ya que esto podría dañarla.
- Tenga en cuenta que los accesorios de la cámara no son impermeables.

#### Medidas de precaución relativas al uso de la cámara en el agua

- Las propiedades de impermeabilidad de la cámara se aplican únicamente en el caso de agua fresca y agua salada; no son de aplicación cuando se trata de sustancias de limpieza, productos químicos o aguas termales, etc. En caso de salpicadura, elimine inmediatamente cualquier resto de humedad.
- No sumerja la cámara en agua a una profundidad superior a los 3,0 m.
- No someta la cámara a agua a alta presión.
- No sumerja la cámara en agua durante más de 60 minutos. Una vez sumergida la cámara en agua durante 60 minutos, permita que se seque durante al menos 10 minutos.
- No sumerja la cámara en agua a temperaturas superiores a los 40 °C.
- No abra ni cierre la tapa del compartimento de la batería, la tapa de la ranura de la tarjeta ni la tapa del terminal DC IN si la cámara está mojada o sumergida en el agua.
- No abra ni cierre la tapa del compartimento de la batería, la tapa de la ranura de la tarjeta ni la tapa del terminal DC IN con las manos mojadas.
- No abra la tapa del compartimento de la batería, la tapa de la ranura de la tarjeta ni la tapa del terminal DC IN en la playa ni junto a la piscina.
- No sacuda la cámara mientras esté sumergida en el agua. Si lo hace, se podría abrir la tapa del compartimento de la batería, la tapa de la ranura de la tarjeta o la tapa del terminal DC IN.

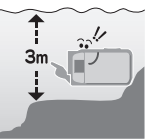

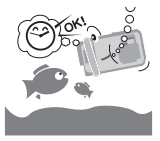

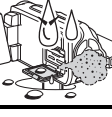

Español XXII

#### Almacenamiento y mantenimiento de la cámara

- No olvide lavar la cámara después de sumergirla en agua salada o si han quedado restos de agua salada en la misma. De lo contrario, se podría oxidar y decolorar, así como deteriorar la capacidad de impermeabilidad de la cámara.
- Después de usar la cámara en el agua, lávela con agua fresca. Nunca utilice jabón o detergente para limpiar la cámara; de lo contrario, podría provocar un deterioro de la capacidad de impermeabilidad de la cámara.
- Una vez lavada la cámara, asegúrese de drenarla por completo y de utilizar un paño seco para eliminar las gotas de agua que hayan podido adherirse (página 70).
- No deje la cámara en un entorno cuya temperatura sea inferior a los 0 °C o superior a los 40 °C; de lo contrario, podría provocar un deterioro de la capacidad de impermeabilidad de la cámara.
- Esta cámara utiliza sellos impermeables. Se recomienda la sustitución de los sellos impermeables cada año. Para sustituir los sellos, consulte a su proveedor.
  - \* Tenga en cuenta que deberá pagar una módica suma por la sustitución del sello impermeable.

#### Otras precauciones

 No exponga la cámara a sacudidas fuertes, ya que se podría deformar la tapa del compartimento de la batería, la tapa de la ranura de la tarjeta, la tapa del terminal DC IN o el cuerpo de la cámara, lo que vulneraría su capacidad de impermeabilidad. Si se ha expuesto la cámara a fuertes sacudidas, consulte con su distribuidor.

#### CONSEJO

## ¿Qué es "JIS IPX8" (anteriormente, el "nivel de protección 8 de la norma JIS")?

• "JIS IPX8" especifica que un dispositivo está protegido frente a los efectos de una continua inmersión en agua.

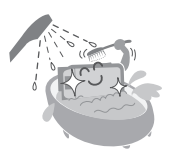

## **XXIII**Español

## ANTES DE GRABAR EN EL AGUA

Asegúrese de que la tapa del compartimento de la batería (página 25), la tapa de la ranura de la tarjeta (página 22) y la tapa del terminal DC IN (página 27) estén cerradas.

Si está abierta alguna tapa, el agua entrará en la cámara y la dañará. Al cerrar la tapa del compartimento de la batería, la tapa de la ranura de la tarjeta y la tapa del terminal DC IN, asegúrese de que no queden atrapados en la junta de goma objetos extraños como arena, pelo, polvo, etc.

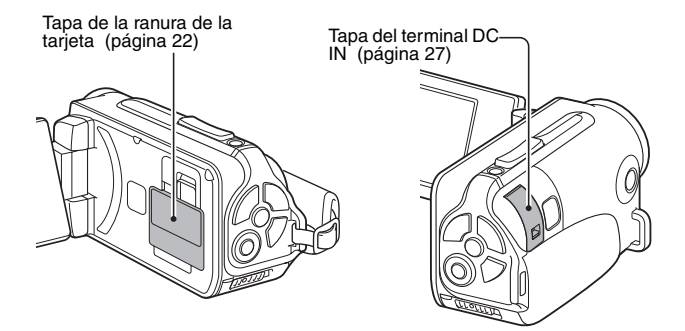

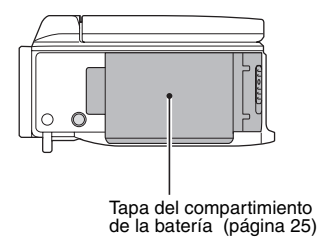

Español**XXIV** 

# ÍNDICE

| CÓMO LEER EL PRESENTE MANUAL                             | iii |
|----------------------------------------------------------|-----|
| BÚSQUEDA RÁPIDA POR FUNCIONES                            | 6   |
| COMPROBACIÓN DE LOS ACCESORIOS SUMINISTRADOS             | 11  |
| Uso de los accesorios                                    | 12  |
| ACERCA DE LOS ACCESORIOS OPCIONALES                      |     |
| (DE VENTA POR SEPARADO) Y DE LA TARJETA                  | 13  |
| Accesorios opcionales (de venta por separado)            | 13  |
| Tarjetas compatibles con esta cámara                     | 13  |
| Significado de "tarjeta" en este manual                  | 13  |
| PARA SACAR EL MÁXIMO PROVECHO DE LA CÁMARA               | 14  |
| Cuerpo impermeable                                       | 14  |
| Imágenes de alta calidad con "Alta definición"           | 15  |
| Incorpora el modo SIMPLE para un manejo rápido y fácil   | 16  |
| Estabilizador de imagen para obtener fotografías nítidas | 16  |
| Rostros correctamente enfocados                          | 17  |
| Diversos accesorios para un uso óptimo de las imágenes   |     |
| capturadas                                               | 18  |
| DIAGRAMA DEL SISTEMA                                     | 19  |

## ■ CONFIGURACIÓN

| GUÍA DE COMPONENTES                                        | 20 |
|------------------------------------------------------------|----|
|                                                            | 22 |
| CARGA DE LA BATERÍA                                        | 24 |
| Acerca de la carga                                         |    |
| Acerca del icono de alerta de temperatura 🕼                |    |
| ENCENDIDO Y APAGADO DE LA CÁMARA                           |    |
| Encendido de la cámara                                     | 31 |
| Encendido de la cámara cuando el modo de ahorro de energía |    |
| (reposo) está activado                                     | 32 |
| Apagado de la cámara                                       | 33 |
| AJUSTE DE FECHA Y HORA                                     | 34 |
| CAMBIO ENTRE EL MODO DE GRABACIÓN Y EL DE                  |    |
| REPRODUCCIÓN                                               | 37 |
| CAMBIO DEL MODO DE FUNCIONAMIENTO                          | 38 |
| Cambio entre el modo SIMPLE y NORMAL                       | 38 |
| Acceso y salida de la pantalla de menús del modo           |    |
| SIMPLE/NORMAL                                              | 39 |
| Perspectiva general de la pantalla de ajustes en modo      |    |
| SIMPLE                                                     | 43 |
| Perspectiva general de la pantalla de ajustes en modo      |    |
| NORMAL                                                     | 47 |

#### ■ SIMPLE

#### TOMA DE FOTOGRAFÍAS

| ANTES DE TOMAR FOTOGRAFÍAS               | 55      |
|------------------------------------------|---------|
| Para obtener los mejores resultados      | 55      |
| Uso del enfoque automático               | 57      |
| Seleccione la resolución de grabación    | 59      |
| Seleccione el ajuste de enfoque          | 60      |
| Consejos para tomar fotografías          | 61      |
| GRABACIÓN DE VIDEOCLIPS                  | 62      |
| TOMA DE FOTOGRAFÍAS DE UNA EN UNA        | 63      |
| Uso del flash                            | 65      |
| TOMA DE FOTOGRAFÍAS DURANTE LA GRABACIÓN | I DE UN |
| VIDEOCLIP                                | 67      |
| FOTOGRAFÍA MACRO (ZOOM)                  | 69      |
| DESPUÉS DE USAR LA CÁMARA EN EL AGUA     | 70      |

#### REPRODUCCIÓN

| REPRODUCCIÓN DE VIDEOCLIPS Y FOTOGRAFÍAS               | 71 |
|--------------------------------------------------------|----|
| Cómo guardar un cuadro de un videoclip como fotografía | 73 |
| REPRODUCCIÓN DE PRESENTACIÓN DE DIAPOSITIVAS           | 74 |
| VOLUMEN DE REPRODUCCIÓN                                | 75 |
| BORRADO DE ARCHIVOS                                    | 76 |
| Borrar uno/todos los archivos                          | 76 |
| Borrado de archivos seleccionados                      | 77 |
| MODOS DE REPRODUCCIÓN                                  | 79 |
| Visualización de 21 imágenes                           | 79 |
| Selección de la carpeta de reproducción                | 80 |
| Ampliación de la imagen (acercamiento)                 | 81 |
|                                                        |    |

## ÍNDICE

### ■ NORMAL

#### **TOMA DE FOTOGRAFÍAS**

| MENÚ GRABACIÓN 1                      | . 82 |
|---------------------------------------|------|
| Ajuste de vídeo                       | . 82 |
| Ajuste de fotografías                 | . 85 |
| Ajuste de selección de escena         | . 86 |
| Ajuste de filtro                      | . 86 |
| Ajuste de autodisparador              | . 87 |
| MENÚ GRABACIÓN 2                      | . 88 |
| Ajuste del estabilizador de vídeo     |      |
| (compensación de movimiento)          | . 88 |
| Ajuste del alcance focal              | . 89 |
| Ajuste del modo de enfoque            | . 90 |
| Ajuste del modo de medición de la luz | . 90 |
| Ajuste de la sensibilidad ISO         | . 91 |
| MENÚ GRABACIÓN 3                      | . 92 |
| Ajuste de balance de blancos          | . 92 |
| Aiuste de exposición                  | . 93 |
| Aiuste de perseguidor de cara         | . 94 |
| Ajuste de modo de sensibilidad alta   | . 95 |
| Compensación de exposición            | . 96 |
| · ·                                   |      |

#### REPRODUCCIÓN

| MENÚ REPRODUCCIÓN 1                        |     |
|--------------------------------------------|-----|
| Aiustes de presentación                    |     |
| Ajuste de protección de archivos           |     |
| Rotación                                   | 100 |
| MENÚ REPRODUCCIÓN 2                        | 101 |
| Corrección de la imagen                    | 101 |
| Edición de videoclips                      | 102 |
| Instrucciones de impresión                 | 111 |
| VISUALIZACIÓN DE LA INFORMACIÓN DE ARCHIVO | 115 |

## ■ AJUSTE DE OPCIONES

| VISUALIZACIÓN DEL MENÚ DE AJUSTE DE OPCIONES       | 116 |
|----------------------------------------------------|-----|
| INTRODUCCIÓN AL MENÚ DE AJUSTE DE OPCIONES         | 117 |
| Ajuste de carpeta de almacenamiento                | 123 |
| Ajuste de métodos abreviados                       | 124 |
| Ajustes de salida de TV                            | 126 |
| Ajuste de numeración consecutiva de archivos       | 131 |
| Formateo (inicialización)                          | 133 |
| COMPROBACIÓN DEL NIVEL DE MEMORIA DE LA TARJETA .  | 134 |
| Comprobación del número de imágenes y el tiempo de |     |
| grabación restantes                                | 134 |
| Para grabaciones de sonido                         | 135 |
| COMPROBACIÓN DEL NIVEL DE CARGA DE LA BATERÍA      | 136 |

#### OTROS DISPOSITIVOS Y CONEXIONES

#### **CONEXIÓN A UN TELEVISOR**

| CONEXIÓN A UN TELEVISOR                             |     |
|-----------------------------------------------------|-----|
| Conexión a un terminal de entrada de vídeo estándar | 139 |
| Conecte al terminal 480p/720p                       | 140 |
| Conexión al terminal HDMI                           | 141 |
| REPRODUCCIÓN EN UN TELEVISOR                        | 142 |
| · · · · · · · · · · · · · · · · · · ·               |     |

#### CONEXIÓN A UNA IMPRESORA

| IMPRESIÓN14 | 13 | 5 |
|-------------|----|---|
|-------------|----|---|

## ÍNDICE

## ■ APÉNDICES

| PREGUNTAS FRECUENTES                                     | 146 |
|----------------------------------------------------------|-----|
| LOCALIZACIÓN Y RESOLUCIÓN DE PROBLEMAS                   | 154 |
| Cámara                                                   | 154 |
| Notas acerca de la función de selección de escena y los  |     |
| filtros                                                  | 162 |
| ESPECIFICACIONES                                         | 164 |
| Cámara                                                   | 164 |
| Conectores de la cámara                                  | 168 |
| Vida útil de la batería                                  | 168 |
| Número máximo de imágenes/Tiempo máximo de toma de       |     |
| fotografías/Tiempo máximo de grabación                   | 169 |
| Acerca del indicador múltiple                            | 170 |
| Adaptador de CA suministrado                             | 171 |
| Batería de ion litio suministrada                        | 171 |
| Otros                                                    | 172 |
| Antes de tomar valiosas fotografías, realice primero una |     |
| prueba para confirmar que su cámara está lista           | 173 |
| CONSEJOS PARA TOMAR FOTOGRAFÍAS                          | 174 |

# BÚSQUEDA RÁPIDA POR FUNCIONES

Su cámara le proporciona una gran cantidad de funciones útiles. Desde la captura exacta de la foto que quiere hasta la visualización de imágenes mediante diversas técnicas, puede localizar la función que necesita en la siguiente tabla.

| Toma de fotografías/grabación                                                                                                    |                                                                                                    |                                                                                                    |
|----------------------------------------------------------------------------------------------------|----------------------------------------------------------------------------------------------------|----------------------------------------------------------------------------------------------------|
| Funcionamiento<br>básico                                                                                                    | Funciones<br>convenientes                                                                                                    | Funciones<br>adicionales                                                                                                    |
| Primeros pasos para<br>la toma de<br>fotografías/grabación<br>"GRABACIÓN DE<br>VIDEOCLIPS" en la<br>página 62<br>"TOMA DE<br>FOTOGRAFÍAS DE UNA<br>EN UNA" en la página 63<br>"Fotografías<br>secuenciales" en la<br>página 85<br>"Grabación de sonido" en<br>la página 82 | Registre la hora y la<br>fecha de sus fotos<br>• "AJUSTE DE FECHA Y<br>HORA" en la página 34<br>Acérquese al sujeto<br>• "FOTOGRAFÍA MACRO<br>(ZOOM)" en la página 69<br>Fotografía de primer<br>plano<br>• "Alcance focal" (modo de<br>súper macro) en las<br>páginas 44 y 50<br>• "Seleccione el ajuste de<br>enfoque" (modo de súper<br>macro) en la página 60 | Para un enfoque más<br>exacto<br>• "Uso de la función de<br>enfoque manual"<br>(enfoque manual) en la<br>página 89<br>Reduzca el campo de<br>enfoque<br>• "Ajuste del modo de<br>enfoque" en la página 90<br>Reduzca el ruido<br>durante la grabación<br>• "Ajuste REDUCC.<br>RUIDO" en la página 120 |
| Optimice la calidad de<br>la fotografía<br>• "Seleccione la resolución<br>de grabación" en las<br>páginas 44 y 59<br>• "Ajuste de vídeo" en las<br>páginas 48 y 82<br>• "Ajuste de fotografías" en<br>las páginas 48 y 85                                                  | Ajuste las características de color y contraste<br>de la cámara     * "Ajuste de calidad de imagen" en la página 120                                                                                                    |                                                                                                    |
| Capture sujetos en movimiento<br>• "Selección de escena" (modo de deportes) en la página 48<br>Elimine el efecto de vibración de la cámara<br>• "Ajuste del estabilizador de vídeo (compensación de movimiento)",<br>en las páginas 50 y 88                                |                                                                                                    |                                                                                                    |

## **BÚSQUEDA RÁPIDA POR FUNCIONES**

| Toma de fotografías/grabación                                                                                                    |                                                                                                    |                                                                                                    |  |  |
|----------------------------------------------------------------------------------------------------|----------------------------------------------------------------------------------------------------|----------------------------------------------------------------------------------------------------|--|--|
| Funcionamiento<br>básico                                                                                                    | Funciones<br>convenientes                                                                                                    | Funciones<br>adicionales                                                                                                    |  |  |
| Tome fotografías en condiciones de escasa iluminación<br>• "Compensación de exposición" en la página 96<br>• "Uso del flash" en las páginas 44, 48 y 65<br>• "Ajuste de selección de escena" (modo de retrato nocturno/modo de fuegos artificiales/<br>modo de lámpara) en las páginas 48 y 86    |                                                                                                    |                                                                                                    |  |  |
|                                                                                                    | Incremente la sensibilidad de la cámara<br>• "Ajuste de la sensibilidad ISO" en las páginas 50 y 91<br>• "Ajuste de modo de sensibilidad alta" en las páginas 52 y<br>95 |                                                                                                    |  |  |
| Fotografía de personas<br>• "Ajuste de selección de escena" (modo de retrato/modo de retrato nocturno) en las<br>páginas 48 y 86<br>• "Ajuste de filtro" (filtro cosmético) en las páginas 48 y 86<br>Rostros correctamente enfocados<br>• "Ajuste de persequidor de cara" en las páginas 52 y 94 |                                                                                                    |                                                                                                    |  |  |
| Funcionamiento simplificado para la captura de imágenes y reproducción<br>• "CAMBIO ENTRE EL MODO DE GRABACIÓN Y EL DE REPRODUCCIÓN" en la<br>página 37                                                                                                    |                                                                                                    |                                                                                                    |  |  |
| Fotografía de paisajes<br>• "Selección de escena" (modo de paisajes) en la página 48                                                                                                    |                                                                                                    |                                                                                                    |  |  |
| Hágase un autorretrato<br>• "Ajuste de autodisparador" en las páginas 48 y 87                                                                                                    |                                                                                                    |                                                                                                    |  |  |
|                                                                                                    | Aclare u oscurezca las<br>imágenes<br>• "Compensación de<br>exposición" en la<br>página 96<br>• "Ajuste de modo de<br>sensibilidad alta"<br>páginas 52 y 95              | Mida el brillo de una<br>zona específica<br>• "Ajuste del modo de<br>medición de la luz" en las<br>páginas 50 y 90<br>Ajuste de la sensibilidad<br>de la cámara<br>• "Ajuste de la sensibilidad<br>ISO" páginas 50 y 91<br>Para una exposición<br>más precisa<br>• "Ajuste de exposición"<br>(control de exposición"<br>(control de exposición"<br>(control de sposición"<br>(control de sposición")<br>(control de sposición")<br>(control de sposi |  |  |
|                                                                                                    | Cambie el color de las<br>imágenes<br>• "Ajuste de filtro" (filtro<br>monocromático/filtro<br>sepia) en las páginas 48 y<br>86                                           | Dé un aspecto natural a<br>los blancos<br>• "Ajuste de balance de<br>blancos" en las páginas 52<br>y 92                                                                                                    |  |  |

| Reproducción                                                                                                    |                                                                                                    |                                                                          |  |  |
|----------------------------------------------------------------------------------------------------|----------------------------------------------------------------------------------------------------|--------------------------------------------------------------------------|--|--|
| Funcionamiento<br>básico                                                                                                    | Funciones<br>convenientes                                                                                                    | Funciones<br>adicionales                                                 |  |  |
| Primeros pasos para<br>la visualización de<br>imágenes<br>• "REPRODUCCIÓN DE<br>VIDEOCLIPS Y<br>FOTOGRAFÍAS" en la<br>página 71                                    | Ajuste el volumen del<br>altavoz<br>• "VOLUMEN DE<br>REPRODUCCIÓN"<br>páginas 53 y 75<br>Busque archivos de<br>imagen/sonido<br>• "Visualización de 21<br>imágenes" en la<br>página 79<br>• "Selección de la carpeta<br>de reproducción" en las<br>páginas 54 y 80<br>Amplíe una imagen<br>• "Ampliación de la imagen<br>(acercamiento)" en la<br>página 81 | Cambie el ángulo de<br>visión<br>• "Rotación" en las<br>páginas 53 y 100 |  |  |
| <ul> <li>"Reproducción de<br/>sonido" en la página 84</li> </ul>                                                                                                   | Ajuste el volumen del altavoz<br>• "VOLUMEN DE REPRODUCCIÓN" páginas 53 y 75                                                                                                    |                                                                          |  |  |
| Reproducción continua<br>• "REPRODUCCIÓN DE PRESENTACIÓN DE DIAPOSITIVAS" en las páginas 46, 74 y<br>98                                                            |                                                                                                    |                                                                          |  |  |
| Ajuste el brillo de la pantalla<br>• "Ajuste del brillo de la pantalla" en la página 64<br>• "Ajuste BRILLO" en la página 120                                      |                                                                                                    |                                                                          |  |  |
| Reproduzca en un televisor<br>• "REPRODUCCIÓN EN UN TELEVISOR" en la página 142<br>Ajuste el sistema de TV<br>• "Ajustes de salida de TV" en las páginas 120 y 126 |                                                                                                    |                                                                          |  |  |

## **BÚSQUEDA RÁPIDA POR FUNCIONES**

| Gestión y procesamiento de archivos                                                                                                    |                                                                                                    |                          |  |  |
|----------------------------------------------------------------------------------------------------|----------------------------------------------------------------------------------------------------|--------------------------|--|--|
| Funcionamiento<br>básico                                                                                                    | Funciones<br>convenientes                                                                                                    | Funciones<br>adicionales |  |  |
| Busque archivos de imagen/sonido<br>• "Visualización de 21 imágenes" en la página 79<br>• "Selección de la carpeta de reproducción" en las páginas 54 y 80 |                                                                                                    |                          |  |  |
| Borre archivos<br>• "BORRADO DE<br>ARCHIVOS" en las<br>páginas 46, 53 y 76                                                                                 | Proteja archivos contra el borrado accidental<br>• "Ajuste de protección de archivos" en las páginas 53 y<br>99<br>Formatee una tarjeta<br>• "Formateo (inicialización)" en las páginas 122 y 133 |                          |  |  |
| Borre una parte de un videoclip y una videoclips<br>• "Edición de videoclips" en las páginas 54 y 102                                                      |                                                                                                    |                          |  |  |
| Especifique el número de copias, el índice de copias y la<br>sobreimpresión de fecha<br>• "Instrucciones de impresión" en las páginas 54 y 111             |                                                                                                    |                          |  |  |
| Visualice los ajustes seleccionados cuando se grabó el archivo de<br>imagen/sonido<br>• "VISUALIZACIÓN DE LA INFORMACIÓN DE ARCHIVO" en la página 115      |                                                                                                    |                          |  |  |

| Uso con un ordenador                                                                                                    |                           |                          |  |  |
|----------------------------------------------------------------------------------------------------|---------------------------|--------------------------|--|--|
| Funcionamiento<br>básico                                                                                                    | Funciones<br>convenientes | Funciones<br>adicionales |  |  |
| Utilice la cámara como lector de tarjetas<br>• "AJUSTE DEL MODO DE CONEXIÓN", en la página 7 del MANUAL DE<br>INSTRUCCIONES de Xacti Software CD<br>• "USO COMO LECTOR DE TARJETAS", en la página 9 del MANUAL DE<br>INSTRUCCIONES de Xacti Software CD |                           |                          |  |  |
| Copie archivos de su cámara a un ordenador<br>• "Conecte la cámara a un ordenador" en la página x                                                                                                    |                           |                          |  |  |
| Grabe archivos copiados al ordenador en un DVD<br>• "Grabe los videoclips en un DVD (para usuarios de Windows Vista)" en la página xii                                                                                                    |                           |                          |  |  |
| Reproducción<br>• "Acerca de los archivos de videoclips grabados con esta cámara", en la página 13 del<br>MANUAL DE INSTRUCCIONES del Xacti Software CD                                                                                                 |                           |                          |  |  |
| Uso como webcam<br>• "Uso de la cámara como cámara de PC", en la página 15 del MANUAL DE<br>INSTRUCCIONES del Xacti Software CD                                                                                                    |                           |                          |  |  |
| Grabe una imagen de la pantalla del ordenador<br>• "CAPTURA PANTALLA", en la página 17 del MANUAL DE INSTRUCCIONES del<br>Xacti Software CD                                                                                                    |                           |                          |  |  |

## COMPROBACIÓN DE LOS ACCESORIOS SUMINISTRADOS

 Xacti Software CD (CD-ROM) (página 4 del MANUAL DE INSTRUCCIONES del Xacti Software CD): 1

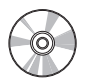

 Cable de conexión USB dedicado (página 7 del MANUAL DE INSTRUCCIONES del Xacti Software CD): 1

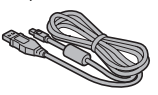

 Adaptador de CA y cable de alimentación (página 27): 1

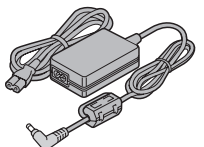

Núcleo (página 141): 1
 Para el cable de conexión HDMI

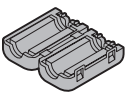

 "MANUAL DE SEGURIDAD" (manual de medidas de precaución) Lea atentamente estas instrucciones antes de usar la cámara.

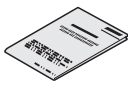

Correa de mano (página 12): 1

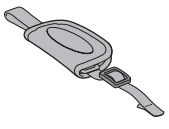

• Batería de ion litio (página 25): 1

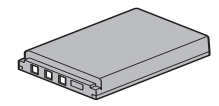

 Cable de conexión AV dedicado (página 139) : 1

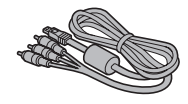

• Guía rápida

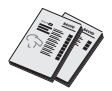
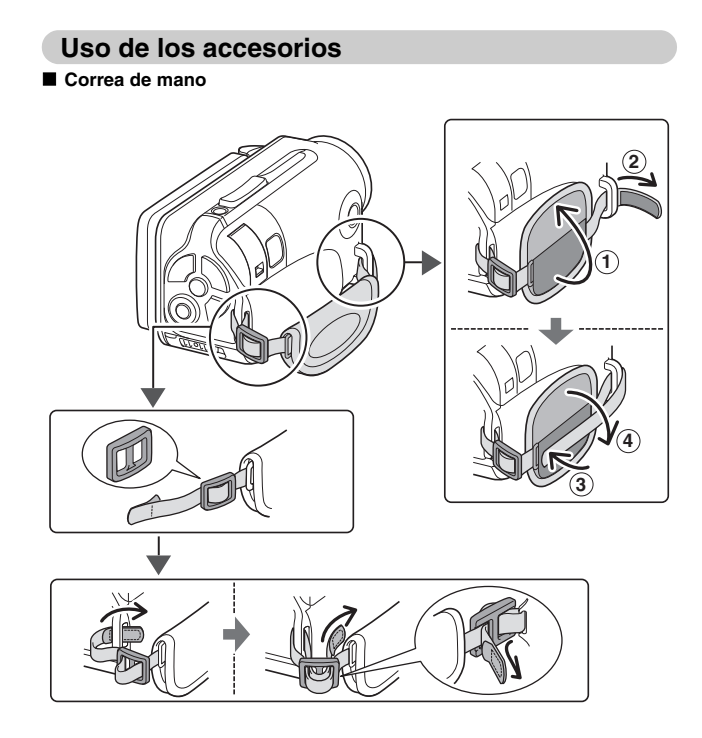

## ACERCA DE LOS ACCESORIOS OPCIONALES (DE VENTA POR SEPARADO) Y DE LA TARJETA

#### Accesorios opcionales (de venta por separado)

- Cable de conexión mini HDMI VCP-HDMI02 Cable para conectar al terminal HDMI de la cámara.
- Cargador de batería de ion litio VAR-L50 Cargador para la batería de ion litio que se suministra con la cámara o para una batería adquirida por separado (DB-L50A).
- Batería de ion litio DB-L50
   El mismo modelo que la batería de ion litio suministrada.
- Correa flotante VCP-S06F
   Con esta correa flotante atada, la cámara no se hundirá aunque caiga al agua.

#### Tarjetas compatibles con esta cámara

Los tipos de tarjeta que se pueden insertar y usar con la cámara son:

- Tarjeta de memoria SD
- Tarjeta de memoria SDHC

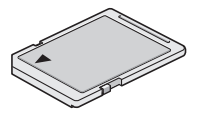

#### Significado de "tarjeta" en este manual

• En este manual, se hace referencia a las tarjetas de memoria SD y SDHC que se pueden utilizar en esta cámara digital como "tarjeta".

# PARA SACAR EL MÁXIMO PROVECHO DE LA CÁMARA

La cámara dual (foto y vídeo) puede grabar videoclips en alta definición. Incorpora un modo de funcionamiento que permite que hasta los más novatos graben y reproduzcan sin dificultades, así como un software con el que podrá crear sus DVD originales.

#### **Cuerpo impermeable**

Esta cámara está impermeabilizada, lo que quiere decir que se puede usar de forma segura en el agua a temperaturas inferiores a los 40 °C, a una profundidad de 3,0 m, durante aproximadamente 60 minutos. Disfrute tomando fotos en la playa o junto a la piscina.

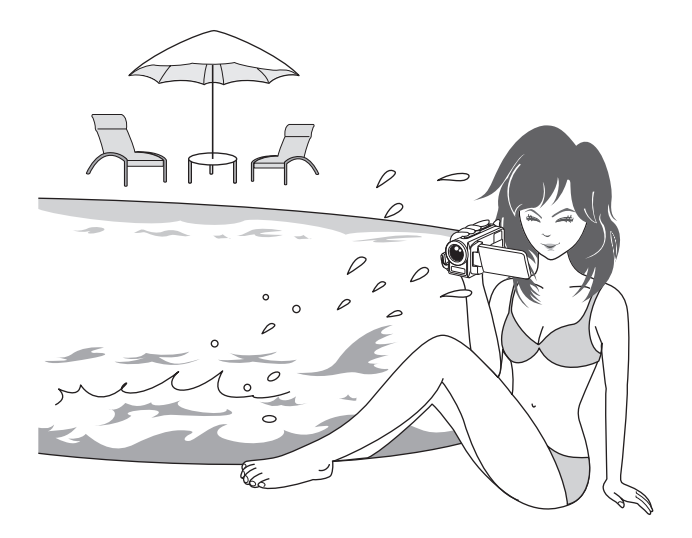

#### PARA SACAR EL MÁXIMO PROVECHO DE LA CÁMARA

#### Imágenes de alta calidad con "Alta definición" (páginas 48, 59 y 82)

Su cámara puede grabar videoclips de alta definición (HD) de 1280 × 720 píxeles. Además, utiliza la norma H.264/MPEG-4 AVC para el formateo de archivos de vídeo. Obtiene imágenes de tamaño compacto y calidad de imagen superior en una sola cámara de alto rendimiento.

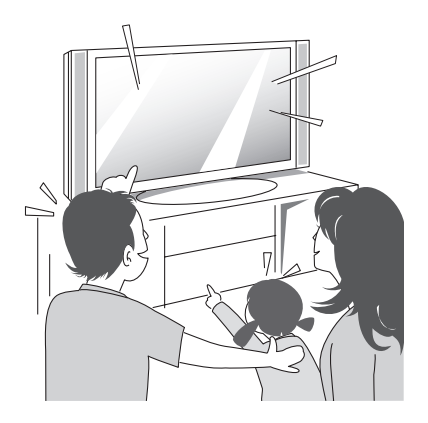

# Incorpora el modo SIMPLE para un manejo rápido y fácil (página 38)

Seleccione entre dos modos de grabación/reproducción: el "modo SIMPLE", para usuarios no familiarizados con la cámara, y el "modo NORMAL", para usar todas las características y funciones de la cámara.

#### Ejemplo:

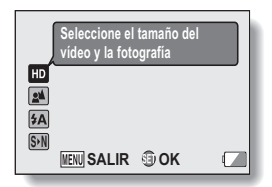

<Menú de grabación en modo SIMPLE>

| ď.         | MENÚ GRABACIÓN1  |              |
|------------|------------------|--------------|
| <b>6</b> 1 | VÍDEO            | ► HD-SHQ     |
| 2          | FOTOGRAFÍA       | ▶ 2м         |
|            | SELECCIÓN ESCENA | ► AUTO       |
| 201        | FILTRO           |              |
| 2          | FLASH            | ► \$A        |
| 3          | AUTODISPARADOR   | <b>)</b> છે. |
|            | MENUSALIR SETOK  |              |

<Menú de grabación en modo NORMAL>

# Estabilizador de imagen para obtener fotografías nítidas (páginas 50 y 88)

Su cámara puede compensar las sacudidas que pueden traducirse en imágenes borrosas cuando intenta capturar un sujeto en movimiento o utiliza el zoom al grabar un vídeo.

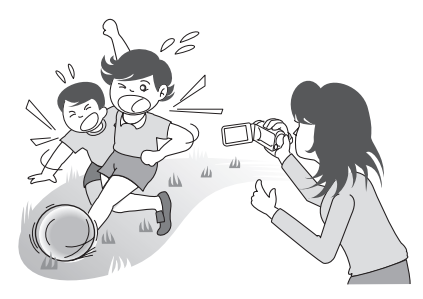

#### PARA SACAR EL MÁXIMO PROVECHO DE LA CÁMARA

#### Rostros correctamente enfocados (páginas 52 y 94)

Su cámara incorpora una función que reconoce el rostro del sujeto incluso cuando está insuficientemente iluminado desde atrás o en un ambiente oscuro y compensa automáticamente los valores de enfoque y brillo. Ahora es más fácil que nunca evitar esas fotos que serían perfectas si no fuera por los rostros oscuros.

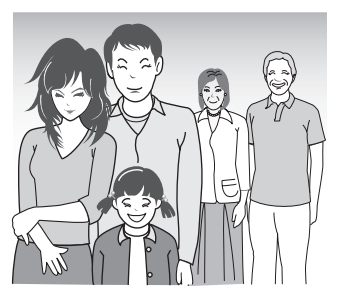

#### Diversos accesorios para un uso óptimo de las imágenes capturadas (páginas 19 y 4 del MANUAL DE INSTRUCCIONES de Xacti Software CD)

Utilice los cables accesorios para ver imágenes en un televisor o un ordenador. O conecte la cámara directamente a una impresora para imprimir sus fotos. Y gracias al software del CD-ROM suministrado (Xacti Software CD), puede crear DVDs y CDs originales.

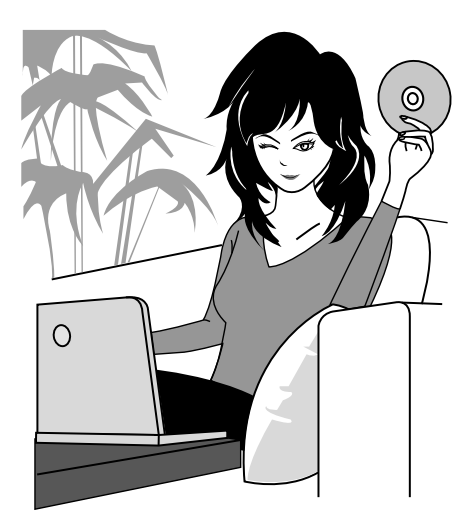

# DIAGRAMA DEL SISTEMA

Para ampliar sus prestaciones, puede conectar la cámara a diversos dispositivos.

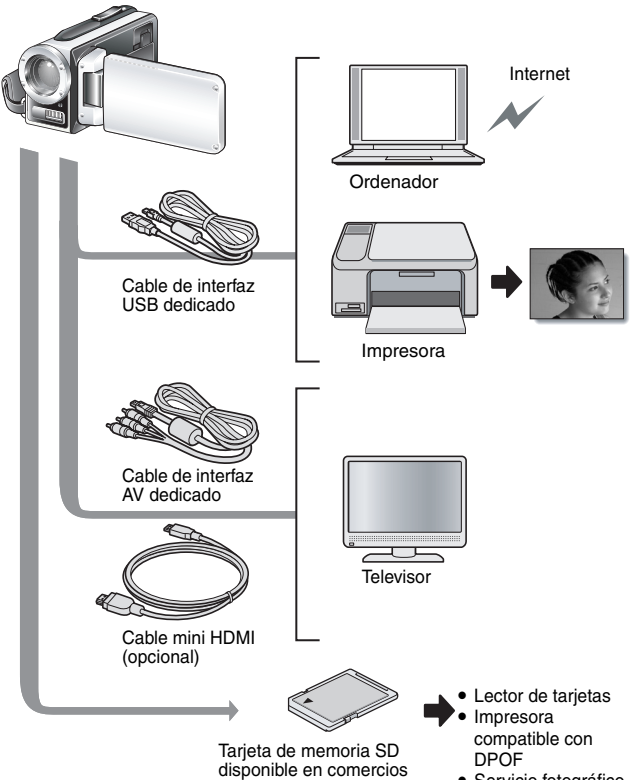

Servicio fotográfico

# GUÍA DE COMPONENTES

#### Vista frontal

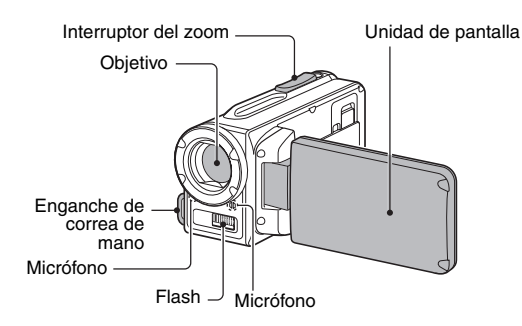

Botón

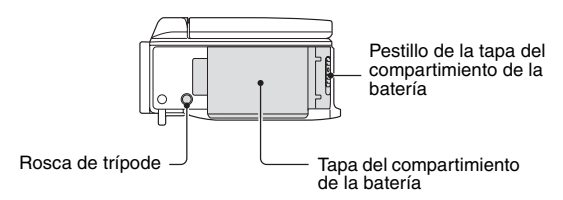

Hay partes de la cámara donde se podría acumular el agua, pero esto no afectará a sus propiedades de impermeabilidad.

Para obtener información acerca de los cuidados de la cámara después de usarla en el agua, consulte la página 70.

#### **GUÍA DE COMPONENTES**

#### Vista posterior

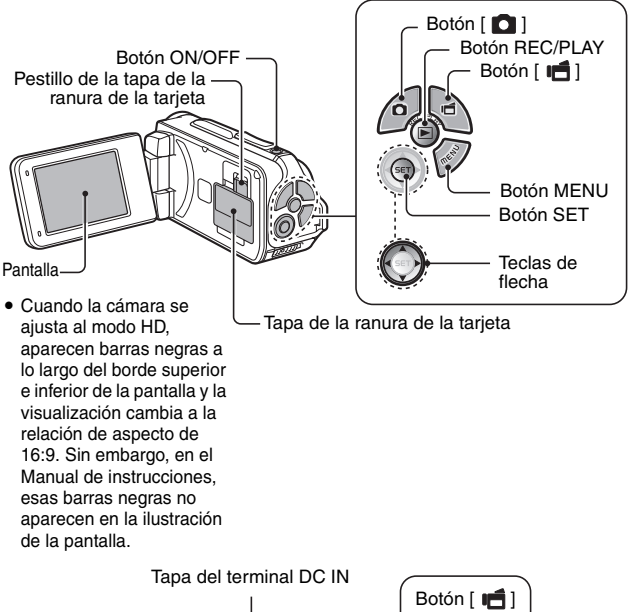

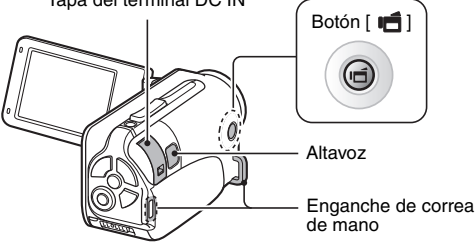

# INSTALACIÓN DE LA TARJETA

Tanto si se trata de una tarjeta recién adquirida o de una tarjeta utilizada en otro dispositivo, asegúrese de formatearla antes de utilizarla en la cámara (páginas 122 y 133). Si utiliza una tarjeta sin formatear, puede dañarla.

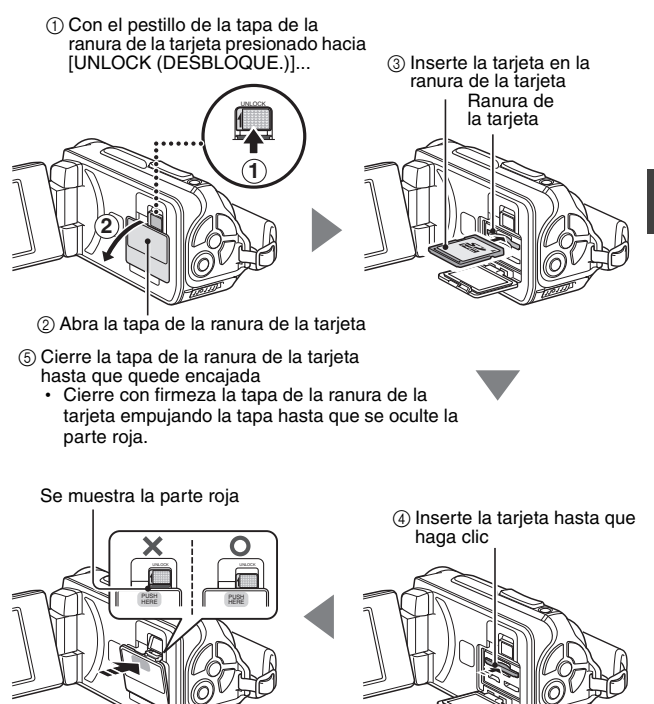

#### INSTALACIÓN DE LA TARJETA

#### <Para extraer la tarjeta...>

 Para extraerla, presiónela hacia adentro y suéltela. La tarjeta sobresaldrá ligeramente, y entonces podrá tirar de ella hacia fuera.

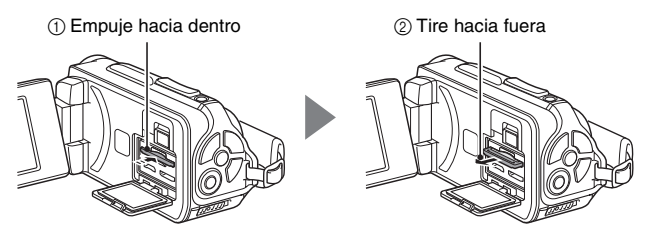

#### ATENCIÓN

#### Cierre con firmeza la tapa de la ranura de la tarjeta

 Si la tapa de la ranura de la tarjeta no está cerrada o no queda cerrada completamente, la cámara dejará de ser impermeable. Al cerrar la tapa de la ranura de la tarjeta, asegúrese de que no queden atrapados en la junta de goma objetos extraños como arena, pelo, polvo, etc.

#### No intente extraer la tarjeta por la fuerza

- Podría dañar la tarjeta o los archivos almacenados en ella.
- Si la luz roja del indicador múltiple parpadea...
- No retire nunca la tarjeta mientras la luz roja del indicador múltiple parpadea, ya que podría perder los archivos almacenados en la tarjeta.

#### CONSEJO

#### Toma de fotografías sin una tarjeta instalada

 Al instalar una tarjeta, las imágenes se graban y reproducen desde la tarjeta. Si no se instala ninguna tarjeta, las imágenes se graban y reproducen desde la memoria interna de la cámara. Cuando se enciende la cámara sin una tarjeta instalada, en la pantalla aparece el icono de la memoria interna m para indicarle que las imágenes que capture se guardarán en la memoria interna de la cámara.

# CONFIGURACIÓN

# CARGA DE LA BATERÍA

Cargue la batería suministrada antes de usarla. Coloque la batería en la cámara y conecte el adaptador de CA para cargar la batería. La alimentación de la cámara también se puede suministrar mediante una toma de corriente al conectar el adaptador de CA.

1 Mientras presiona el pequeño botón naranja del pestillo de la tapa del compartimento de la batería, empuje el pestillo de la tapa del compartimento de la batería (①) y desbloquéelo (②).

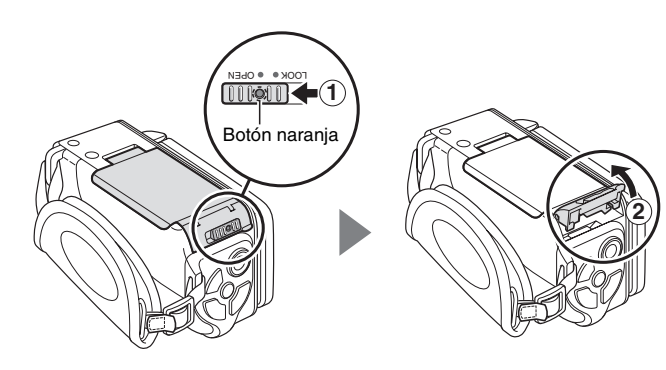

#### CARGA DE LA BATERÍA

2 Abra la tapa del compartimento de la batería (③) e inserte la batería (④).

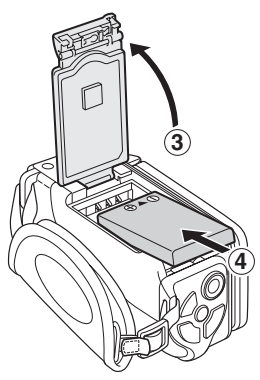

- $\label{eq:compartimento} \begin{array}{c} \textbf{3} \\ \textbf{Cierre la tapa del compartimento de la batería () y bloquee el pestillo de la tapa del compartimento de la batería (). \end{array}$ 
  - Cierre firmemente el pestillo de la tapa del compartimento de la batería hasta que quede en la posición [LOCK (Bloqueo)].

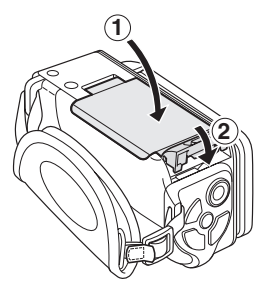

#### <Para extraer la batería...>

· Levante el borde de la batería para retirarla.

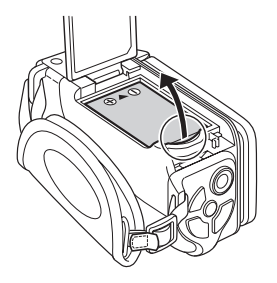

#### CARGA DE LA BATERÍA

#### 4 Utilice el cable de alimentación para conectar el adaptador de CA a una toma de corriente.

- · Empieza la carga.
- ① Desbloquee la tapa del terminal DC IN.

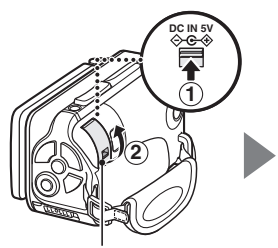

② Abra la tapa del terminal DC IN.

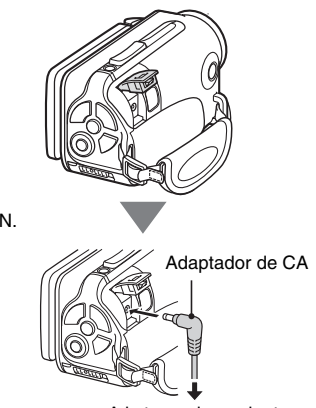

A la toma de corriente

#### <Durante la carga...>

- Durante la carga la luz roja del indicador múltiple permanece encendida. Cuando finalice la carga, el indicador se apagará.
- El multindicador parpadea en rojo si la batería es defectuosa o no se ha instalado correctamente. Asegúrese de que la batería se ha instalado correctamente.
- El tiempo de carga es de aproximadamente 200 minutos.

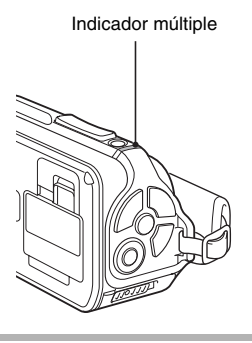

#### ATENCIÓN

## Cierre firmemente la tapa del compartimento de la batería y la tapa del terminal DC IN

 Si alguna tapa no está cerrada o no queda cerrada completamente, la cámara dejará de ser impermeable. Al cerrar cualquier tapa, asegúrese de que no queden atrapados en la junta de goma objetos extraños como arena, pelo, polvo, etc.

#### No cargue la batería inmediatamente después de haber utilizado la cámara continuamente durante largo tiempo

 Si se utiliza la cámara durante largo tiempo, la batería se calienta. Si intenta cargar la batería en este estado, la luz roja del indicador múltiple puede parpadear y es posible que no se pueda cargar la batería. Espere hasta que la batería se haya enfriado antes de intentar cargarla.

#### ¿Parece hinchada la batería?

• La batería de ion litio utilizada en esta cámara puede expandirse ligeramente si se guarda en un ambiente caliente o se usa con mucha frecuencia, pero esto no supone ningún peligro.

#### CARGA DE LA BATERÍA

#### CONSEJO

#### Acerca de la pila de respaldo interna

- La pila de respaldo interna de la cámara sirve para mantener los ajustes de fecha y hora, así como los de grabación. Para que la pila de respaldo se cargue por completo, la batería debe permanecer 2 días sin interrupción dentro de la cámara. Una vez cargada del todo, la pila de respaldo mantendrá los ajustes de la cámara durante unos 7 días.
- Si no piensa usar la cámara durante largo tiempo, extraiga la batería
- Puesto que la cámara utiliza una pequeña cantidad de energía incluso cuando está apagada, se recomienda retirar la batería si no va a ser utilizada durante largo tiempo. Tenga en cuenta que si extrae la batería durante largo tiempo, se pueden borrar los ajustes de fecha y hora. Antes de volver a utilizarla, compruebe los ajustes de la cámara.

### Recarga mientras permanece conectada al puerto USB (página 6 del MANUAL DE INSTRUCCIONES de Xacti Software CD)

- La batería se puede recargar mientras la cámara permanece conectada a un ordenador.
- Tenga en cuenta, sin embargo, que el tiempo de recarga puede variar según las condiciones de funcionamiento de la cámara.
- Conecte el cable de interfaz USB dedicado al conector USB del ordenador. No lo conecte al conector USB del monitor o teclado, ni al concentrador USB.
- Cuando no vaya a utilizar la cámara durante mucho tiempo, desconéctele el cable de interfaz USB dedicado.

#### Acerca de la carga

La batería sólo se carga cuando la cámara está encendida, o cuando está activada la función de ahorro de energía o reposo. La batería no se carga cuando la cámara está en el modo de grabación o en el de reproducción.

#### Acerca del icono de alerta de temperatura 🌆

Si mientras se está utilizando la cámara aumenta la temperatura de la batería o del interior de la cámara (excluyendo la batería), aparecerá un icono de alerta de temperatura *A* 

- Si mientras se esté utilizando la cámara aumenta la temperatura de la batería o del interior de la cámara (excluyendo la batería)

  - Si sigue aumentando la temperatura, el icono (1) comenzará a parpadear y la cámara se apagará automáticamente. No será posible encender la cámara hasta que disminuya la temperatura (o mientras el icono (1) siga parpadeando). Espere hasta que la temperatura haya disminuido antes de seguir usando la cámara.
  - Durante la grabación de vídeos, se mostrará un indicador de cuenta atrás unos 15 segundos antes de que se detenga. Cuando el indicador muestre 0 segundos, la grabación se detendrá.
  - Si se apaga la cámara mientras la temperatura es elevada (es decir, mientras el icono M está parpadeando), será imposible volver a encenderla hasta que la temperatura disminuya (o mientras que el icono M siga parpadeando).

## ENCENDIDO Y APAGADO DE LA CÁMARA

#### Encendido de la cámara

#### 1 Abra la unidad de pantalla y presione el botón ON/OFF durante al menos 1 segundo.

- Si presiona el botón REC/PLAY durante al menos 1 segundo, la cámara se enciende en el modo de reproducción.
- Si pulsa ligeramente el botón ON/OFF una vez, la cámara cambiará al modo de ahorro de energía.

Unidad de pantalla

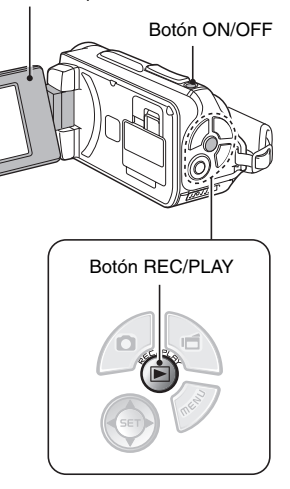

# Encendido de la cámara cuando el modo de ahorro de energía (reposo) está activado

Para ahorrar carga de la batería, la función de ahorro de energía (reposo) apaga automáticamente la cámara después de aproximadamente 1 minuto de inactividad en el modo de grabación y de 5 minutos de inactividad en el modo de reproducción (preajuste de fábrica).

- Cuando el modo de ahorro de energía está activado, puede encender la cámara mediante cualquiera de los siguientes métodos:
  - Presione el botón ON/OFF.
  - Presione el botón [ 1 ] o [ 1 ].
  - Abra la unidad de pantalla.
  - Presione el botón SET.
    - Si se utiliza el botón MENU para encender la cámara, aparecerá la pantalla de ajuste de los sonidos de funcionamiento.
- Después de que el modo de ahorro de energía haya estado activo durante aproximadamente 1 hora, la cámara pasará al modo de espera. En este caso, puede encenderla presionando el botón ON/OFF, o cerrando y, a continuación, abriendo la unidad de pantalla.
- Cuando el adaptador de CA está conectado, el modo de ahorro de energía se activa aproximadamente unos 5 minutos después de encenderse la cámara (preajuste de fábrica).
- El usuario puede ajustar el tiempo que debe transcurrir para que se active el modo de ahorro de energía (página 122).
- Cuando la cámara está conectada a un ordenador o a una impresora, el modo de ahorro de energía se activa al cabo de unas 12 horas.

#### ENCENDIDO Y APAGADO DE LA CÁMARA

#### Apagado de la cámara

- 1 Presione el botón ON/OFF durante al menos 1 segundo.
  - La cámara se apaga.

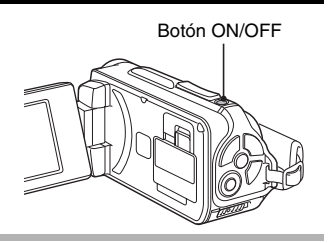

#### CONSEJO

#### Para activar inmediatamente el modo de ahorro de energía

- Presione brevemente el botón ON/OFF para activar la función de ahorro de energía.
- Acerca del modo de espera
- Si desea apagar la cámara por unos instantes, puede cerrar la unidad de pantalla para poner la cámara en modo de espera. El modo de espera consume muy poca energía. Cuando se vuelve a abrir la unidad de pantalla, la cámara se enciende inmediatamente y puede grabar o reproducir imágenes sin esperas.

#### ATENCIÓN

#### Si aparece el icono 3...

• Al tomar una fotografía, la fecha y la hora de captura de la imagen se graban con ella. Si no se ha completado el ajuste de la fecha y la hora (página 34) no se registrará esta información con las imágenes capturadas. Es por esta razón que en cuanto se enciende la cámara aparece brevemente el recordatorio "Fijar fecha y hora", después de lo cual aparece el icono <sup>O</sup>? en la pantalla de grabación. Para que las imágenes se graben con la fecha y la hora, complete este ajuste antes de capturarlas.

# AJUSTE DE FECHA Y HORA

La cámara graba la fecha y la hora de la captura de la imagen o el sonido de modo que pueda verlas durante la reproducción. Por lo tanto, antes de capturar imágenes asegúrese de que la fecha y la hora están correctamente ajustadas.

· Para corregir el ajuste de fecha y hora, consulte el CONSEJO en la página 36.

Ejemplo: para ajustar el reloj a las 19:30 del 24 de diciembre de 2009

#### 1 Encienda la cámara (página 31) y presione el botón SET.

- Aparece la pantalla de ajuste del reloi.
- Siga los procedimientos indicados a continuación para activar o desactivar la visualización de fecha durante la reproducción, para ajustar el formato de fecha, y para ajustar la fecha v la hora.
- Para ver la pantalla de grabación o la de reproducción, presione 2 veces el botón MENU.

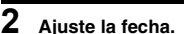

- ① Seleccione "FECHA".
- (2) Presione el botón SET.
  - · Aparece la pantalla de ajuste de fecha
- ③ Ajuste la fecha a "2009/12/24".
  - La fecha se ajusta en el siguiente orden: introduzca el año  $\rightarrow$  introduzca el mes → introduzca el día.
  - Presione [◀] o [▶] para seleccionar el año, el mes o el día. Presione [♥] o [▲] para aumentar o disminuir el número.
- ④ Presione el botón SET.

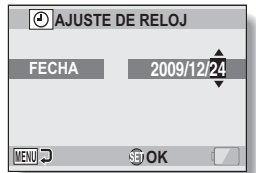

AJUSTE DE RELOJ

00:00

OK

FECHA TIEMPO

MENU 🕽

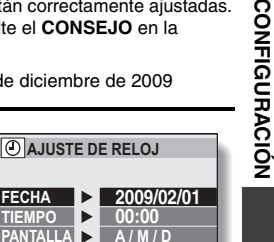

#### AJUSTE DE FECHA Y HORA

#### 3 Ajuste el reloj.

- Seleccione "HORA".
- Presione el botón SET.
  - Aparece la pantalla de ajuste de hora.
- ③ Ajuste la hora a "19:30".
  - La hora se ajusta en el siguiente orden: introduzca la hora → introduzca los minutos.
  - Para la presentación de la hora se usa un reloj de 24 horas.
- ④ Presione el botón SET.

#### 4 Ajuste el orden de presentación de la fecha durante la reproducción.

- ① Seleccione "PANTALLA".
- Presione el botón SET.
  - Aparece la pantalla de ajuste de formato de fecha.
- ③ Presione [♥] o [▲].
  - Presione [▲] para cambiar el orden de presentación de la fecha de la siguiente manera:

 $\rightarrow$  A / M / D  $\rightarrow$  M / D / A  $\rightarrow$  D / M / A -

Presione [▼] para cambiar el formato al orden inverso. Presione al botón SET

④ Presione el botón SET.

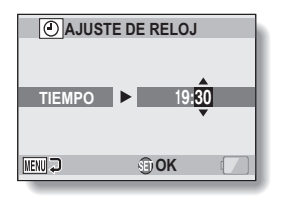

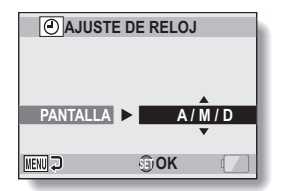

# CONFIGURACIÓN

#### 5 Presione el botón MENU.

- · Con esto se completa el ajuste de la fecha y la hora.
- Para ver la pantalla de grabación o la de reproducción, presione el botón MENU.

#### CONSEJO

 En condiciones normales, la pila interna conserva los ajustes de fecha y hora mientras se sustituye la batería. Sin embargo, existe la posibilidad de que los ajustes se pierdan (la memoria de respaldo dura aproximadamente 7 días). Se recomienda comprobar los ajustes de fecha y hora después de sustituir la batería en la cámara y antes de realizar cualquier tipo de fotografía o grabación (siga el paso 1).

#### Para corregir los ajustes de fecha y hora

- ① Encienda la cámara.
- ② Vaya al menú de ajustes de opciones 1 (página 116).
- ③ Seleccione "AJUSTE DE RELOJ" y presione el botón SET.
  - Aparece la pantalla de ajuste de la fecha y la hora.
  - · Aparecen los ajustes de fecha y hora actuales.
- ④ Seleccione la línea que desea cambiar y corríjala.

# CAMBIO ENTRE EL MODO DE GRABACIÓN Y EL DE REPRODUCCIÓN

Alterne entre el modo de grabación (para grabar) y el de reproducción (para ver las imágenes grabadas).

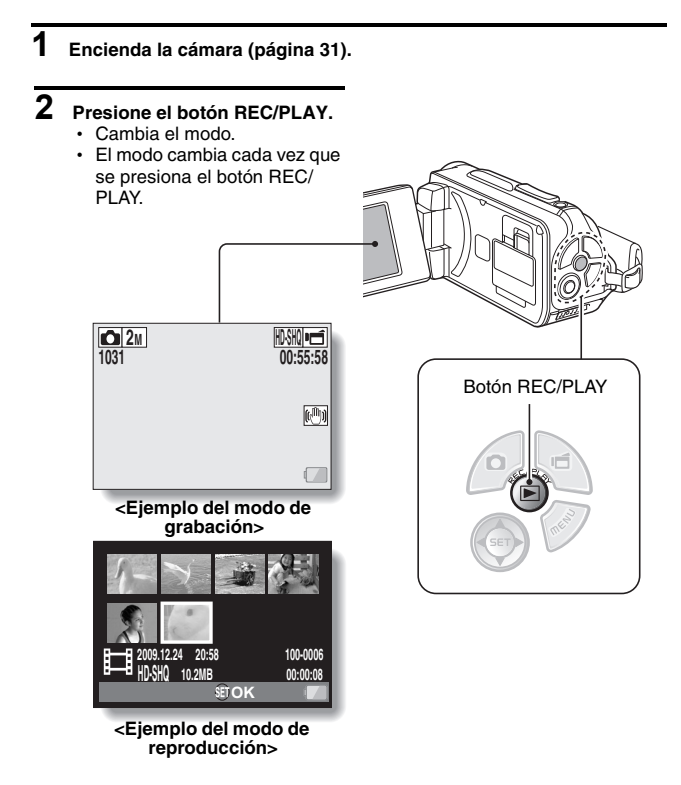

# CONFIGURACIÓN

# CAMBIO DEL MODO DE FUNCIONAMIENTO

El "modo SIMPLE" abarca únicamente las funciones de uso más frecuente y necesarias para manejar la cámara, mientras que el "modo NORMAL" permite usar las muchas funciones del aparato. Seleccione el modo que mejor se adapte a sus necesidades.

#### Cambio entre el modo SIMPLE y NORMAL

#### 1 Encienda la cámara (página 31).

Estará activo el último modo utilizado.

#### 2 Presione el botón MENU.

· Aparece la pantalla de menús del modo activo.

#### 3 Seleccione el icono de modo de funcionamiento y presione el botón SET.

- Pase del modo SIMPLE al NORMAL o del NORMAL al SIMPLE.
- Para cancelar la pantalla de menús, presione el botón MENU.

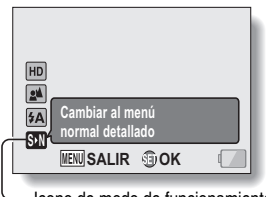

Icono de modo de funcionamiento

#### <Pantalla de menús del modo SIMPLE>

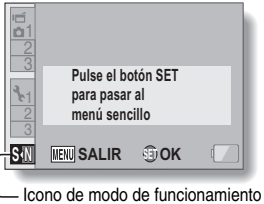

Cono de modo de funcionamiento <Pantalla de menús del modo NORMAL>

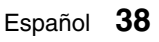

#### CAMBIO DEL MODO DE FUNCIONAMIENTO

# Acceso y salida de la pantalla de menús del modo SIMPLE/NORMAL

- 1 Sitúe la cámara en el modo de grabación o reproducción (página 37).
- 2 Seleccione el modo de funcionamiento deseado (página 38).
- 3

#### Si la pantalla de menús no está visible, presione el botón MENU.

- Aparece la pantalla de menús.
- Para cancelar la pantalla de menús, presione el botón MENU.

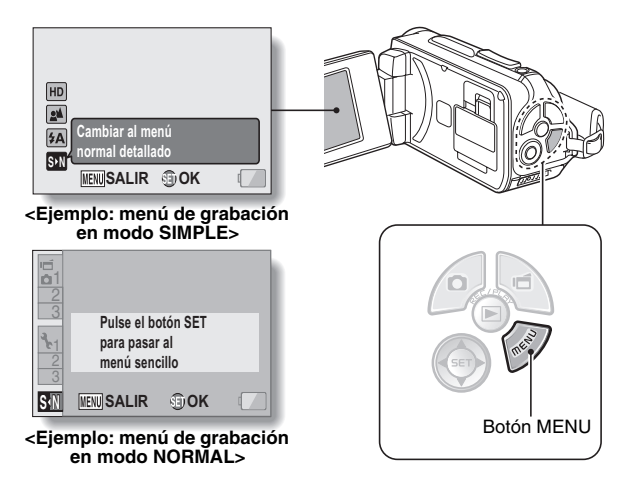

#### Uso del menú de modo SIMPLE

4 Presione [♥] o [▲] para seleccionar el elemento que desea cambiar y presione el botón SET.

Aparece la pantalla de ajustes para el elemento seleccionado.

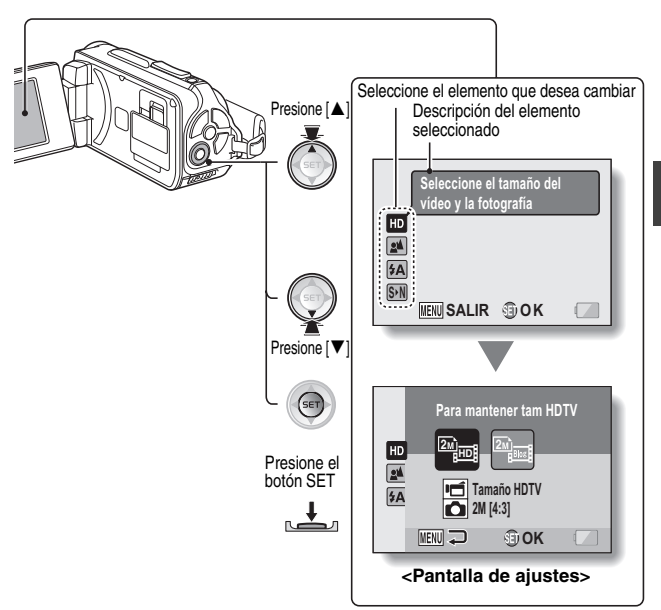

#### CAMBIO DEL MODO DE FUNCIONAMIENTO

#### Uso del menú de modo NORMAL

#### 4 Presione [♥] o [▲] para seleccionar una pestaña.

• Aparece la pantalla de menús para la pestaña seleccionada.

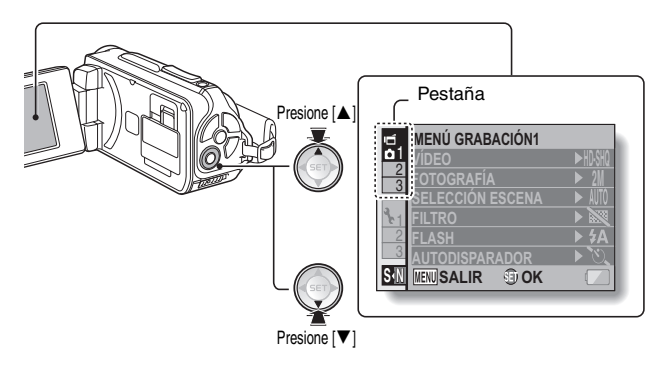

5 Presione [►].

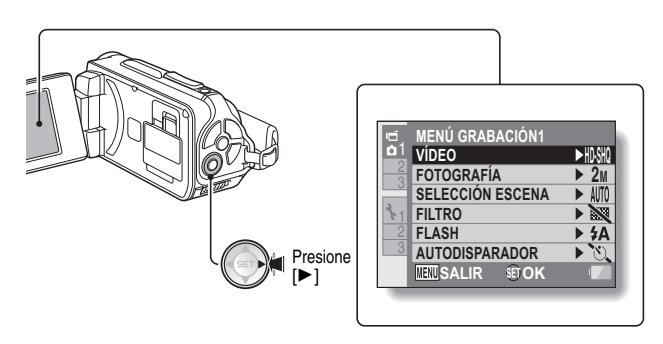

# CONFIGURACIÓN

# 6 Presione [♥] o [▲] para seleccionar el elemento que desea cambiar y presione el botón SET.

- · Aparece la pantalla de ajustes para el elemento seleccionado.
- · Para volver a la pantalla de menús, presione el botón MENU.

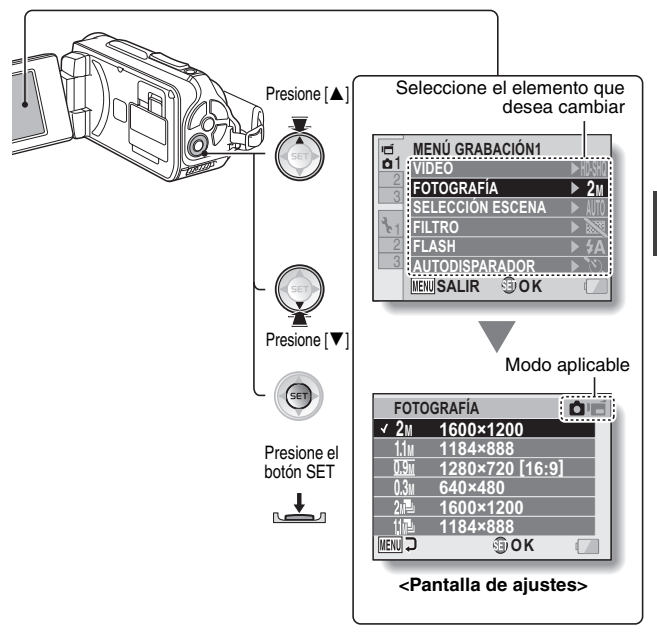

#### CONSEJO

#### Acerca del indicador de modo aplicable

- Este indicador muestra los modos de grabación a los que se puede aplicar el ajuste seleccionado.
  - : este ajuste es aplicable a la toma de fotografías.
  - reste ajuste es aplicable a la filmación de videoclips.
  - este ajuste es aplicable a la toma de fotografías y a la filmación de videoclips.

#### CAMBIO DEL MODO DE FUNCIONAMIENTO

# Perspectiva general de la pantalla de ajustes en modo SIMPLE

#### Menú de grabación en modo SIMPLE

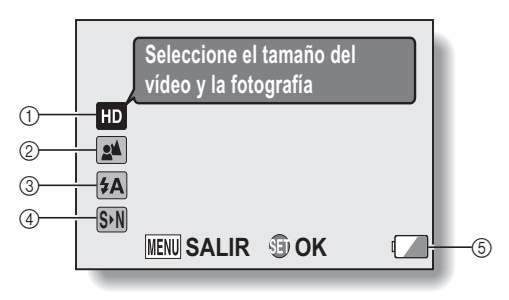

- Resolución de la grabación (página 59)
  - Seleccione la resolución del videoclip para grabar.
  - I a resolución del videoclip es de 1280 × 720 píxeles, grabado a 30 fotogramas/ seg.

la resolución de una fotografía capturada es de  $1600 \times 1200$  (4:3) píxeles.

: la resolución del videoclip es de 640 × 480 píxeles, grabado a 30 fotogramas/ seg.

la resolución de una fotografía capturada es de 1600  $\times$  1200 (4:3) píxeles.

#### ② Alcance focal (página 60)

- Seleccione el alcance focal correspondiente a la distancia entre la cámara y el sujeto.
- Ia cámara enfoca automáticamente el sujeto a una distancia de entre 50 cm e infinito (normal).
- I a cámara enfoca el sujeto a una distancia de entre 1 cm y 1 m (súper macro).

- ③ Flash (página 65)
  - Especifique el modo de funcionamiento del flash.
  - (\$A): la cámara detecta el brillo del sujeto y sólo usa el flash cuando es necesario.
  - : el flash se dispara cada vez que se captura una imagen, sin importar las condiciones.
  - : el flash no se dispara nunca, ni siquiera en condiciones de escasa iluminación.
- ④ [S•N] (página 38)
  - Seleccione el modo NORMAL.
- ⑤ Indicador de nivel de carga de la batería (página 136)

#### CAMBIO DEL MODO DE FUNCIONAMIENTO

#### Menú de reproducción en modo SIMPLE

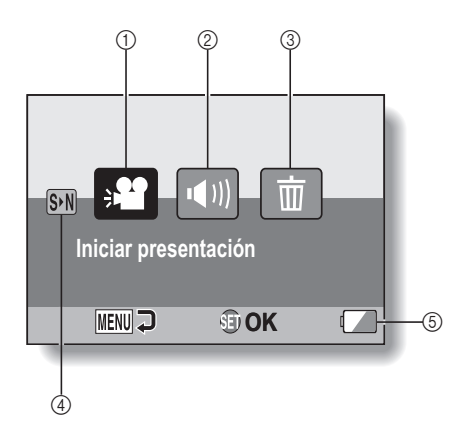

- Presentación de diapositivas (página 74)
  - Especifique los ajustes de presentación de diapositivas y reproduzca la presentación.
- Volumen de reproducción (página 75)
  - Para ajustar el volumen de reproducción de videoclips y archivos de audio.

- ③ Borrado (página 76)
  - Borre archivos.
- ④ (página 38)
  Seleccione el modo NORMAL.
- ⑤ Indicador de nivel de carga de la batería (página 136)

#### CAMBIO DEL MODO DE FUNCIONAMIENTO

Perspectiva general de la pantalla de ajustes en modo NORMAL

Menú de grabación en modo NORMAL

| ıظ.        | MENÚ GRABACIÓN1   |                 |    |
|------------|-------------------|-----------------|----|
| <b>b</b> 1 | VÍDEO             | ► HD•SHQ —      | -1 |
| 2          | FOTOGRAFÍA        | ► 2M -          | -2 |
|            | SELECCIÓN ESCENA  | ► AUTO          | -3 |
| 2.1        | FILTRO            |                 | -4 |
| 2          | FLASH             | ► \$A           | -5 |
| 3          | AUTODISPARADOR    | <b>) ે</b> ડ્ર– | -6 |
|            | MENU SALIR SET OK |                 | -7 |
| _          |                   |                 |    |
#### Ajustes de videoclips (página 82) <Modo HD>

₩₩: grabe a 1280 × 720 píxeles, 30 fps (30p).

#### <Modo SD>

- TYHR: grabe a 640 × 480 píxeles, 60 fps (60p).
- TYSM: grabe a 640 × 480 píxeles, 30 fps (30p).
- : realice una grabación de sonido.

#### Ajustes de toma de fotografías (página 85)

- 2m: resolución de 1600 × 1200 píxeles.
- 1.1M: la resolución de la imagen es de 1184 × 888 píxeles.
- resolución de 1280 × 720 píxeles (relación de aspecto de 16:9).
- 0.3M: resolución de 640 × 480 píxeles.
- i fotografías secuenciales de 1600 × 1200 píxeles.
- tile: fotografías secuenciales de 1184 × 888 píxeles.
- ③ Selección de escena (página 86)
  - AUTO : ajuste automático
  - 🖎 : modo de deportes
  - modo de retrato
  - : modo de paisaje
  - Image: modo de vista nocturna
  - 🚰 : modo de nieve y playa
  - 🐼 : modo bajo el agua
  - : modo de fuegos artificiales
  - Es: modo de lámpara

### ④ Filtro (página 86)

- 🔯 : sin filtro
- : filtro cosmético
- Itro monocromático
- 🚿 : filtro sepia

### 5 Flash

- I a cámara detecta el brillo del sujeto y usa el flash sólo cuando es necesario.
- : el flash se dispara cada vez que se toma una fotografía, sin importar las condiciones.
- : el flash no se dispara, ni siquiera en condiciones de escasa iluminación.

### ⑥ Autodisparador (página 87)

- : el autodisparador está desactivado.
- ∑₂: la fotografía se toma 2 segundos después de presionar el botón [ □] o [ □] ].
- ∑m: la fotografía se toma 10 segundos después de presionar el botón [ ☐] o [ ☐].
- Indicador de nivel de carga de la batería (página 136)

## CAMBIO DEL MODO DE FUNCIONAMIENTO

### <Pestaña 2>

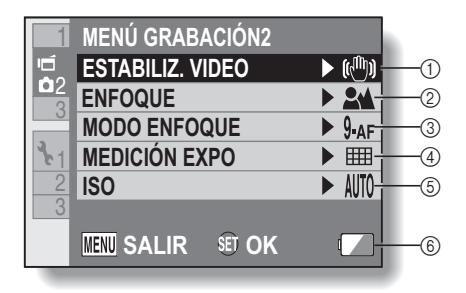

#### ESTABILIZADOR DE VÍDEO (página 88)

- Compense el movimiento de la cámara durante la grabación de videoclips.
- el estabilizador de imagen.
- : para grabar videoclips sin el estabilizador de imagen.

### ② Alcance focal (página 89)

- Seleccione el alcance focal correspondiente a la distancia entre la cámara y el sujeto.
- Ia cámara enfoca automáticamente el sujeto a una distancia de entre 50 cm e infinito (normal).
- MF: el enfoque se puede ajustar manualmente.
- I a cámara enfoca el sujeto a una distancia de entre 1 cm y 1 m (súper macro).
- Area de enfoque (página 90)
  9.4F: enfoque de 9 puntos
  - S-AF : enfoque puntual

④ Modo de medición de la luz (página 90)

#### medición de luz multisección

- : medición de luz ponderada en el centro
- •: medición de luz puntual

## Sensibilidad ISO (página 91)

- III sensibilidad se ajusta automáticamente (grabación de videoclips: ISO 50 a 800; toma de fotografías: ISO 50 a 200)
  - 50: la sensibilidad se ajusta a ISO 50
  - 100: la sensibilidad se ajusta a ISO 100
  - 2001: la sensibilidad se ajusta a ISO 200
  - 400: la sensibilidad se ajusta a ISO 400
  - 800: la sensibilidad se ajusta a ISO 800
  - 1600: la sensibilidad se ajusta a ISO 1600
- El valor ISO indicado es la sensibilidad de salida estándar.
- ⑥ Indicador de nivel de carga de la batería (página 136)

## CAMBIO DEL MODO DE FUNCIONAMIENTO

### <Pestaña 3>

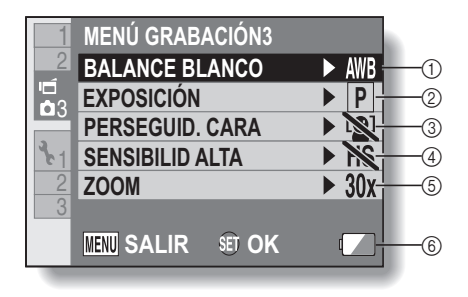

#### Balance de blancos (página 92)

- **WB**: el balance de blancos se ajusta automáticamente en función de la luz ambiental (automático).
- : para la captura de imágenes bajo cielos descubiertos (soleado).
- E para la captura de imágenes bajo cielos cubiertos (nublado).
- : para la captura de imágenes con luz fluorescente.
- : para la captura de imágenes con luz incandescente.
- L: para conseguir un balance de blancos más preciso (un toque).

## ② Exposición (página 93)

- **p**: la exposición se ajusta automáticamente.
- S: ajuste manualmente la velocidad de obturación.
- A: ajuste manualmente la apertura del diafragma.
- i ajuste manualmente la velocidad de obturación y la apertura del diafragma.

## ③ Perseguidor de cara (página 94)

- active el perseguidor de cara.
- : desactive el perseguidor de cara.

## ④ Modo de sensibiulidad alta (página 95)

HS: sensibilidad aumentada.

## 5 Zoom

- Especifique el ajuste de ampliación máxima del zoom óptico y el ajuste ON/OFF del zoom digital.
- 10x: zoom óptico máximo de 10× (zoom digital desactivado).
- 20x: zoom óptico máximo de 20× (zoom digital desactivado).
- 30x: zoom óptico máximo de 30× (zoom digital desactivado).
- DIIII: zoom óptico máximo de 30×, zoom digital activado (máximo 1500×).
  - No se puede seleccionar cuando el ajuste de fotografías se establece en 2m o 2m.
- ⑥ Indicador de nivel de carga de la batería (página 136)

## CAMBIO DEL MODO DE FUNCIONAMIENTO

## Menú de reproducción en modo NORMAL <Pestaña 1>

| Þ.              | MENÚ REPR         |           |   |    |  |
|-----------------|-------------------|-----------|---|----|--|
|                 | ☐1 → PRESENTACIÓN |           |   |    |  |
|                 | 図 WOLUME          | N REPROD. |   | -2 |  |
| 3_1             | PROTECCIÓN        |           |   | 3  |  |
| $\frac{c_1}{2}$ | borrado           |           |   |    |  |
| 3               |                   |           | - | 5  |  |
|                 |                   |           |   |    |  |
|                 | MENU SALIR        | SET OK    |   | 6  |  |
| -               |                   |           |   |    |  |

- Presentación de diapositivas (página 98)
  - Especifique los ajustes de presentación de diapositivas y reproduzca la presentación.
- Volumen de reproducción (página 75)
  - Para ajustar el volumen de reproducción de videoclips y archivos de audio.
- ③ Protección (página 99)
  - Ajuste de protección de archivos (contra el borrado)

- ④ Borrado (página 76)
  - Borre archivos.
- ⑤ Rotar (página 100)
   Para rotar fotografías.
- ⑥ Indicador de nivel de carga de la batería (página 136)

#### <Pestaña 2>

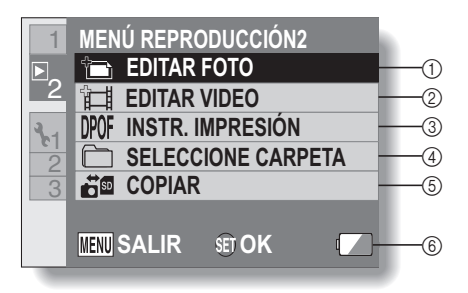

- Modificación de fotografías (página 101)
  - Corrija los "ojos rojos" causados por el flash, reduzca la borrosidad derivada del movimiento de la cámara o mejore el contraste.
- 2 Edición de videoclips (página 102)
  - · Para editar videoclips.
- ③ Instrucciones de impresión (página 111)
  - Especifique las instrucciones de impresión (ajustes DPOF).
- ④ Seleccione carpeta (página 80)
  - Seleccione la carpeta que desea reproducir.

- 5 Copia
  - Copie archivos de la tarjeta a la memoria interna y viceversa.
- ⑥ Indicador de nivel de carga de la batería (página 136)

# ANTES DE TOMAR FOTOGRAFÍAS

## Para obtener los mejores resultados

Sujete la cámara firmemente, los codos cerca del cuerpo, procurando que no se mueva.

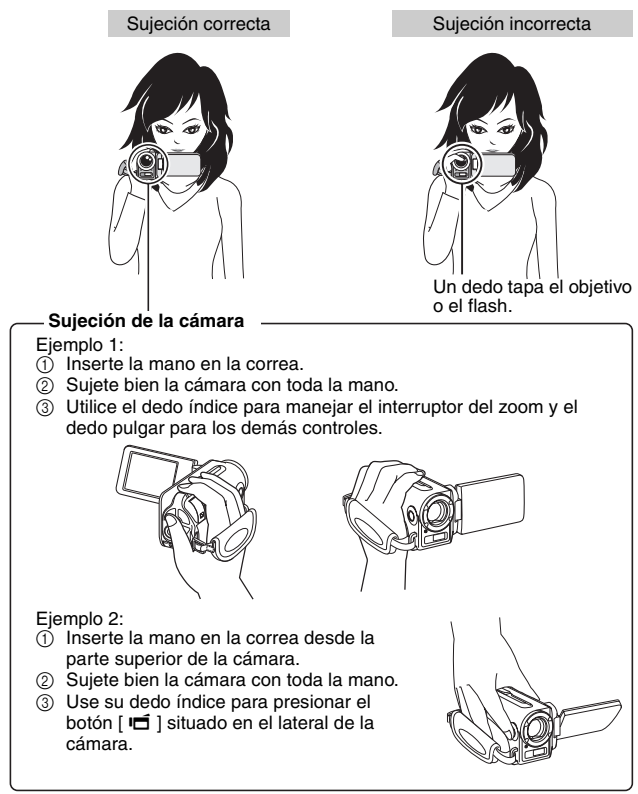

| - Atención |                                                                                                    |
|------------|----------------------------------------------------------------------------------------------------|
| Alencion   | <ul> <li>Debido a las características de la cámara, la superficie exterior puede calentarse durante el funcionamiento, sin embargo esto no significa que haya ningún fallo. (Concretamente, el área gris de la figura puede llegar a calentarse mucho).</li> <li>Si la cámara empieza a calentarse demasiado durante el funcionamiento, puede interrumpir el uso hasta que la cámara se enfríe, o bien intentar sujetarla con la otra mano durante unos instantes. Utilice un trípode u otro soporte si va a usar la cámara durante un período de tiempo prolongado.</li> </ul> |

# ANTES DE TOMAR FOTOGRAFÍAS

## Uso del enfoque automático

Se puede usar el enfoque automático en casi todas las situaciones; sin embargo, hay ciertas condiciones que podrían hacer que no funcione correctamente. Si la función de enfoque automático no funciona correctamente, ajuste el alcance focal para capturar imágenes (página 60).

■ Condiciones que podrían afectar a la función de enfoque automático Los siguientes ejemplos son algunas de las situaciones en las que la función de enfoque automático podría no funcionar.

 Sujetos escasamente contrastados, sujetos muy brillantes en el centro de la imagen, o sujetos o lugares oscuros

Use la función de bloqueo de enfoque para bloquear el enfoque sobre un sujeto contrastado situado a la misma distancia que el sujeto que desea fotografiar.

· Sujetos sin líneas verticales

Utilice la función de bloqueo de enfoque para bloquearlo mientras encuadra verticalmente el sujeto, y después reoriente la cámara para componer una imagen encuadrada horizontalmente.

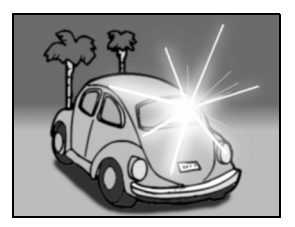

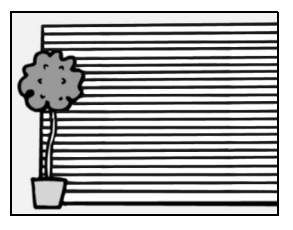

SIMPLE/TOMA DE FOTOGRAFÍAS

Los siguientes ejemplos son algunas de las situaciones en las que la función de enfoque automático podría funcionar, pero no como se desea.

• Cuando se intenta fotografiar objetos cercanos y lejanos a la vez Use la función de bloqueo de enfoque para bloquear el enfoque sobre un objeto que se encuentre a la misma distancia que el sujeto que desea fotografiar, luego vuelva a situar la cámara para encuadrar la imagen.

#### Sujetos en movimiento

Use la función de bloqueo de enfoque para bloquear el enfoque sobre un objeto que se encuentre a la misma distancia que el sujeto que desea fotografiar, luego vuelva a situar la cámara para encuadrar la imagen.

## CONSEJO

- Las fotografías se pueden rotar durante la reproducción (páginas 53 y 100).
- Cuando se presiona el botón [ ] hasta la mitad, la imagen en la pantalla puede temblar verticalmente. Éste es el resultado del procesamiento de imágenes interno, no es un fallo de funcionamiento. El temblor no se graba y no afecta de ningún modo a las fotografías.
- Cuando se usa el zoom óptico o la función de enfoque automático, puede dar la impresión de que la imagen tiembla, pero esto no es un fallo de funcionamiento.

## ANTES DE TOMAR FOTOGRAFÍAS

## Seleccione la resolución de grabación

Cuanto más alta sea la resolución (número de píxeles), mejor será la calidad de la imagen, pero su tamaño también será mayor. Seleccione la resolución en función del uso previsto.

1 Visualice el menú de grabación en modo SIMPLE (página 39), seleccione el ajuste de resolución de grabación y presione el botón SET.

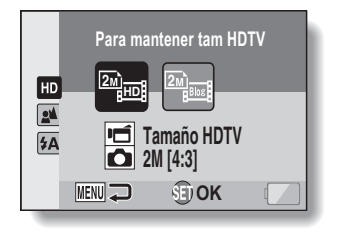

: la resolución del videoclip es de 1280 × 720 píxeles, grabado a 30 fotogramas/seg.

La resolución de una fotografía capturada es de 1600  $\times$  1200 (4:3) píxeles.

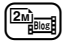

: la resolución del videoclip es de 640  $\times$  480 píxeles, grabado a 30 fotogramas/seg.

la resolución de una fotografía capturada es de 1600  $\times$  1200 (4:3) píxeles.

## 2 Seleccione la resolución de grabación de videoclip deseada y presione el botón SET.

· Esto completa el ajuste de resolución de grabación.

## Seleccione el ajuste de enfoque

Seleccione el alcance focal correspondiente a la distancia entre la cámara y el sujeto.

## 1 Visualice el menú de grabación en modo SIMPLE (página 39), seleccione el ajuste de enfoque y presione el botón SET.

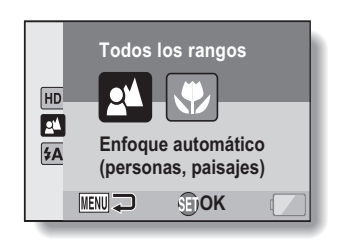

- El cámara enfoca automáticamente el sujeto a una distancia de entre 50 cm e infinito (normal).
- Si la cámara enfoca el sujeto a una distancia de entre 1 cm y 1,0 m (súper macro).
- 2 Seleccione el alcance focal deseado y presione el botón SET.
  - · Esto completa el ajuste de alcance focal.

## ANTES DE TOMAR FOTOGRAFÍAS

## Consejos para tomar fotografías

#### Anulación de los sonidos de funcionamiento

- Se puede desactivar el sonido producido por la guía de sonido al utilizar la cámara (página 118).
- ¿Dónde se guardan los archivos de imagen y sonido?
- Todos los archivos de imagen y sonido se guardan en la tarjeta instalada en la cámara o en la memoria interna de la cámara.

### Toma de fotografías en condiciones de iluminación de fondo...

 Cuando tome fotografías en las que la luz provenga de detrás del sujeto, debido a las características del objetivo en la imagen capturada podrían aparecer siluetas iluminadas (fenómeno de destello). En este caso, se recomienda que evite tomar fotografías con el sujeto iluminado desde atrás.

#### Mientras se graban los archivos de imagen...

 Mientras la luz roja del indicador múltiple parpadea, los archivos de imagen se están guardando en la memoria, lapso durante el cual no se puede capturar otra imagen. Se puede capturar otra imagen una vez que la luz roja del indicador se apague. Sin embargo, aunque la luz roja del indicador múltiple parpadee, en función del espacio disponible en la memoria interna de la cámara, en algunos casos se podrá capturar la siguiente imagen unos 2 segundos después de presionar el botón obturador.

# Para usar el botón de grabación de videoclips (botón [ id ]) situado en el lateral de la cámara...

- El botón lateral [ 🗂 ] solamente se puede usar para la grabación de videoclips. Para tomas fijas, use el botón [ 🗖 ].
- El botón [ ] situado en el lateral de la cámara se puede desactivar (página 124).
- Èste manual de instrucciones describe cómo usar el botón [ III ] situado en la parte trasera de la cámara; sin embargo, el manejo del botón lateral [ III ] es igual.

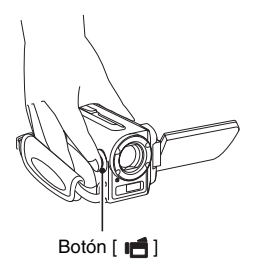

# 61 Español

# **GRABACIÓN DE VIDEOCLIPS**

 Encienda la cámara (página 31) y ajústela al modo de grabación (página 37).

## 2 Presione el botón [ 📹 ].

- · Se inicia la grabación.
- No es necesario mantener presionado el botón [ ] durante la grabación de videoclips.
- Cuando el espacio disponible para el videoclip se empieza a agotar, en la pantalla aparece una cuenta regresiva del tiempo de grabación restante.
- **3** Termine la grabación.
  - Vuelva a presionar el botón
     [ 1] para parar la grabación.

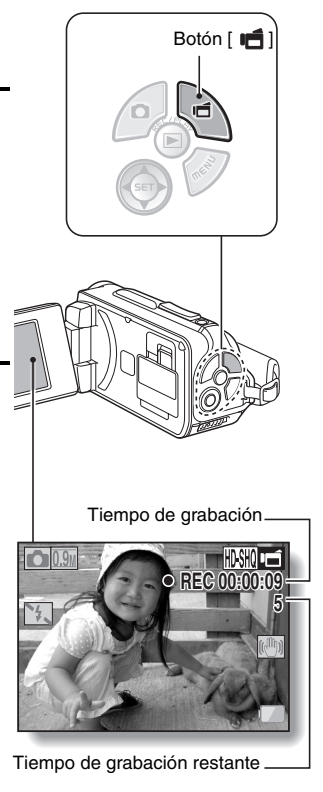

# TOMA DE FOTOGRAFÍAS DE UNA EN UNA

Tome una fotografía (un solo cuadro).

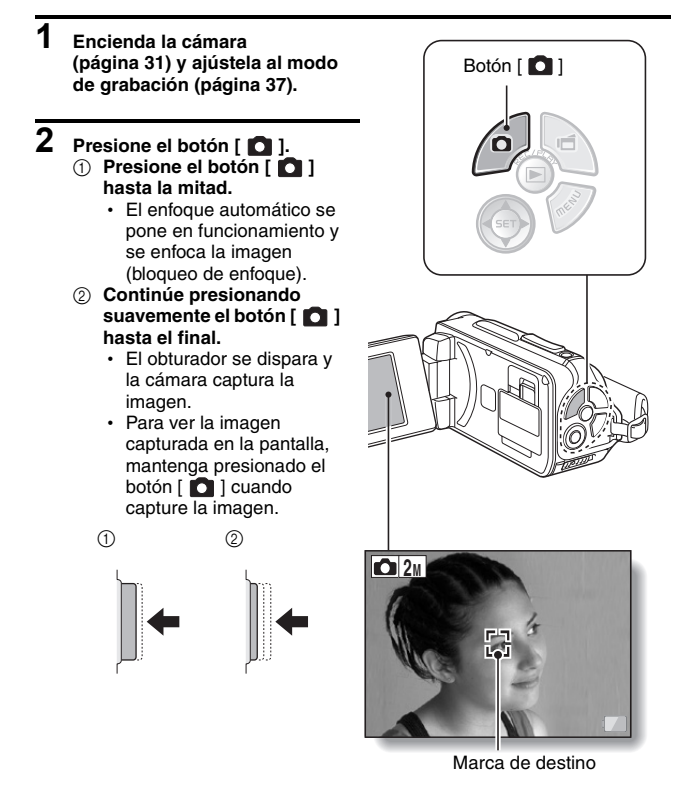

#### CONSEJO

#### Ajuste del brillo de la pantalla

 Mientras la pantalla de grabación esté activada, se puede acceder rápidamente a la pantalla para ajustar el brillo manteniendo presionado el botón MENU durante 1 segundo por lo menos.

#### ¿Qué está enfocando la cámara?

- Una marca de destino [] en la pantalla muestra la zona de enfoque de la cámara.
- La cámara determina automáticamente el enfoque correcto tras realizar mediciones desde 9 puntos de enfoque distintos dentro de la zona encuadrada. Si la marca de destino no está sobre el punto que desea enfocar, puede modificar el enfoque, por ejemplo, cambiando el ángulo de disparo.
- La marca de destino grande aparece cuando la cámara enfoca sobre una zona amplia en el centro de la pantalla.

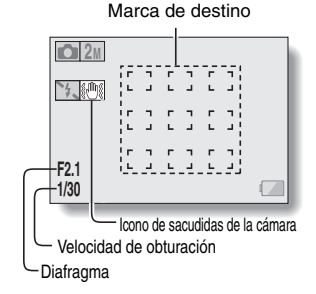

#### El enfoque y la exposición se pueden bloquear (Modo NORMAL)

- Asignando un método abreviado a una tecla de flècha (páginas 120 y 124), puede ajustar un valor fijo para el enfoque automático o la exposición. Si el valor de exposición es fijo, aparece el icono (IEA) en la pantalla; si el enfoque automático es fijo, aparece el icono (IEA) en la pantalla.
- Cuando se cambia el ajuste de alcance focal (página 50 y 89), se desactiva el bloqueo del enfoque.

Se muestran la velocidad del obturador y la apertura (Modo NORMAL)

 Los ajustes de apertura del diafragma y de velocidad de obturación se muestran en la pantalla de grabación. Los puede utilizar como referencia al tomar fotografías.

Si aparece el icono de movimiento de la cámara @... (Modo NORMAL)

- Durante la toma de fotografías, si la velocidad de obturación es lenta y existe la posibilidad de que la imagen salga borrosa debido a un exceso de movimiento de la cámara, en la pantalla puede aparecer el icono de movimiento de la cámara. En este caso, use un trípode para estabilizar la cámara al tomar fotografías, o ajuste el modo de operación del flash a automático (páginas 48 y 65).
- El icono de movimiento de la cámara aparecerá siempre que fotografíe con la función de selección de escena ajustada al modo de fuegos artificiales : pero esto es normal.

# TOMA DE FOTOGRAFÍAS DE UNA EN UNA

## Uso del flash

El flash no sólo sirve para tomar fotografías en condiciones de escasa luminosidad, también es útil, por ejemplo, cuando el sujeto está en la sombra o iluminado desde atrás. El flash sólo está disponible para la toma de fotografías de una en una.

1 Visualice el menú de grabación en modo SIMPLE (página 39), seleccione el ajuste de flash y presione el botón SET.

· Se abre la pantalla para seleccionar el modo de flash.

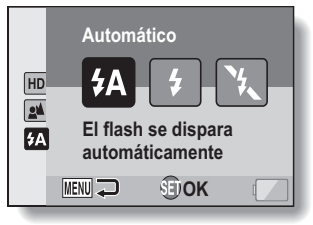

- Ia cámara detecta el brillo del sujeto y sólo usa el flash cuando es necesario.
- : el flash se dispara cada vez que se captura una imagen, sin importar las condiciones.
- : el flash no se dispara nunca, ni siquiera en condiciones de escasa iluminación.
- 2 Seleccione el modo de flash deseado y presione el botón SET.
  - Esto completa el ajuste de modo de flash.
- 3 Presione el botón [ 🖸 ] para tomar la fotografía.

## ATENCIÓN

## No toque la unidad de flash al fotografiar

• La unidad de flash se calienta mucho y puede causar quemaduras. No toque la unidad de flash al fotografiar.

### CONSEJO

- No se puede usar el flash al grabar videoclips.
- Puede cambiar el modo de flash desde la pantalla de grabación (en el modo NORMAL) asignando un método abreviado a una tecla de flecha (páginas 120 y 124).

# TOMA DE FOTOGRAFÍAS DURANTE LA GRABACIÓN DE UN VIDEOCLIP

Se puede capturar una fotografía (un solo cuadro) mientras se graba un videoclip.

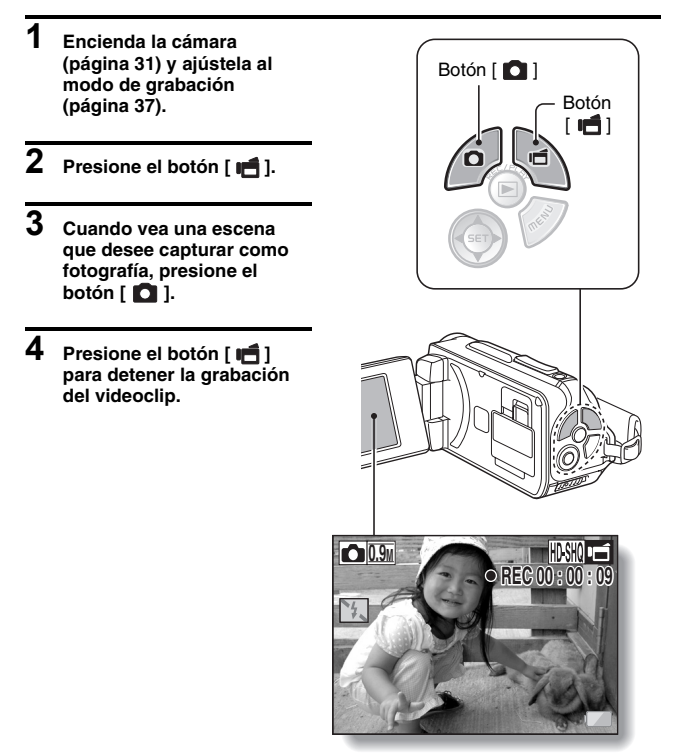

### CONSEJO

- Al tomar una fotografía mientras se graba un videoclip, el flash queda desactivado.
- Cuando el tiempo restante de grabación del videoclip sea de aproximadamente 50 segundos, no será posible capturar una fotografía mientras se grabe un videoclip. El tiempo restante de grabación del videoclip en el que esto ocurre, diferirá dependiendo del sujeto, de la resolución de grabación (página 59) y del modo de grabación de videoclips (página 82). Si tiene la intención de capturar una fotografía durante la grabación de un videoclip, sugerimos que tome nota del tiempo restante de grabación del videoclip.

#### Acerca del tamaño de grabación de fotografías

• El tamaño de una fotografía capturada durante la grabación de un videoclip depende del tamaño de grabación del videoclip.

| Ajuste del tamaño de grabación<br>del videoclip | Tamaño de grabación de una<br>fotografía |
|-------------------------------------------------|------------------------------------------|
| HD-SHQ                                          | <u>D</u> . (16:9)                        |
| (TV-HR) (TV-SHQ)                                | <b>1.1</b> M (4:3)                       |

· No se pueden capturar fotografías secuenciales.

# FOTOGRAFÍA MACRO (ZOOM)

Su cámara tiene dos funciones de zoom: zoom óptico y zoom digital.

# 1 Dirija el objetivo de la cámara hacia el sujeto.

- 2 Mueva el interruptor de zoom hacia [T/ →] o [W/ 😂] para encuadrar la imagen deseada. [T/ →]: para acercar el sujeto. [W/ 😂]: para alejar el sujeto.
  - Cuando se presiona el interruptor del zoom, en la pantalla aparece la barra del zoom.
  - Cuando mueva el zoom óptico, presione ligeramente el interruptor del zoom para moverlo lentamente, y presiónelo con más fuerza para moverlo rápidamente.
  - Cuando el zoom óptico alcanza el factor máximo, el acercamiento se detiene temporalmente. Si se vuelve a presionar el interruptor del zoom hacia [T/\\_], la cámara pasa al modo de zoom digital y el acercamiento continúa (Modo NORMAL).

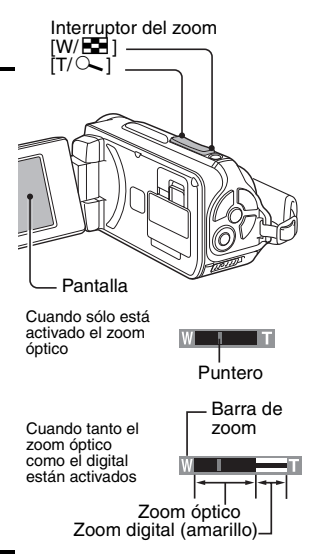

## **3** Tome la fotografía.

Para la grabación de videoclips, consulte la página 62. Para tomar fotografías, consulte la página 63. Para tomar fotografías secuenciales, consulte la página 85.

## CONSEJO

#### Al grabar videoclips con gran aumento

- Cuando se graban videoclips con gran aumento, un sujeto en movimiento o el movimiento de la cámara pueden provocar sacudidas en la cámara, distorsionando la imagen reproducida. Este fenómeno no es un fallo de funcionamiento, se debe a las características del sensor CMOS.
- Se recomienda el uso de un trípode para estabilizar la cámara al grabar videoclips con gran aumento.

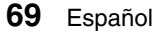

# DESPUÉS DE USAR LA CÁMARA EN EL AGUA

Después de usar la cámara en el agua, lávela con agua fresca y séquela por completo.

1 Apague la cámara y cierre firmemente la tapa de la cubierta de la batería y la tapa de la ranura de la tarjeta.

## 2 Lave la cámara con agua dulce.

 Llene una palangana poco honda con agua dulce, y sumerja la cámara cerrada durante unos 5 minutos. Gire varias veces la unidad de la pantalla para limpiarla completamente.

## 3 Seque la cámara.

- Utilice un paño seco para eliminar las gotas de agua que hayan podido adherirse a la cámara y déjela secar por completo en un lugar bien ventilado y alejado de la luz directa del sol.
- No seque la cámara con un secador de pelo ni nada parecido. La exposición de la cámara a altas temperaturas podría deformar la cámara o su sello impermeable.

## CONSEJO

### Acerca de la correa de mano

- Lave la correa de mano con agua dulce después de separarla de la cámara.
- Después del lavado, déjela secar en un lugar apartado de la luz solar directa.

# REPRODUCCIÓN DE VIDEOCLIPS Y FOTOGRAFÍAS

### Sitúe la cámara en el modo de reproducción (página 37).

## 2 Seleccione la imagen que desea reproducir.

- Use las teclas de flecha para desplazar el marco naranja hasta el archivo que desea reproducir.
- La información de la imagen enmarcada se muestra en la parte inferior de la pantalla.

## 3 Presione el botón SET.

- La imagen seleccionada en el paso 2 se visualiza a pantalla completa.
- Al seleccionar un videoclip, se inicia la reproducción.

#### <Para volver a la pantalla y seleccionar archivos para su reproducción>

Presione [▼]

Marco naranja

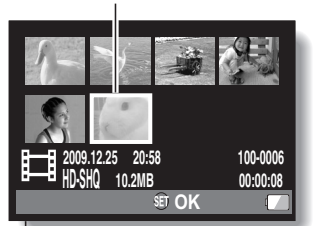

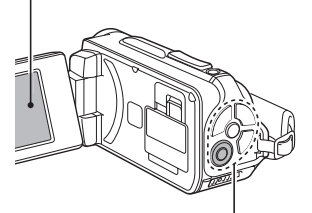

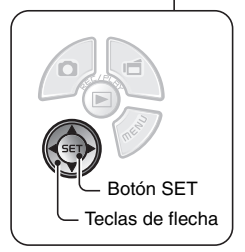

## Modo de reproducción de videoclips

| Para cons                             | eguir esto                     | Haga esto                                                                                                    |                                                                                                    |  |
|---------------------------------------|--------------------------------|----------------------------------------------------------------------------------------------------|----------------------------------------------------------------------------------------------------|--|
| Reproducció<br>ade                    | on normal hacia<br>elante      | Presione el botón SET.                                                                                                    |                                                                                                    |  |
| Detener la                            | reproducción                   | Durante la reproducción, presione [▼].                                                                                                    |                                                                                                    |  |
| Hacer                                 | una pausa                      | Durante la reproducción, presione el botón SET.<br>Durante la reproducción acelerada o lenta,<br>presione [▲].                                                                                                    |                                                                                                    |  |
| Para<br>reproducir                    | Reproducción<br>hacia adelante | Después de<br>presione [>                                                                                                    | spués de poner en pausa la reproducción,<br>esione [▶].                                                                                      |  |
| a una (pasos<br>de un solo<br>cuadro) | Reproducción<br>hacia atrás    | Después de poner en pausa la reproducción,<br>presione [ <b>4</b> ].                                                                                                    |                                                                                                    |  |
| Reproducción                          | Reproducción<br>hacia adelante | Después de poner en pausa la reproducción,<br>presione [▶] sin soltarlo.                                                                                                    |                                                                                                    |  |
| lenta                                 | Reproducción<br>hacia atrás    | Después de poner en pausa la reproducción,<br>presione [◀] sin soltarlo.                                                                                                    |                                                                                                    |  |
| Para acelerar                         | Reproducción<br>hacia adelante | Durante la reproducción hacia delante, presione [▶].<br>* La velocidad de reproducción cambia cada vez que<br>se presiona [▶], de la siguiente manera:<br>Reproducción normal → 2x → 5x → 10x → 15x<br>Presione [◀] para volver a la velocidad de<br>reproducción normal. |                                                                                                    |  |
| la<br>reproducción                    | Reproducción<br>hacia atrás    | Durante la reproducción hacia delante, presione [◀].<br>* La velocidad de reproducción cambia cada vez que<br>se presiona [◀], de la siguiente manera:<br>15× ← 10× ← 5×<br>Presione [▶] para volver a la velocidad de<br>reproducción normal.                            |                                                                                                    |  |
| Volver a la<br>reproduc               | velocidad de<br>ción normal    | Presione el botón SET.                                                                                                    |                                                                                                    |  |
| Ajustar                               | el volumen                     | Más alto:<br>Más bajo:                                                                                                    | durante la reproducción, mueva el<br>interruptor del zoom hacia [T].<br>durante la reproducción, mueva el<br>interruptor del zoom hacia [W]. |  |

#### CONSEJO

Si aparece el icono IIII en la pantalla de reproducción...

 El icono ### aparece cuando se reproduce un archivo guardado en segmentos (página 83). Aunque la reproducción de estos archivos es continua, se produce una pausa breve cuando se pasa de uno a otro.

# **REPRODUCCIÓN DE VIDEOCLIPS Y FOTOGRAFÍAS**

## Cómo guardar un cuadro de un videoclip como fotografía

1 Reproduzca el videoclip. Detenga la reproducción en el punto en el que desea "tomar" una fotografía.

## 2 Presione el botón [

 Aparece la pantalla para seleccionar la proporción del aspecto de la imagen fija. Seleccione la proporción del aspecto deseada y presione el botón [ ] ]. Sin embargo, tenga en cuenta que si la proporción del aspecto del videoclip es de 4:3, no puede seleccionar 16:9.

#### CONSEJO

#### Los archivos de videoclip ocupan mucho espacio

- Por lo tanto, tenga en cuenta que si se carga el videoclip en un ordenador para reproducirlo, puede que el ordenador no sea capaz de reproducir el vídeo lo suficiente rápido y es posible que se vea con sacudidas. (El videoclip se visualizará siempre de forma adecuada en la pantalla de la cámara o en un televisor.)
- Dependiendo de la tarjeta, la grabación podría terminar incluso antes del tiempo de grabación restante indicado.

#### Visualización del punto de reproducción del videoclip

- Durante la reproducción del videoclip, presione el botón MENU durante al menos 1 segundo para ver una barra en la que se indica el punto de reproducción actual.
- Presione el botón MENU durante aproximadamente 1 segundo para cancelar la barra.

#### ATENCIÓN

#### Durante la reproducción de videoclips se oye el sonido de un motor...

 Durante la grabación se registró el sonido del movimiento del zoom óptico o el enfoque automático. No es un fallo de funcionamiento.

#### Si no se oye ningún sonido...

• El sonido no se reproduce cuando se reproduce el videoclip en los modos cuadro a cuadro, reproducción rápida y reproducción hacia atrás.

# REPRODUCCIÓN DE PRESENTACIÓN DE DIAPOSITIVAS

Puede reproducir los archivos uno detrás de otro con la función "reproducción de presentación de dispositivas".

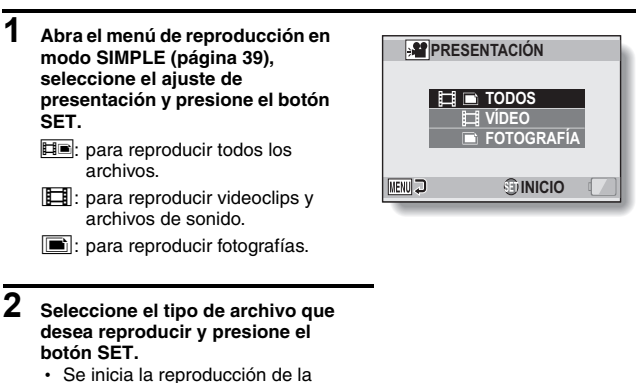

- presentación de diapositivas.
- Para interrumpir la presentación de diapositivas, presione el botón SET o MENU.

## CONSEJO

#### Acerca de los ajustes de presentación de diapositivas

 Los ajustes de presentación de diapositivas se pueden cambiar en el menú de reproducción en modo NORMAL (página 98).

# VOLUMEN DE REPRODUCCIÓN

Ajuste el volumen de reproducción de videoclips y archivos de sonido.

- 1 Visualice el menú de reproducción en modo SIMPLE (página 39), seleccione el ajuste de volumen de reproducción y presione el botón SET.
  - Aparece la barra de control de volumen.

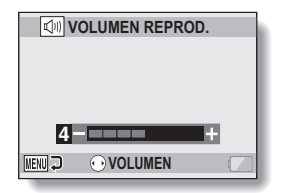

- 2 Presione [◄] o [▶] para ajustar el volumen, y presione el botón SET.
  - Se ajusta el volumen de reproducción y la cámara vuelve al menú de reproducción en modo SIMPLE.

## CONSEJO

#### El volumen puede ajustarse durante la reproducción

 Durante la reproducción de videoclips o archivos de sonido, mueva el interruptor del zoom hacia [T/ →] o [W/ ➡], para activar la barra de volumen que le permitirá ajustar el volumen.

#### En el modo NORMAL

 Si selecciona "VOLUMEN REPROD." desde el menú de reproducción en modo NORMAL y presiona el botón SET, aparece la barra de control de volumen.

# **BORRADO DE ARCHIVOS**

Si no los necesita, puede borrar archivos. Puede borrar archivos de uno en uno, borrar los archivos seleccionados o todos los archivos al mismo tiempo.

## Borrar uno/todos los archivos

 Visualice el menú de reproducción en modo SIMPLE (página 39), seleccione "el ajuste de eliminación" y presione el botón SET.
 BORRAR UNA: elimina los archivos de uno en uno.
 BORRAR SELECC.: elimina los archivos seleccionados (página 77).
 BORRAR TODO: elimina todos los archivos.

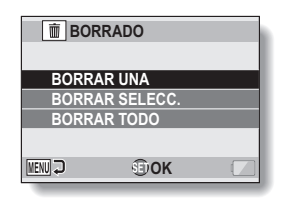

SIMPLE/REPRODUCCIÓN

- 2 Seleccione el modo de borrado deseado y presione el botón SET.
  - Aparece la pantalla de confirmación de borrado.

## <BORRAR UNA>

- Presione [◄] o [►] para seleccionar el archivo que desea borrar.
- Cuando se borran archivos de uno en uno, no aparece ninguna pantalla de confirmación. Asegúrese de que la imagen que aparece en pantalla es la que desea borrar.

## <BORRAR TODO>

• Presione [◀] o [▶] para confirmar los archivos que desea borrar.

## **BORRADO DE ARCHIVOS**

## 3 Seleccione "BORRADO" y presione el botón SET. <BORRAR UNA>

- · Se borra el archivo que aparece en pantalla.
- Para borrar otros archivos, selecciónelos, seleccione "BORRADO" y, a continuación, presione el botón SET.

#### <BORRAR TODO>

 Aparece la pantalla de confirmación de borrado. Para borrar los archivos, seleccione "Sí" y presione el botón SET. Una vez completado el borrado de archivos, aparece el mensaje "Sin imagen".

## Borrado de archivos seleccionados

Elimine archivos seleccionados.

1 Visualice el menú de reproducción en modo SIMPLE (página 39), seleccione "el ajuste de eliminación" y presione el botón SET.

## 2 Seleccione "BORRAR SELECC." y presione el botón SET.

 Se abre la pantalla para seleccionar archivos que desee borrar.

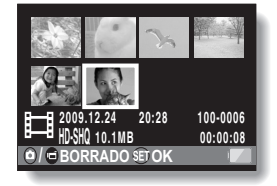

# **3** Seleccione una imagen que desee borrar.

 Use las teclas de flecha para desplazar el marco naranja hasta el archivo que desea borrar.

## 4 Presione el botón SET.

- El archivo seleccionado se marca con el icono de borrado [ m ].
- · Se pueden seleccionar hasta 100 archivos.
- Para cancelar una selección de borrado y eliminar el icono de borrado de un archivo, desplace el marco naranja hacia el archivo marcado y presione el botón SET.

# 5 Pulse el botón [ 🗖 ] o el botón [ 🖷 ].

· Aparece la pantalla de confirmación de borrado.

## 6 Seleccione "Sí" y presione el botón SET.

· Se eliminan los archivos seleccionados.

#### CONSEJO En el modo NORMAL

 Si selecciona "BORRADO" desde el menú de reproducción en modo NORMAL y presiona el botón SET, aparece la pantalla de borrado.

#### ATENCIÓN

 No se pueden borrar archivos protegidos contra el borrado accidental. Para borrar archivos protegidos, desactive la protección (páginas 53 y 99) y siga el procedimiento de borrado de archivos.

# MODOS DE REPRODUCCIÓN

## Visualización de 21 imágenes

- 1 Localice la imagen que desea reproducir.
- 2 Mueva el interruptor del zoom hacia [W/ 🖼 ].
  - Aparece la visualización de 21 imágenes.

# **3** Seleccione la imagen que desea reproducir.

- Use las teclas de flecha para desplazar el marco naranja hasta la imagen deseada y presione el botón SET.
- En lugar de presionar las teclas de flecha, puede mover el interruptor del zoom hacia [T/~] para mostrar la visualización de 8 imágenes.
- Si se mueve el interruptor del zoom hacia [W/ E ] mientras está activa la visualización de 21 imágenes, aparece la pantalla para seleccionar la carpeta de reproducción (página 80).
- No es posible ajustar el valor de eliminación ni de protección de archivos en la pantalla de 21 imágenes.

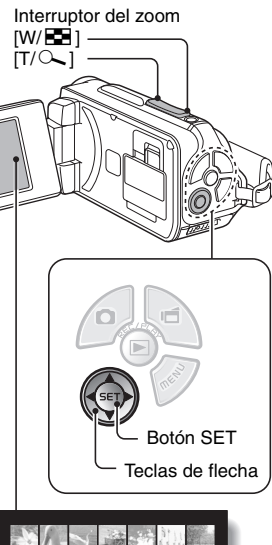

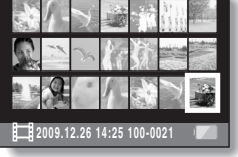

## Selección de la carpeta de reproducción

Si la tarjeta contiene varias carpetas, puede seleccionar la carpeta que desea reproducir.

- 1 Vaya a la pantalla de reproducción.
- 2 Mueva el interruptor del zoom hacia [W/ 💽 ] dos veces.
  - Se abre la pantalla para seleccionar la carpeta de reproducción.
  - Si mueve el interruptor del zoom hacia [T/~], la cámara pasa a la visualización de 21 imágenes (página 79).

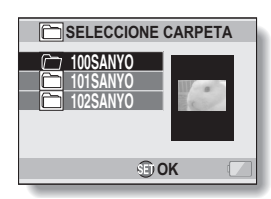

- 3 Presione [♥] o [▲] para desplazar el marco naranja hasta la carpeta deseada y presione el botón SET.
  - Los archivos de la carpeta seleccionada se muestran en la pantalla de reproducción.

### CONSEJO En el modo NORMAL

 Si selecciona "SELECCIONE CARPETA" desde el menú de reproducción en modo NORMAL y presiona el botón SET, aparece la pantalla para seleccionar la carpeta de reproducción.

## MODOS DE REPRODUCCIÓN

## Ampliación de la imagen (acercamiento)

## 1 Localice la imagen que desea ampliar.

- Si se trata de un videoclip, haga una pausa en la reproducción en el lugar que desea ampliar.
- 2

# Mueva el interruptor del zoom hacia [T/ ].

- Se habilita la función de ampliación.
- Se amplía la imagen y se muestra su parte central.
- Use las teclas de flecha para ver las distintas partes de la imagen ampliada.

#### Para ampliar:

la ampliación aumenta cada vez que se mueve el interruptor del zoom hacia [T/ \scilon 1.

#### Para volver al tamaño normal:

el nivel de ampliación se reduce cada vez que se mueve el interruptor del zoom hacia [W/ 💽 ].

 Presione el botón SET para volver a la vista normal (100%).

### CONSEJO

# La zona ampliada de la imagen se puede guardar como una imagen aparte

 Presione el botón [ ]. La zona ampliada se guarda como una nueva imagen.

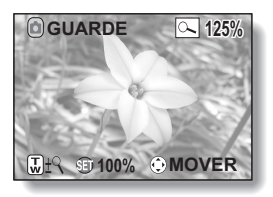

# Español 82

# MENÚ GRABACIÓN 1

## Ajuste de vídeo

Puede grabar videoclips en el modo HD (relación de aspecto horizontal a vertical 16:9) o SD (relación de aspecto 4:3). Además, cuanto mayor sea el número de la tasa de cuadros, más homogénea será la reproducción. Sin embargo, al igual que con la resolución, el tamaño de archivo también es proporcionalmente más grande, lo que consume más memoria. Este menú también se utiliza para la grabación de sonido.

## ATENCIÓN

#### Al modificar videoclips...

- Para poder empalmar dos videoclips, éstos tienen que haber sido grabados en el mismo modo.
- No se pueden empalmar dos videoclips grabados en modos distintos.

## Grabación de sonido

Grabación de sonido

# 1 Seleccione y presione el botón SET.

- El modo de grabación de sonido está habilitado.
- Si se presiona el botón MENU, la pantalla de menús queda cancelada.

Tiempo restante

# MENÚ GRABACIÓN 1

## 2 Presione el botón [ 📹 ].

 Se inicia la grabación de sonido. Durante la grabación, en la pantalla se visualiza a .
 No es necesario mantener presionado el botón [ 1 ] durante la grabación. Duración de la grabación -

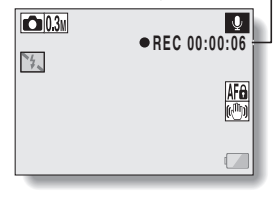

## 3 Termine la grabación.

Vuelva a presionar el botón [ i para parar la grabación.

#### CONSEJO

#### Se puede tomar una fotografía durante una grabación de sonido

 Presione el botón [ ] durante la grabación de sonido para tomar una fotografía 0.3m.

### Acerca de los archivos guardados en segmentos

Si el ajuste de vídeo está configurado en una memo de voz gue supera las 13 horas, el archivo grabado se guarda una vez y la grabación continúa en un archivo nuevo. Con otra configuración de vídeo, si el tamaño del archivo supera 4 GB, el archivo se guarda una vez y la grabación continúa en un archivo nuevo. (Estos segmentos de 4 GB se crean automáticamente. La sesión de grabación continúa hasta que detenga la grabación, pero la grabación del videoclip o la memo de voz se interrumpirá temporalmente mientras se esté guardando el archivo.)
# 1 Seleccione un archivo de audio y presione el botón SET.

· Se inicia la reproducción.

| Para conseguir esto                                |                                                       | Haga esto                                                                                                    |  |
|----------------------------------------------------|-------------------------------------------------------|----------------------------------------------------------------------------------------------------|--|
| Reproducción<br>normal                             | Iniciar la<br>reproducción                            | Presione el botón SET.                                                                                                    |  |
|                                                    | Hacer una<br>pausa                                    | Presione el botón SET.<br>Presione [▲].                                                                                                    |  |
|                                                    | Detener la<br>reproducción                            | Presione [▼].                                                                                                    |  |
| Reproducción<br>rápida hacia<br>adelante/<br>atrás | Reproducir<br>rápidamente<br>hacia<br>adelante        | Durante la reproducción, presione [▶].<br>Cada vez que se presiona [▶],<br>aumenta la velocidad. Si se<br>presiona [◀] durante el avance rápido,<br>disminuye la velocidad.    |  |
|                                                    | Reproducir<br>rápidamente<br>hacia atrás              | Durante la reproducción, presione [◀].<br>Cada vez que se presiona [◀],<br>aumenta la velocidad. Si se<br>presiona [▶] durante el retroceso<br>rápido, disminuye la velocidad. |  |
|                                                    | Hacer una<br>pausa                                    | Presione [▲].                                                                                                    |  |
|                                                    | Volver a la<br>velocidad de<br>reproducción<br>normal | Presione el botón SET.                                                                                                    |  |
| Ajuste del<br>volumen                              | Más alto                                              | Durante la reproducción, mueva el interruptor del zoom hacia [T/ -].                                                                                                    |  |
|                                                    | Más bajo                                              | Durante la reproducción, mueva el interruptor del zoom hacia [W/                                                                                                    |  |

# ATENCIÓN

# Si no se oye ningún sonido...

• El sonido no se reproduce cuando se reproduce la grabación de sonido en los modos de reproducción rápida hacia adelante y atrás.

# Ajuste de fotografías

Para la toma de fotografías, puede elegir entre las relaciones de aspecto horizontal a vertical 4:3 o 16:9. Este menú también se utiliza para tomar fotografías secuenciales.

# Fotografías secuenciales

- 1 Seleccione 11 o 21 y presione el botón SET.
  - · La cámara cambia al modo de fotos secuenciales.

# 2 Presione el botón [

 Se inicia la toma de fotografías. La cámara seguirá tomando fotografías mientras mantenga presionado el botón [ ].

#### CONSEJO

#### ¿Cuál es el número máximo de imágenes en una secuencia de fotografías consecutivas?

11 30 imágenes

- 2 29 imágenes
- Si continúa tomando fotografías incluso después de haber capturado el número máximo de imágenes, la grabación no se detendrá.
- Si continúa tomando fotografías después de haber capturado el número máximo de imágenes, las imágenes capturadas posteriormente sobrescribirán la secuencia ya tomada, empezando por la primera imagen de la secuencia.

#### Acerca del enfoque durante la toma de fotografías secuenciales

 Al capturar fotografías secuenciales, el enfoque automático funciona cuando el botón [ ] se presiona hasta la mitad, fijando el enfoque.

#### ¿Puede utilizarse el flash?

• El flash no funciona con la fotografía secuencial.

# Ajuste de selección de escena

Puede seleccionar entre varios preajustes (apertura del diafragma, velocidad de obturación, etc.) para condiciones fotográficas específicas.

#### CONSEJO

- Para volver a la fotografía normal, seleccione AUTO en el menú de selección de escena, y presione el botón SET.
- Cuando capture imágenes utilizando el modo de lámpara 2013, fuegos artificiales 2013 o retrato nocturno 2014, utilice un trípode u otro método para estabilizar la cámara.
- En el modo de fotografías secuenciales, no hay posibilidad de selección del modo de retrato nocturno **≜**★, fuegos artificiales o lámpara .
- En la página 162 encontrará una tabla con las limitaciones para los ajustes correspondientes a los iconos de selección de escena que no sean AUTO.

# Ajuste de filtro

La función de filtro cambia características de la imagen tales como los tonos de color a fin de aplicar efectos especiales a la fotografía.

# CONSEJO

- Para volver a la fotografía normal, seleccione X en el menú de filtros, y presione el botón SET.
- En la página 163 encontrará una tabla con las limitaciones para los ajustes correspondientes a los iconos de filtro que no sean X.

# Ajuste de autodisparador

Si asigna un método abreviado a una tecla de flecha (páginas 120 y 124), puede ajustar el autodisparador desde la pantalla de grabación.

## CONSEJO

## Para interrumpir o cancelar la función de autodisparador...

- Si se vuelve a presionar el botón [ ] o [ ] antes de que se dispare el obturador, la cuenta atrás del autodisparador se interrumpe temporalmente. Vuelva a presionar el botón [ ] o [ ] o [ ] para reiniciar el autodisparador.
- Para cancelar el modo de autodisparador, seleccione el icono 💟 en el menú del autodisparador, y presione el botón SET.
- El autodisparador se desactiva 🖸 automáticamente tras activarse el modo de ahorro de energía y apagarse la cámara.

## Cuando se selecciona 🖄 ...

Si se presiona el botón [ ] o [ ] o [ ], el indicador múltiple parpadea durante unos 10 segundos y se captura la imagen. Asimismo, 4 segundos antes de que se dispare el obturador, en la pantalla aparece el indicador que se muestra en la ilustración.

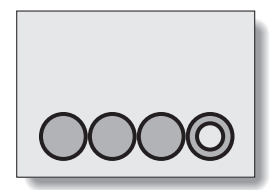

# Ajuste del estabilizador de vídeo (compensación de movimiento)

Su cámara puede minimizar una imagen movida compensando el movimiento involuntario de la mano durante la grabación del videoclip.

#### CONSEJO

#### Si parece que la compensación de movimiento no funciona...

- Debido a las características mecánicas de esta función, es posible que la cámara no pueda compensar movimientos violentos.
- Si se está utilizando el zoom digital (página 69), es posible que el alto factor de ampliación dificulte el correcto funcionamiento de la función de compensación de movimiento.
- Si la función de selección de escena está ajustada al modo de retrato nocturno a\* o de lámpara a a lefecto de compensación de movimiento puede ser insignificante.

#### Cuando se activa la compensación de movimiento,

• Aparece en pantalla el siguiente icono:

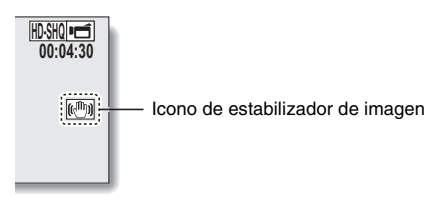

# Ajuste del alcance focal

# Uso de la función de enfoque manual

- 1 Seleccione MF y presione el botón SET.
  - Aparece la barra de ajuste de distancia focal.
- 2 Presione [◀] o [▶] para ajustar la distancia focal y presione el botón SET.
  - La distancia focal queda establecida y vuelve a la pantalla de grabación.

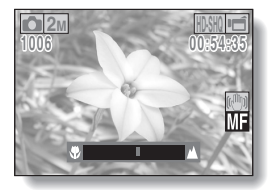

## CONSEJO

#### Acerca del movimiento del zoom al utilizar el enfoque manual

- Si la distancia focal se ajusta a 1,5 m o menos, el zoom utiliza el ajuste más largo y adecuado para la distancia focal establecida.
- Si la distancia focal se ajusta a 1,5 m o menos, el zoom sólo funciona dentro del intervalo de enfoque de la imagen.

#### Acerca del modo de súper macro

- Cuando el alcance focal se ajusta a súper macro 💽, el zoom pasa temporalmente a gran angular.
- Puede cambiar el ajuste de alcance focal desde la pantalla de grabación asignando un método abreviado a una tecla de flecha (páginas 120 y 124).

# Ajuste del modo de enfoque

Cuando seleccione el ajuste de enfoque puntual, la marca de enfoque + aparecerá en el centro de la pantalla.

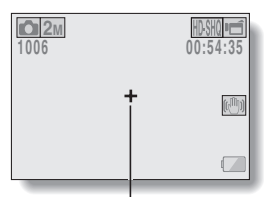

Marca de enfoque

# Ajuste del modo de medición de la luz

Si selecciona la medición de luz puntual, la marca de medición de luz puntual 
aparecerá en el centro de la pantalla.

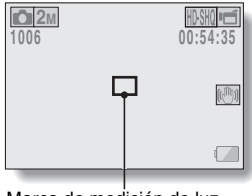

Marca de medición de luz puntual

# Ajuste de la sensibilidad ISO

Con los ajustes de fábrica, la sensibilidad ISO se ajusta automáticamente en función del brillo del sujeto. Sin embargo, la sensibilidad se puede ajustar a un valor fijo.

#### CONSEJO

- En el ajuste (MTO) la sensibilidad ISO se ajusta automáticamente (grabación de videoclips: ISO 50 a 800; toma de fotografías: ISO 50 a 200).
- Si elige una sensibilidad ISO más alta, podrá establecer velocidades de obturación más rápidas y capturar imágenes en lugares más oscuros, pero corre el riesgo de aumentar el ruido en las imágenes capturadas u obtener resultados irregulares.
- Puede cambiar el ajuste de ISO desde la pantalla de grabación asignando un método abreviado a una tecla de flecha (páginas 120 y 124).

## ATENCIÓN

Al grabar un videoclip, ¿tiene la sensación de que la imagen parpadea?

 Si graba videoclips con luz fluorescente y la sensibilidad ISO ajustada a 400 o un valor más alto, es posible que la imagen parpadee visiblemente.

# Ajuste de balance de blancos

Esta cámara ajusta automáticamente el balance de blancos bajo la mayoría de condiciones de iluminación. Sin embargo, si desea especificar las condiciones de iluminación o cambiar en líneas generales el tono de la imagen, puede ajustar manualmente el balance de blancos.

# Uso del ajuste de un toque

- 1 Seleccione el icono 🗔.
- 2 Llene toda la pantalla con una tarjeta blanca (o un pedazo de papel, etc.) y presione el botón SET.
  - · Esto completa el ajuste de balance de blancos.

#### CONSEJO

Para cancelar el ajuste de balance de blancos

• Seleccione AWB y, a continuación, presione el botón SET.

# Ajuste de exposición

Se puede ajustar manualmente la velocidad de obturación y la apertura del diafragma.

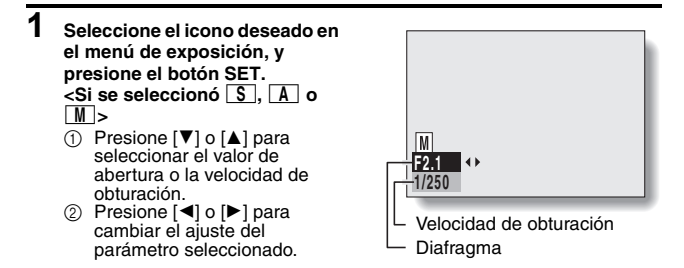

# 2 Presione el botón SET.

· Esto completa el ajuste de exposición.

#### CONSEJO

- Para evitar los efectos del movimiento de la cámara con velocidades de obturación bajas, se recomienda utilizar un trípode u otro método para estabilizar la cámara.
- Las velocidades de obturación bajas son útiles para tomar fotografías en entornos oscuros, pero pueden aumentar el ruido de la imagen.
- Para minimizar el ruido de la imagen, complete el ajuste de reducción de ruido (página 120).
- Si la función de sélección de escena está activa, el valor de exposición pasará automáticamente a P.
- En el modo de fotografía secuencial, la velocidad de obturación será más rápida que 1/15 seg.
- Incluso si la velocidad de obturación se ajusta a un valor más lento que 1/29 seg., durante la grabación de videoclips la velocidad de obturación será de 1/30 seg.
- Si el ajuste de exposición se establece en S, A o M, puede seleccionar el ajuste de exposición S, A o M desde la pantalla de grabación asignando un método abreviado a una tecla de flecha (páginas 120 y 124).

# Ajuste de perseguidor de cara

Cuando graba, el perseguidor de cara detecta el rostro del sujeto y ajusta el brillo y el enfoque a fin de producir una fotografía clara y enfocada del rostro del sujeto.

## CONSEJO

Cuando el perseguidor de cara se ajuste a ON...

- La cámara señala cada uno de los rostros que aparecen en la pantalla de grabación con un marco verde.
- · Los rostros enfocados aparecen con un marco doble verde.
- Cuando comienza la grabación, los marcos que delimitan las caras que están enfocadas cambian a naranja.
- Si el ajuste de la función de selección de escena fue el de fuegos artificiales 💮 o de paisaje 🛋, cambiará automáticamente a 📶.
- El modo de medición de la luz cambia a la medición de luz multisección.
- Cuando se reproduce una imagen que se capturó utilizando la función de perseguidor de cara y se amplía, la imagen ampliada se centrará en las caras enfocadas.

# ATENCIÓN

- La función del perseguidor de cara no funciona mientras se utiliza el zoom digital.
- El perseguidor de cara no es compatible con el zoom digital.
- Es posible que la función del perseguidor de cara no funcione cuando el rostro del sujeto es relativamente pequeño o aparece oscuro en la pantalla.

# Ajuste de modo de sensibilidad alta

Cuando se fotografía en el modo de alta sensibilidad, la imagen capturada aparece aún más clara que lo establecido en los ajustes de sensibilidad ISO y de compensación de la exposición.

#### ATENCIÓN

#### Limitaciones del modo de alta sensibilidad

- Cuando se reduce la velocidad de obturación para crear una imagen más clara, el movimiento del videoclip aparecerá poco homogéneo durante la reproducción.
- Cuando grabe en un entorno oscuro, el enfoque automático y la exposición automática pueden no funcionar con efectividad.

# Compensación de exposición

Si asigna un método abreviado para la compensación de la exposición a una tecla de flecha (páginas 120 y 124), puede que la imagen capturada salga más clara u oscura.

1 Asiane el método abreviado a una tecla de flecha (páginas 120 y 124). 2 Presione la tecla de flecha a la que se ha asignado el método abreviado. · Aparece la barra de compensación de la exposición. 3 Presione [◀] o [▶] para ajustar la exposición. El valor numérico de compensación de la exposición se muestra en el extremo izquierdo de la barra de compensación de **2**M la exposición. La compensación de la exposición se puede ajustar a un valor entre -1.8 EV y +1,8 EV. La barra de compensación ₩ ±0 Π de la exposición se cancelará cuando se presione el botón MENU o Puntero el botón SET. Barra de compensación de la exposición

#### CONSEJO

# El ajuste de compensación de la exposición se cancela en los casos siguientes:

- Cuando el puntero se sitúa en la posición central.
- Cuando se selecciona el modo de reproducción.
- Después de apagar la cámara.
- Cuando la cámara se ajusta al modo en espera.

# Ajustes de presentación

Especifique los ajustes para la reproducción continua de archivos en formato de "presentación". Se pueden ajustar el tiempo de transición y la música de fondo (BGM) para una presentación de diapositivas.

# Para cambiar un ajuste

- 1 Seleccione el elemento que desea cambiar y presione el botón SET.
- 2 Presione [♥] o [▲] para cambiar el ajuste.

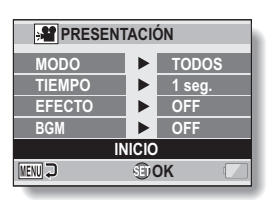

**3** Presione el botón SET.

# Para iniciar la presentación

# Seleccione "INICIO" y presione el botón SET.

- · Se inicia la reproducción de la presentación de diapositivas.
- Para interrumpir la presentación de diapositivas, presione el botón SET o MENU.

## CONSEJO

#### ¿BGM para videoclips?

 En el caso de videoclips en una presentación de diapositivas, se reproduce la pista de sonido grabada; no se reproduce la música de fondo (BGM).

# Ajuste de protección de archivos

Evite el borrado accidental de archivos de imagen y sonido.

# Protección de archivos uno por uno

- 1 Localice el archivo que desea proteger contra el borrado accidental y vaya al menú de reproducción en modo NORMAL (página 39).
- 2 Seleccione "PROTECCIÓN" y presione el botón SET.

# 3 Seleccione "PROTEGER UNA" y presione el botón SET.

- Aparecerá "BLOQUEAR".
- Si el archivo está protegido, aparece la opción
   "DESBLOQUE.".
- 4 Presione [▼] o [▲] para seleccionar "BLOQUEAR" y presione el botón SET.
  - El archivo queda protegido.
  - La marca de protección indica que el archivo está protegido.

# ATENCIÓN

• Aunque los archivos estén protegidos, se borrarán si se formatea la tarjeta.

## CONSEJO

- Para seleccionar una imagen distinta en el paso 3...
- Presione [◀] o [▶].

#### Para cancelar el modo de protección para un archivo...

 Localice el archivo que desea desproteger y repita los pasos de 1 a 4. La marca de protección el desaparecerá, y el modo de protección quedará cancelado.

# Protección de archivos seleccionados

Seleccione varios archivos para protegerlos.

# 1 Visualice el menú de reproducción en modo NORMAL (página 39).

- 2 Seleccione "PROTECCIÓN" y presione el botón SET.
- 3 Seleccione "PROTEGER SELECC." y presione el botón SET.
  - Use las teclas de flecha para desplazar el marco naranja hasta el archivo que desea proteger.

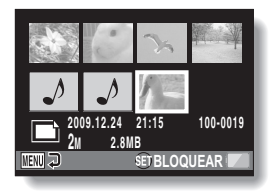

# 4 Presione el botón SET.

- El archivo seleccionado se marca con el icono de protección [ ].
- Para cancelar una selección de protección y eliminar el icono de protección de un archivo, desplace el marco naranja hacia el archivo marcado y presione el botón SET.

# Rotación

Las fotografías capturadas se pueden rotar para situarlas en la orientación correcta para su visualización.

## CONSEJO

 No se pueden rotar imágenes protegidas. Para rotar una imagen protegida, cancele el modo de protección antes de iniciar el procedimiento (páginas 53 y 99).

Español 100

# Corrección de la imagen

Corrija el efecto ojos rojos en tomas fijas para hacer que los ojos parezcan más naturales, mejore el contraste o corregir una imagen borrosa debido al movimiento de la cámara.

#### CONSEJO

#### Si aparece el mensaje "Corrección de contraste mal hecha", "Corrección ojos rojos mal hecha" o "Corrección borrosidad mal hecha"...

- La cámara no ha conseguido corregir la imagen adecuadamente.
- La función de corrección se pone en funcionamiento para modificar automáticamente los errores detectados en las imágenes capturadas. En algunos casos, la cámara podría no corregir un defecto.

#### Acerca de la información de fecha y la hora de la imagen guardada

 Cuando se corrige y guarda una imagen, se conserva la fecha y la hora de la captura (información EXIF). Sin embargo, la fecha y la hora del archivo que aparecen en el ordenador corresponden a la fecha y la hora de la revisión.

# NORMAL/REPRODUCCIÓN

# Edición de videoclips e pueden recortar las partes no deseadas

Se pueden recortar las partes no deseadas de un videoclip y guardarlo como nuevo videoclip (corte [extracción] de videoclips). También se pueden empalmar videoclips y guardarlos como un videoclip independiente ("empalme").

# Procedimiento para cortar (extraer) una parte de un videoclip

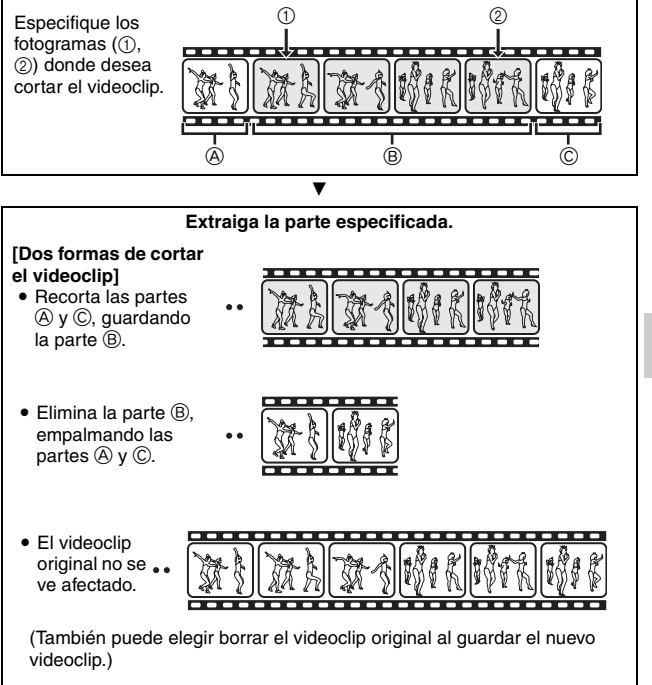

# Procedimiento para empalmar videoclips

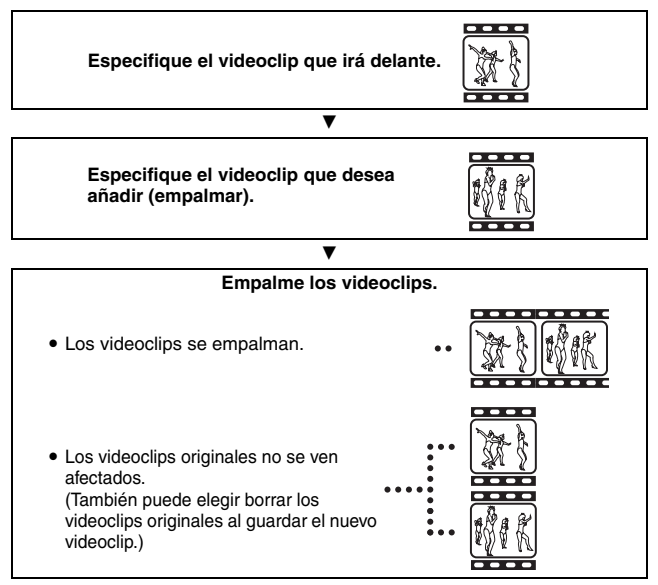

## ATENCIÓN

#### Precaución al editar videoclips

- Al editar videoclips, no presione el botón REC/PLAY. Si lo hace, no sólo no se completará correctamente la edición, sino que también se podría borrar el videoclip original.
- A medida que aumenta el número o el tamaño de los videoclips, la memoria de la tarjeta se podría llenar, impidiendo la edición o el guardado de éstos. En este caso, tendrá que liberar memoria de la tarjeta eliminando archivos que ya no son necesarios (páginas 53 y 76).

Con respecto a la fecha de captura de los archivos guardados

 La fecha de captura de las imágenes editadas cambiará a la fecha en la que se han guardado.

# 103 Español

# Corte (extracción) de videoclips

- 1 Localice el videoclip del que desee extraer un segmento.
- 2 Vaya al menú de reproducción en modo NORMAL (página 39), seleccione "EDITAR VIDEO" y presione el botón SET.

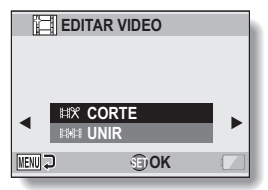

# **3** Seleccione "CORTE" y presione el botón SET.

· Aparece la pantalla de corte.

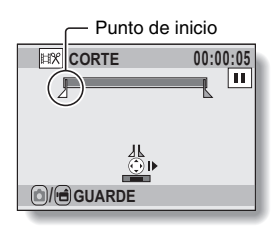

Español 104

# 4 Especifique el punto de inicio de la extracción.

- Utilice el procedimiento siguiente para especificar el fotograma a partir del que desea extraer el videoclip.
- Reproduzca el videoclip hasta aproximadamente el punto deseado, ponga el videoclip en pausa, reproduzca el videoclip un fotograma cada vez, y pare en el punto de inicio de la extracción. Éste será el primer fotograma de la extracción.
- Si el punto de inicio del videoclip es también el punto de inicio de la extracción, vaya al paso 5.

#### <Procedimiento>

#### Reproducción:

Después de poner en pausa la reproducción, presione y mantenga pulsado [▶] durante unos 2 segundos para activar la reproducción hacia delante o [◀] para activar la reproducción hacia atrás.

#### Pausa:

durante la reproducción, presione el botón SET.

#### Reproducción acelerada:

Durante la reproducción, presione [◀] o [▶] para cambiar la velocidad de reproducción.

#### Un solo fotograma:

Después de poner en pausa la reproducción, presione [▶] para avanzar un fotograma o [◄] para retroceder un fotograma.

# NORMAL/REPRODUCCIÓN

# 5 Presione [▲].

- Se establece el punto de inicio de la extracción del videoclip, y aparece la pantalla para especificar el punto de finalización.
- Especifique el punto de finalización de la extracción siguiendo el mismo procedimiento que el del paso 4.

#### <Cuando empalme las partes primera y última>

- Presione [▼].
  - Cada vez que se presiona [V], se invierten las secciones que se desean borrar y las que se desean quardar.
- 2 Especifique el punto de finalización de la extracción. El fotograma siguiente al punto de finalización de la extracción será el punto de inicio de la parte que se desea empalmar.

# 6 Pulse el botón [ 🗖 ] o el botón [ 🖬 ].

 La pantalla que aparece a continuación permite elegir entre guardar el videoclip editado como un archivo nuevo (separado) o borrar el videoclip original y reemplazarlo por el videoclip modificado

#### GU. COMO NUEVO:

el videoclip editado se guardará como un nuevo archivo. El videoclip original permanecerá intacto

## SOBRESCRIBIR:

el videoclip original se borrará. Solamente se quardará el videoclip editado.

#### **REVISAR CLIP:**

para reproducir el videoclip editado antes de guardarlo.

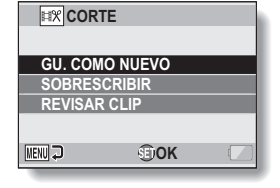

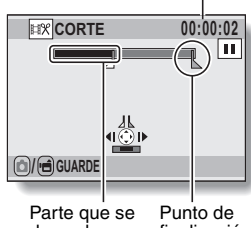

Tiempo de reproducción

desea borrar

finalización

aproximado

# 7 Seleccione la opción deseada y presione el botón SET.

- · Se inicia la edición.
- Una vez finalizada la edición, vuelve a aparecer el menú de reproducción en modo NORMAL.

#### CONSEJO

- No podrá sobrescribir el archivo si el archivo original está protegido.
- Si aparece el mensaje "Tarjeta llena", tendrá que liberar espacio de almacenamiento, borrando archivos que ya no desee conservar.

#### ATENCIÓN

#### Advertencia relativa al nivel de carga de la batería

- Al editar videoclips largos, el tiempo de procesamiento de las cantidades grandes de datos puede ser bastante largo. Para evitar problemas causados por la descarga de la batería durante la edición del videoclip, antes de iniciar la edición, asegúrese de haber instalado en la cámara una batería con suficiente carga o conecte un adaptador de CA.
- · Para modificar videoclips muy largos se recomienda utilizar un ordenador.

# Empalme de dos videoclips

## ATENCIÓN

• No se pueden empalmar dos videoclips grabados en modos distintos.

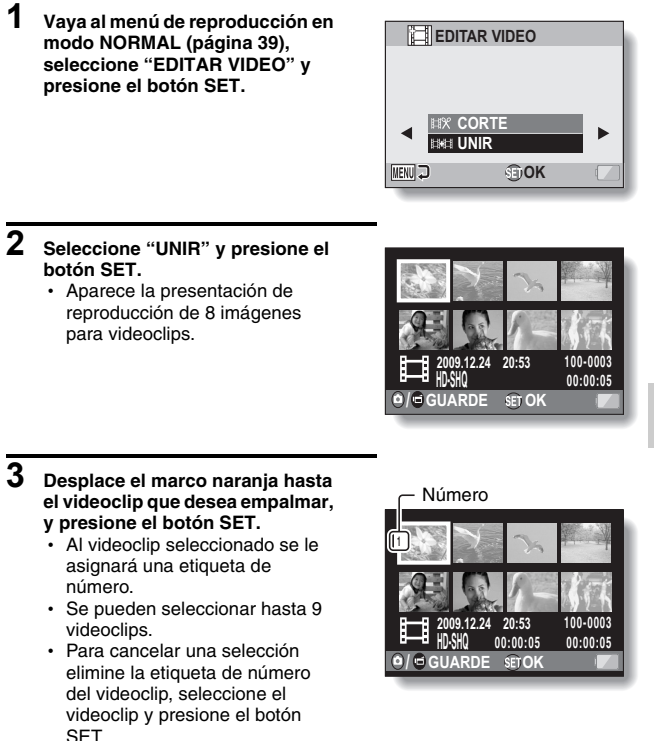

# 4 Pulse el botón [ □] o el botón [ □].

 La pantalla que aparece a continuación permite elegir entre guardar el videoclip empalmado como un archivo nuevo (separado) o borrar los videoclips originales y reemplazarlos por el videoclip empalmado.

#### GU. COMO NUEVO:

el videoclip empalmado se guardará como un nuevo archivo. Los videoclips originales permanecerán intactos.

#### SOBRESCRIBIR:

los videoclips originales se borrarán. Solamente se guardará el videoclip empalmado.

#### **REVISAR CLIP:**

para reproducir el videoclip empalmado antes de guardarlo.

| EX CORTE     |      |   |  |  |
|--------------|------|---|--|--|
|              |      | _ |  |  |
| SOBRESCRIBIR |      |   |  |  |
| REVISAR CLIP |      |   |  |  |
| MENU 🕽       | €ĴOK |   |  |  |

# 5 Seleccione la opción deseada y presione el botón SET.

- · Se inicia la edición.
- Una vez finalizada la edición, vuelve a aparecer el menú de reproducción en modo NORMAL.

#### CONSEJO

- Si después de la edición, el tamaño del archivo de videoclip supera los 4 GB, no será posible seleccionar "GU. COMO NUEVO" ni "SOBRESCRIBIR".
- No podrá sobrescribir el archivo si el archivo original está protegido. Si lo desea borrar, primero debe desactivar la protección (páginas 53 y 99).
- Si aparece el mensaje "No queda suficiente memoria", tendrá que liberar espacio de almacenamiento, borrando archivos que ya no desee conservar.

# ATENCIÓN

#### Advertencia relativa al nivel de carga de la batería

- Al editar videoclips largos, el tiempo de procesamiento de las cantidades grandes de datos puede ser bastante largo. Para evitar problemas causados por la descarga de la batería durante la edición del videoclip, antes de iniciar la edición, asegúrese de haber instalado en la cámara una batería con suficiente carga o conecte un adaptador de CA.
- Para modificar videoclips muy largos se recomienda utilizar un ordenador.

# Instrucciones de impresión

Además de usar su impresora para imprimir las fotografías tomadas con la cámara, puede mandar a hacer copias en los servicios de impresión digital tal como lo haría con un carrete de fotos convencional. Asimismo, esta cámara digital es compatible con DPOF, lo que significa que puede usarla para especificar el número de copias, si quiere que la fecha aparezca sobreimpresa en la copia, y si desea que le impriman un índice de copias.

# Vaya a la pantalla de instrucciones de impresión

 Vaya al menú de reproducción en modo NORMAL (página 39), seleccione "INSTR. IMPRESIÓN" y presione el botón SET. TODAS FOTO:

las instrucciones de impresión especificadas afectan a todas las imágenes.

#### CADA FOTO:

se especifican ajustes de impresión para cada imagen por separado. INDICE:

todas las fotografías se imprimen como miniaturas, varias imágenes por copia.

#### BORRAR TODO:

cancelación de todas las instrucciones de impresión. No se puede seleccionar si no se han especificado instrucciones de impresión para la imagen.

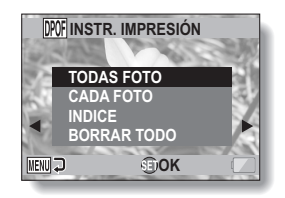

## CONSEJO

#### Impresión de un solo fotograma de un videoclip

 Para imprimir en una impresora o encargar a un servicio de impresión digital la impresión de un fotograma de un videoclip, primero debe guardarlo como fotografía (página 73).

#### Acerca del formato DPOF

 DPOF (Digital Print Order Format) es un formato de órdenes de impresión. Se puede conectar la cámara a una impresora compatible con DPOF para imprimir las copias. También puede ajustar las instrucciones de impresión para las imágenes deseadas, y luego hacer que las imágenes solicitadas se impriman automáticamente (página 144).

#### Acerca de las copias terminadas

- Las imágenes rotadas (páginas 53 y 100) se imprimirán en su orientación original.
- La calidad de la copia variará en función del servicio de impresión y de la impresora utilizada.

# Especificación de sobreimpresión de fecha y cantidad de copias

Se pueden especificar instrucciones de impresión para cada imagen individual (CADA FOTO) o aplicar los ajustes de impresión a todas las imágenes (TODAS FOTO).

# 1 Vaya a la pantalla de instrucciones de impresión (página 111).

2 Seleccione "TODAS FOTO" o "CADA FOTO". TODAS FOTO:

las instrucciones de impresión afectan a todas las imágenes. CADA FOTO:

las instrucciones de impresión sólo afectan a la imagen que aparece en pantalla.

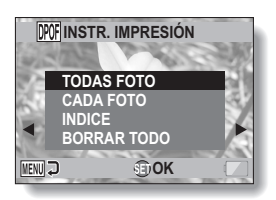

# 3 Presione el botón SET.

- Aparece la pantalla de impresión de fecha/copias.
- Si se ha seleccionado "CADA FOTO", presione [◄] o [▶] para localizar la imagen que se desea imprimir.
- Se muestran las instrucciones de impresión activas para la imagen que aparece en pantalla. Puede presionar [◀] o [▶] para confirmar las instrucciones de impresión para cada imagen.

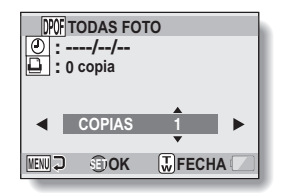

Instrucciones de impresión \_\_\_\_\_

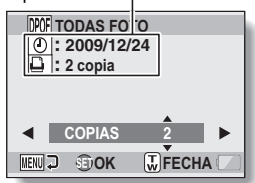

Instrucciones de impresión completadas>

# 113 Español

4 Especifique si desea que la fecha se sobreimprima en la copia, y el número de copias. <Especifique el número de copias>

- Presione [♥] o [▲].
  - El indicador de cantidad cambia.
  - Seleccione el número de copias deseado.
- Presione el botón SET.
  - El número de copias queda ajustado.

<Especificación de copias fechadas>

- Desde la pantalla en la que se ajusta el número de copias, presione el interruptor del zoom.
- Presione el botón SET.

# 5 Presione el botón MENU.

- Se almacenan las instrucciones de impresión para la cantidad de copias y las copias fechadas.
- · La cámara vuelve a la pantalla de instrucciones de impresión.

#### CONSEJO

#### ¿No puede especificar copias fechadas?

 No se puede sobreimprimir la fecha en fotografías tomadas antes de ajustar la fecha y la hora de la cámara.

# Índice de copias

Se denomina "índice de copias" a la impresión de muchas imágenes pequeñas en una hoja. Esta función es ideal para obtener una lista de las imágenes capturadas.

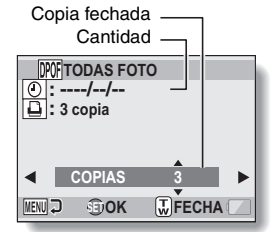

# VISUALIZACIÓN DE LA INFORMACIÓN DE ARCHIVO

En la pantalla de información puede comprobar con qué ajustes se grabó un archivo.

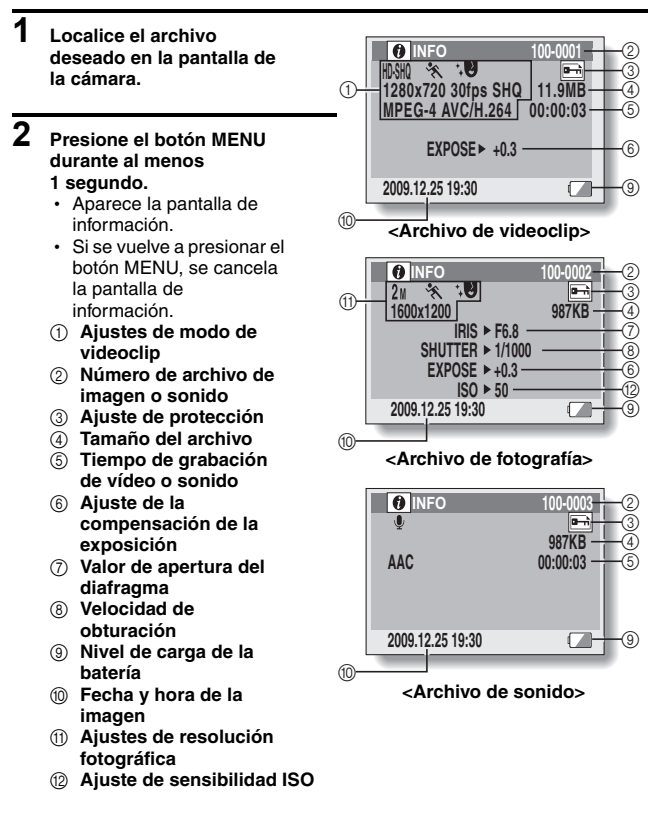

115 Español

# VISUALIZACIÓN DEL MENÚ DE AJUSTE DE OPCIONES

Los ajustes de la cámara se establecen en el menú de ajuste de opciones.

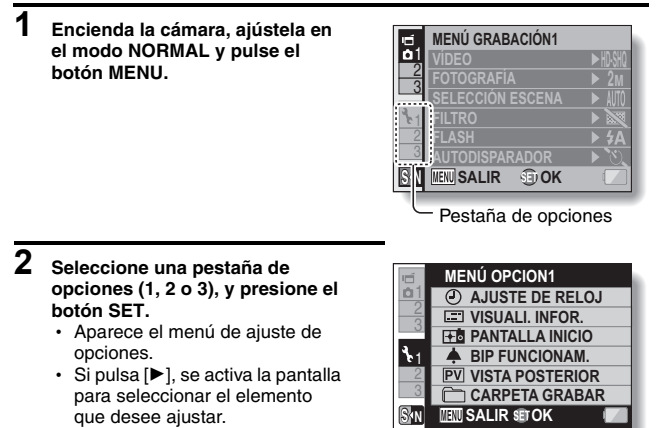

# Para acceder a una pantalla de ajustes

- 3 Presione [▼] o [▲] para seleccionar el elemento que desea ajustar y presione el botón SET.
  - Aparece la pantalla de ajuste del elemento seleccionado.
  - · Presione el botón MENU para volver a la pantalla de menús.

# INTRODUCCIÓN AL MENÚ DE AJUSTE DE OPCIONES

# Pestaña 1

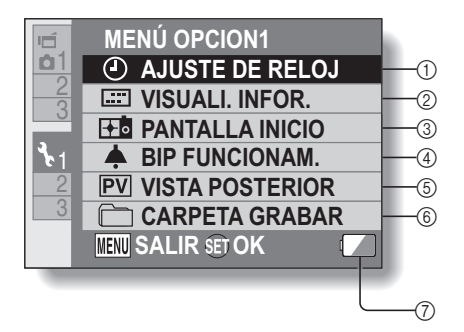

#### Parámetro AJUSTE DE RELOJ (página 34)

Ajuste el reloj de la cámara.

#### ② Ajuste VISUALI. INFOR.

 Especifique la información que desea que se muestre en la pantalla de reproducción.

#### MOST. TODO:

visualice la fecha de captura y el tiempo de reproducción (videoclips).

#### FECHA Y HORA:

visualice la fecha de captura. CONTADOR:

visualice el tiempo de reproducción al reproducir un videoclip.

#### OFF:

no muestre la fecha de captura ni el tiempo de reproducción.

#### ③ Ajuste PANTALLA INICIO

 Seleccione la pantalla que desea que aparezca al encender la cámara en el modo de grabación.

#### FECHA Y HORA:

se muestra el ajuste de la fecha y la hora de la cámara.

#### Xacti:

se muestra el logotipo de Xacti.

#### DELFÍN:

aparece un personaje animado (delfín).

#### OFF:

no se muestra ninguna pantalla de inicio.

## ④ Ajuste BIP FUNCIONAM.

 Ajustes de los sonidos de funcionamiento de la cámara, guía de audio y volumen.

#### ON/OFF:

active o desactive los sonidos al encender o apagar la cámara.

#### OBTURADOR:

seleccione el sonido que se produce al presionar el botón [ 1].

#### FUNC TECLA:

seleccione el sonido que se debe producir cuando se presiona el botón SET, el botón MENU, etc.

#### GUÍA AUDIO:

active o desactive la guía de ayuda de sonido.

#### VOLUMEN FUNC .:

ajuste el volumen de los sonidos de funcionamiento.

#### ⑤ Ajuste VISTA POSTERIOR

- Especifique cuánto tiempo desea que se visualice en pantalla la imagen capturada (visualización posterior) después de presionar el botón [ ].
- ⑥ Ajuste CARPETA GRABAR (página 123)
- Visualización de nivel de carga de la batería (página 136)

# INTRODUCCIÓN AL MENÚ DE AJUSTE DE OPCIONES

# Pestaña 2

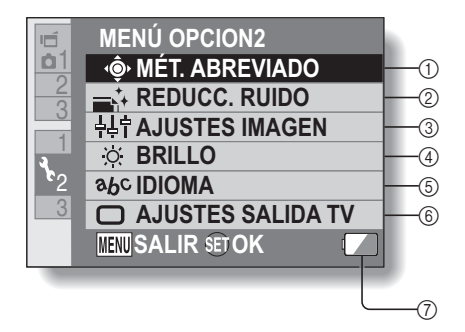
Ajuste MÉT. ABREVIADO (página 124)

### ② Ajuste REDUCC. RUIDO

 Comparado con la toma de fotografías normal, cuando está activada la función RR FOTOGRAFÍA, el tiempo de procesamiento de la imagen después del disparo es ligeramente más largo.

### **RR VÍDEO:**

active/desactive (ON/OFF) la función de reducción de ruido de la imagen durante la grabación de videoclips.

### **RR FOTOGRAFÍA:**

active/desactive (ON/OFF) la función de reducción de ruido de la imagen durante la toma de fotografías.

### **RR VIENTO:**

active/desactive (ON/OFF) la función de reducción de ruido del viento durante la grabación de videoclips y archivos de sonido.

### ③ Ajuste de calidad de imagen

- Ajuste la intensidad y la nitidez de las imágenes.
- ④ Ajuste BRILLO
  - Ajuste el brillo de la pantalla de la cámara.
- **⑤ Ajuste IDIOMA**
- ⑥ Ajuste SALIDA TV (página 126)
- Visualización de nivel de carga de la batería (página 136)

## Pestaña 3

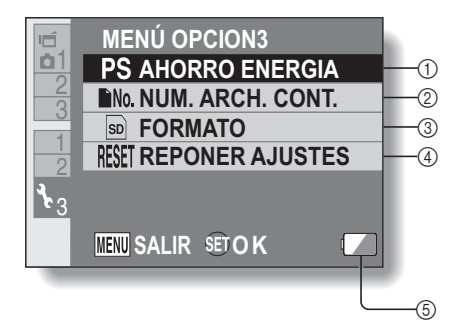

- Ajuste AHORRO ENERGIA (página 32)
  - Especifique el tiempo de inactividad transcurrido antes de pasar al modo de ahorro de energía (para mantener la carga de la batería).
- Ajuste NUM. ARCH. CONT. (página 131)
- ③ FORMATO (página 133)
- **④ REPONER AJUSTES** 
  - Restaure los ajustes de la cámara a los ajustes de fábrica.
  - Los siguientes ajustes no cambian con este procedimiento:

ajuste de fecha y hora ajuste de idioma ajuste de sistema de TV

 Visualización de nivel de carga de la batería (página 136)

### Ajuste de carpeta de almacenamiento

Cree o seleccione una carpeta de grabación (una carpeta en la que guardar los archivos grabados).

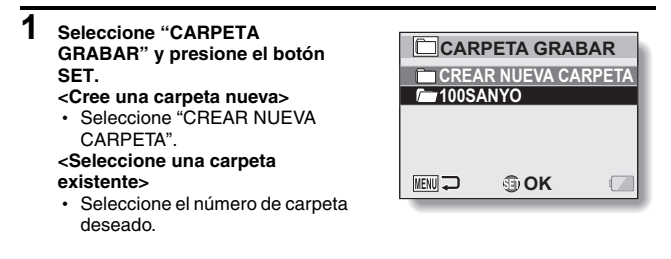

## 2 Presione el botón SET.

- · Esto completa el ajuste de creación/selección de carpeta.
- Si crea una carpeta, ésta se convierte inmediatamente en la carpeta de grabación seleccionada.

### ATENCIÓN

### Cuando no se puede seleccionar una carpeta ni crearla...

 Una carpeta no se puede seleccionar si fue creada con otro dispositivo o si ya contiene el número máximo de archivos.

## Ajuste de métodos abreviados

Puede asignar funciones (métodos abreviados) a las teclas de flecha si las presiona mientras la pantalla de grabación está activa. Además, se puede activar el botón de grabación de videoclips situado en el lateral de la cámara (botón [ 📹 ]).

#### 1 Seleccione "MÉT. ABREVIADO" y presione el botón SET.

- : asigne la función al presionar [1].
- : asigne la función al presionar [V].
- : asigne la función al
   presionar [4].
- : asigne la función al
   presionar [>].
- active/desactive el botón de grabación de videoclips situado en el lateral de la cámara (botón [ 🖬 ]).

### AJUSTES RECOMENDADOS:

la cámara asigna automáticamente los aiustes utilizados con más frecuencia

#### MÉT. ABREVIADO ► ► ► OFF GRABACIÓN AJUSTES RECOMENDADOS IMENU 🖵 OK

#### 2 Seleccione el botón al que desea asignar la función y presione el botón SET.

### <Teclas de flecha>

Aparece la pantalla para asignar una función a la tecla.

OFF: no se asigna ningún método abreviado a la tecla

| AF& BLOQUEAR AF:   | bloquear el enfoque (página 64).                 |
|--------------------|--------------------------------------------------|
| AED BLOQUEAR AE:   | bloquear el ajuste de exposición (página 64).    |
| ENFOQUE:           | establecer el alcance focal (páginas 60 y 89).   |
|                    | (Este método abreviado sólo se puede             |
|                    | asignar a la tecla (*) o (,)                     |
| FLASH:             | ajustar el funcionamiento del flash              |
|                    | (páginas 44, 48 y 65).                           |
| COMP EXPOSIC.:     | ajustar la exposición (página 96).               |
| ISO ISO:           | ajustar la sensibilidad ISO (páginas 50 y 91).   |
| S AUTODISPARADOR   | : ajustar el autodisparador (páginas 48 y 87).   |
| M EXPOSICIÓN:      | ajustar el valor de exposición para el ajuste de |
|                    | exposición (páginas 52 y 93)                     |
| 💷 VISUALI. ON/OFF: | activar/desactivar la visualización de la        |
|                    | configuración de grabación.                      |
| SECUENCIAL:        | Alterne entre fotos secuenciales y fotos de      |
|                    | una en una.                                      |
|                    |                                                  |

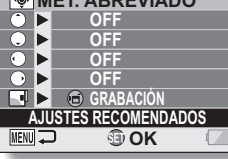

| active el botón de grabación de videoclips    |
|-----------------------------------------------|
| situado en el lateral de la cámara            |
| (botón [ 📹 ]).                                |
| desactive el botón de grabación de videoclips |
| situado en el lateral de la cámara            |
| (botón [ 📹 ]).                                |
|                                               |

## **3** Presione [♥] o [▲].

· Localice la función que desea asignar a la tecla.

### Presione el botón SET.

- La función seleccionada se asigna a la tecla y la cámara vuelve a la pantalla de métodos abreviados.
- Para asignar funciones a otras teclas, repita los pasos de 2 a 4.

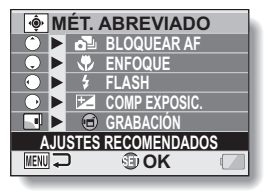

<Cuando se selecciona "AJUSTES RECOMENDADOS">

## 5 Presione el botón MENU.

- Aparece la pantalla para confirmar los ajustes de método abreviado, y la cámara vuelve al menú de ajuste de opciones.
- Esto completa el ajuste de métodos abreviados.

### <Para confirmar los métodos abreviados asignados>

 En la pantalla del paso 1, presione el botón MENU; aparece la pantalla para confirmar los ajustes de método abreviado.

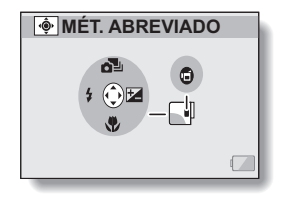

## Ajustes de salida de TV

Especifique el tipo de señal de imagen emitida por el terminal USB/AV o HDMI de la cámara.

### 1 Seleccione "AJUSTES SALIDA TV" y presione el botón SET. SISTEMA DE TV:

para ajustar el tipo de señal de TV emitida por el terminal USB/AV.

### TIPO DE TV:

para ajustar la relación de aspecto del televisor.

### HDMI:

para ajustar la señal emitida por el terminal HDMI.

### HDMI-CEC:

para ajustar la función HDMI-CEC. **COMPONENTE:** 

para ajustar la señal emitida por el terminal USB/AV.

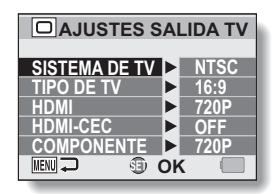

## 2 Seleccione el ajuste deseado y presione el botón SET.

 Aparece la pantalla para cambiar el ajuste del parámetro seleccionado.

### <Si se selecciona "SISTEMA DE TV">

NTSC: emite señales de vídeo NTSC.

PAL: emite señales de vídeo PAL.

### <Si se selecciona "TIPO DE TV">

- **4:3:** utilice este ajuste para un televisor con relación de aspecto de 4:3.
- **16:9:** utilice este ajuste para un televisor con relación de aspecto de 16:9.

### <Si se selecciona "HDMI">

- AUTO: la señal de salida se ajusta automáticamente al modo en que se grabó el videoclip.
- 720p: elija este valor si el videoclip se grabó en el modo MM.
- 480p: Seleccione este ajuste si el videoclip se grabó en el modo <u>TVHR</u> o <u>TVHR</u>.
  - No funciona con un conector de 480i.

### <Si se selecciona "HDMI-CEC">

ON: ajusta la función HDMI-CEC a "ON".

OFF: ajusta la función HDMI-CEC a "OFF".

### <Si se selecciona "COMPONENTE">

- 720p: elija este valor si el videoclip se grabó en el modo MMM.
   (Elija también este valor si el televisor está equipado con un conector de 720p).
- - No funciona con un conector de 480i.
  - Seleccione el valor que se ajuste al modo en el que se grabó el videoclip. Sin embargo, si su televisor no admite el modo de grabación, consulte las especificaciones para el tipo de televisor que se indica entre paréntesis.

## 3 Presione [♥] o [▲] para seleccionar el parámetro deseado.

### 4 Presione el botón SET.

## 5 Presione el botón MENU.

· Esto completa el ajuste de la salida de TV.

### CONSEJO

#### Acerca de la función HDMI-CEC

- Esta función es una función de control del sistema mediante la cual, a través de un cable HDMI, se emite una señal de control a los dispositivos electrónicos y se coordina el funcionamiento de varios dispositivos.
- La función HDMI-CEC funcionará correctamente sólo cuando la cámara esté conectada a un televisor SANYO que incorpore esta función.
- Cuando se utiliza la función HDMI-CEC, se puede utilizar el mando a distancia del televisor para activar la reproducción de la cámara; sin embargo, no funciona para encender la cámara. Además, en el modo de reproducción, se desactiva la función de ahorro de energía de la cámara.
- Para obtener información acerca de la conexión y funcionamiento, consulte el manual de instrucciones de su televisor.
   (A mayo de 2008, todavía no se han lanzado al mercado los televisores SANYO que incorporan la función HDMI-CEC.)

# Relación entre el ajuste "TIPO DE TV" y la visualización en el televisor

Las siguientes tablas muestran la señal de vídeo emitida cuando se cambia el ajuste "TIPO DE TV". Sin embargo, tenga en cuenta que es posible que en algunos televisores que poseen función de detección automática la salida no coincida con la tabla o la visualización en el televisor no cambie en absoluto.

| Ajuste<br>"TIPO DE<br>TV" | Tipo de<br>televisor al<br>que se va a<br>conectar | Tipo de imagen que<br>se va a visualizar | Visualización en el<br>televisor |
|---------------------------|----------------------------------------------------|------------------------------------------|----------------------------------|
| 4:3                       | 4:3                                                | Fotografía<br>(4:3)                      | •                                |
|                           |                                                    | Videoclip en modo<br>SD                  |                                  |
|                           |                                                    | Videoclip en modo<br>HD                  |                                  |

| Ajuste<br>"TIPO DE<br>TV" | Tipo de<br>televisor al<br>que se va a<br>conectar | Tipo de imagen que se va a visualizar | Visualización en el<br>televisor |
|---------------------------|----------------------------------------------------|---------------------------------------|----------------------------------|
| 16:9                      | 16:9                                               | Fotografía<br>(4:3)                   | •                                |
|                           |                                                    | Videoclip en modo<br>SD               |                                  |
|                           |                                                    | Videoclip en modo<br>HD               |                                  |

### ATENCIÓN

### Si la visualización en el televisor no es correcta...

 Si el aspecto de la imagen en la pantalla del televisor no es correcto, se puede cambiar el ajuste "TIPO DE TV" de la cámara o el ajuste de tamaño de pantalla del televisor. Para obtener más detalles sobre el cambio de ajuste de tamaño de pantalla del televisor, consulte el manual de instrucciones del televisor.

### ¿La relación de aspecto de la imagen emitida no cambia a 16:9?

• La salida para fotografías será de 4:3 para imágenes capturadas en el modo de fotografía 4:3.

### Ajuste de numeración consecutiva de archivos

Si se utiliza una tarjeta recién formateada, los nombres de archivo (número de imagen) de las imágenes capturadas empiezan automáticamente por 0001. Si se vuelve a formatear la tarjeta, o si se usa una tarjeta formateada distinta, los nombres de archivo también vuelven a empezar por 0001. Esto se debe a que la función de numeración consecutiva de archivos se ha ajustado a "OFF" y, por tanto, da lugar a más de una tarjeta que contiene imágenes con números idénticos. Al ajustar la función de numeración consecutiva de archivos a "ON", aunque se formatee o sustituya la tarjeta, la numeración consecutiva de los nombres de archivo continuará a partir del último número grabado por la cámara.

### <Función de numeración consecutiva de archivos en "OFF">

|           | Nombre de archivo (número de imagen) |
|-----------|--------------------------------------|
| Tarjeta A | 0001, 00020012, 0013                 |
|           | Sustitución de tarjeta               |
| Tarjeta B | 0001, 00020012, 0013                 |

### <Función de numeración consecutiva de archivos en "ON">

|           | Nombre de archivo (número de imagen) |
|-----------|--------------------------------------|
| Tarjeta A | 0001, 00020012, 0013                 |
|           | Sustitución de tarjeta               |
| Tarjeta B | 0014, 0015 0025, 0026                |

 Si la tarjeta B ya tiene archivos al sustituir la tarjeta A, los nombres de archivo se asignan de la siguiente manera.

Cuando el número de archivo más alto de la tarjeta B (antes de la sustitución) sea más bajo que el número de archivo más alto de la tarjeta A: el nombre de archivo de la siguiente imagen grabada continuará a partir del último nombre de archivo grabado en la tarjeta A.

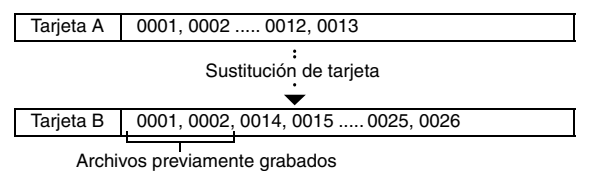

Cuando el número de archivo más alto de la tarjeta B (antes de la sustitución) sea más alto que el número de archivo más alto de la tarjeta A: el nombre de archivo de la siguiente imagen grabada continuará a partir del último nombre de archivo grabado en la tarjeta B.

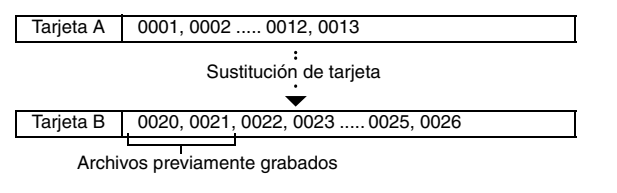

### CONSEJO

 Mientras no se ajuste la función de numeración consecutiva de archivos a "OFF", la cámara asigna nombres de archivo consecutivos. Después de cada sesión fotográfica, se recomienda volver a ajustar la función de numeración consecutiva de archivos a "OFF".

## Formateo (inicialización)

Se debe formatear una tarjeta con esta cámara:

- Después de la compra, cuando se use por primera vez, o
- Si fue formateada con un ordenador o con otra cámara digital.

La tarjeta no se puede formatear si el conmutador de protección contra escritura está en la posición "LOCK (BLOQUEAR)". Siga con el procedimiento de formateo después de situar el conmutador en la posición de desbloqueo.

### ATENCIÓN

### Precaución durante el formateo

- No apague la cámara ni expulse la tarjeta durante el formateo.
- El formateo borra los datos
- Al formatear un dispositivo de almacenamiento, todos los archivos grabados en el dispositivo se borrarán. Los datos protegidos (páginas 53 y 99) también se borran; por lo tanto, antes de formatear una tarjeta, debería copiar al disco duro de su ordenador o a otro medio de almacenamiento cualquier dato que desee conservar.

## Precauciones relativas a la eliminación/transferencia de la tarjeta (recuperación de datos de una tarjeta formateada)

- Si se formatea una tarjeta o se borran sus datos mediante la cámara o un ordenador, es posible que sólo se modifiquen los datos de control de la tarjeta y que los datos propiamente dichos no se borren del todo.
- En algunos casos será posible recuperar los datos de una tarjeta formateada mediante programas especializados. Sin embargo, si se realiza un formateo completo con la cámara, no se podrán recuperar los datos ni siguiera mediante el uso de programas especializados.
- Si piensa desechar su tarjeta, le recomendamos destruirla físicamente. Si piensa dar la tarjeta a otra persona, le recomendamos utilizar la función de formateo completo de la cámara para formatear la tarjeta, o utilizar un programa de venta en comercios para borrar los datos de la tarjeta. La gestión de los datos es responsabilidad del usuario.

## COMPROBACIÓN DEL NIVEL DE MEMORIA DE LA TARJETA

Se puede comprobar cuántas imágenes se pueden capturar y cuánto tiempo de grabación queda en la tarjeta. Para ver una tabla del número máximo de fotografías y el tiempo máximo de grabación para tarjetas específicas, consulte "Número máximo de imágenes/Tiempo máximo de toma de fotografías/Tiempo máximo de grabación" en la página 169.

# Comprobación del número de imágenes y el tiempo de grabación restantes

# 1 Sitúe la cámara en el modo de grabación (página 37).

- El número de imágenes restante aparece en la esquina superior izquierda de la pantalla.
- El tiempo de grabación restante aparece en la esquina superior derecha de la pantalla.
- El número de imágenes y el tiempo de grabación restantes varían en función de los ajustes de resolución.

| Número de i | mágenes restante                |  |
|-------------|---------------------------------|--|
|             | Tiempo de<br>grabación restante |  |
| 1031        | 00:55:58                        |  |
|             |                                 |  |
|             |                                 |  |

AJUSTE DE OPCIONES

### COMPROBACIÓN DEL NIVEL DE MEMORIA DE LA TARJETA

## Para grabaciones de sonido

- 1 En la cámara, seleccione el modo de grabación de sonido (página 82).
  - Aparece el tiempo de grabación de sonido restante.

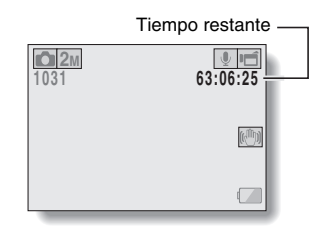

### CONSEJO

- Cuando el número de imágenes restante o el tiempo de grabación restante es "0", no se pueden capturar más imágenes. Para capturar más imágenes, instale una nueva tarjeta o guarde las imágenes en un ordenador y, a continuación, bórrelas (página 76) de la tarjeta.
- Cuando el número de imágenes o el tiempo de grabación restantes sea "0", es posible que se puedan capturar algunas imágenes más seleccionando un ajuste de calidad de imagen distinto (páginas 59, 82 y 85).

## COMPROBACIÓN DEL NIVEL DE CARGA DE LA BATERÍA

Cuando se utiliza la batería, se puede comprobar su nivel de carga en la pantalla. Asegúrese de comprobar este indicador antes de capturar una imagen. Para tener una idea de la duración posible de la tarjeta, consulte la página 168.

### 1 Visualice el menú de grabación o el menú de reproducción (página 39).

- El indicador de carga de la batería aparece en la esquina inferior derecha de la pantalla.
- Debido a las características de la batería, cuando la temperatura ambiente es baja, podría aparecer ana una indicación incorrecta del nivel de carga.

Asimismo, según las condiciones de uso de la cámara o las condiciones ambientales (temperatura, etc.), el indicador del nivel de carga de la batería podría cambiar. Por lo tanto, este indicador sólo se puede usar como un referente aproximado del nivel de carga.

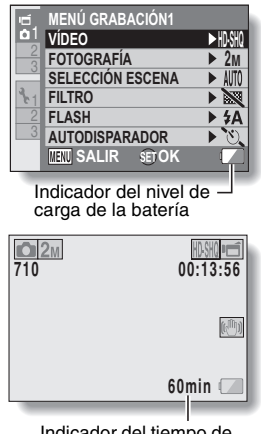

Indicador del tiempo de batería restante

### COMPROBACIÓN DEL NIVEL DE CARGA DE LA BATERÍA

| Indicador del<br>nivel de carga de<br>la batería | Nivel de carga de la batería                                                                                                    |  |
|--------------------------------------------------|----------------------------------------------------------------------------------------------------|--|
|                                                  | Casi Ilena.                                                                                                    |  |
|                                                  | Carga suficiente para garbar y reproducir.                                                                                                    |  |
|                                                  | Carga baja.                                                                                                    |  |
|                                                  | Pronto será imposible capturar o reproducir<br>imágenes.                                                                                             |  |
| "Batería descargada"                             | Si este icono parpadea al presionar el<br>botón [ 1 ] o el botón [ 1 ], quiere decir<br>que ya no se pueden capturar imágenes.<br>Cargue la batería. |  |

 La indicación aproximada del tiempo de batería restante aparece en pantalla. Utilícelo como una referencia para calcular el tiempo de grabación y/o de reproducción restantes.

### CONSEJO

- Si hay archivos presentes, también puede comprobar el nivel de carga de la batería en la pantalla de información (página 115).
- La vida útil de las baterías puede diferir incluso entre baterías del mismo tipo.
- Dependiendo de la utilización de la cámara (como el número de veces que se use el flash, la utilización de la pantalla, etc.) o la temperatura ambiental (temperaturas inferiores a 10 °C), el número de imágenes que podrán grabarse con una batería completamente cargada variará significativamente.
- Se recomienda tener preparadas una o dos baterías adicionales, por ejemplo, al tomar fotos en una boda o durante un viaje, de forma que el agotamiento de la batería no le impida capturar momentos importantes. Lo mismo se recomienda para la toma de fotografías en ambientes fríos. (En una pista de esquí, por ejemplo, puede conservar la batería caliente en su bolsillo hasta que la necesite.)

# CONEXIÓN A UN TELEVISOR

Al conectar la cámara a un televisor, puede reproducir los archivos grabados en el televisor.

### ATENCIÓN

### Inserte y tire del cable con cuidado

- Al conectar los cables, asegúrese de que las clavijas estén correctamente orientadas y de que se correspondan con los terminales de los dispositivos. Inserte las clavijas de forma recta al conectarlas. Si emplea demasiada fuerza para insertarlas, podría dañar permanentemente los pins del terminal.
- No emplee mucha fuerza al conectar o desconectar los cables.

Acerca del destino de fotografías: el destino de la salida de fotografías depende del cable de conexión.

| Cable de conevión       | Destino de salida        | Modo de grabación   |           | Modo de      |
|-------------------------|--------------------------|---------------------|-----------|--------------|
| Cable de collexion      | de la imagen             | Espera              | Grabación | reproducción |
| Cable de interfaz       | Pantalla de la<br>cámara | NTSC: ()<br>PAL: () | 0         | 0            |
| AV dedicado             | Televisor                | NTSC: ○<br>PAL: ×   | ×         | 0            |
| Cable de<br>componentes | Pantalla de la<br>cámara | 0                   | 0         | 0            |
| dedicado                | Televisor                | 0                   | ×         | 0            |
| Cable de conexión       | Pantalla de la<br>cámara | 0                   | 0         | 0            |
|                         | Televisor                | 0                   | ×         | 0            |

O: las imágenes salen X: las imágenes no salen

## **CONEXIÓN A UN TELEVISOR**

# Conexión a un terminal de entrada de vídeo estándar

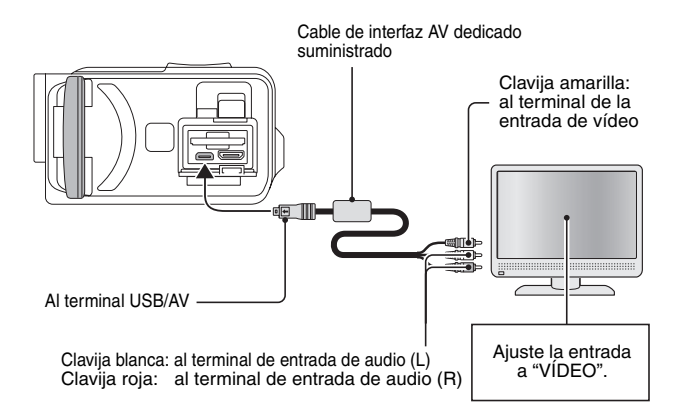

## Conecte al terminal 480p/720p

Si su televisor posee un terminal de entrada 480p/720p, podrá disfrutar de la alta calidad de vídeo de la salida de componentes de su cámara.

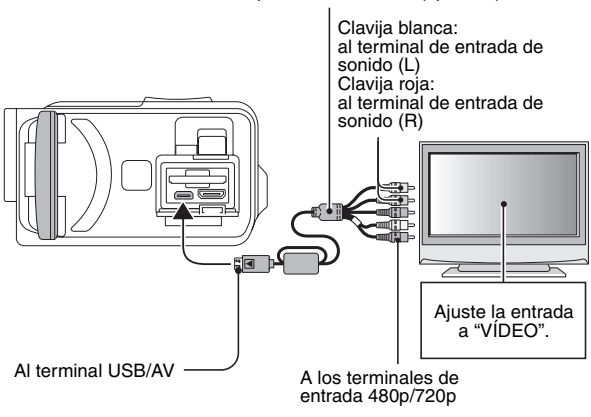

Cable de componentes dedicado (opcional)

### ATENCIÓN

#### Si su televisor no posee entrada de vídeo 480p/720p

• Las imágenes no se reproducirán en el televisor.

## **CONEXIÓN A UN TELEVISOR**

## **Conexión al terminal HDMI**

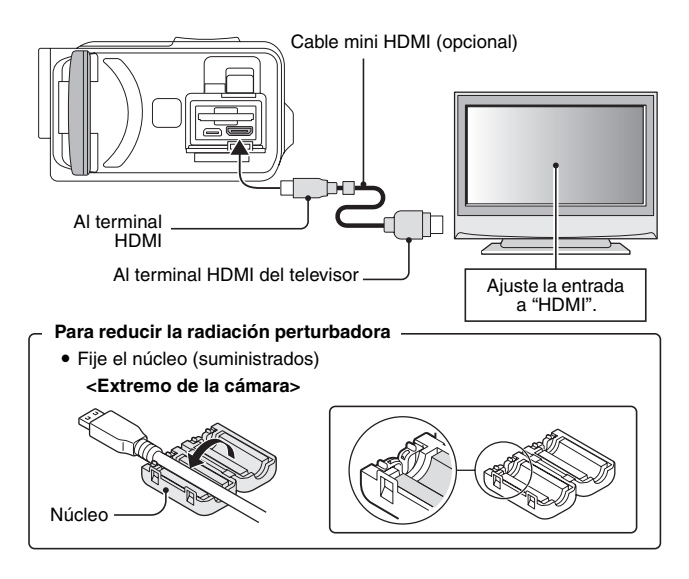

### CONSEJO

 HDMI, el logotipo de HDMI y High-Definition Multimedia Interface son marcas comerciales o marcas registradas de HDMI Licensing, LLC.

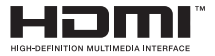

# **REPRODUCCIÓN EN UN TELEVISOR**

- Después de conectar la cámara al televisor, ajuste la entrada del televisor al terminal al que esté conectada la cámara.
- Para reproducir grabaciones de sonido se usa el mismo procedimiento de reproducción que en la cámara (utilice los controles del televisor para ajustar el volumen).
- El método de reproducción es el mismo que para ver la imágenes en la pantalla de la cámara.

### ATENCIÓN

### Inserte y tire del cable con cuidado

- Al conectar los cables, asegúrese de que las clavijas estén correctamente orientadas y de que se correspondan con los terminales de los dispositivos. Inserte las clavijas de forma recta al conectarlas. Si emplea demasiada fuerza para insertarlas, podría dañar permanentemente los pins del terminal.
- No emplee mucha fuerza al conectar o desconectar los cables.

# IMPRESIÓN

Su cámara es compatible con la función PictBridge. Si conecta la cámara directamente a una impresora compatible con PictBridge, podrá utilizar la pantalla de la cámara para seleccionar imágenes e iniciar la impresión (impresión PictBridge).

- 1 Abra la unidad de pantalla para encender la cámara y encienda la impresora.
- 2 Utilice el cable de interfaz USB dedicado que se suministra para conectar la cámara a la impresora.

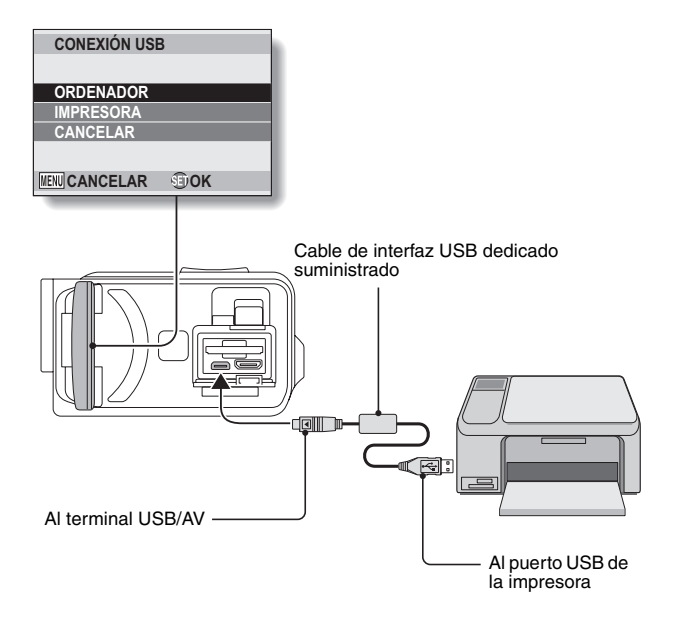

## **3** Seleccione "IMPRESORA" y presione el botón SET.

### 4 Se activa el modo de impresión PictBridge.

 La cámara pasa al modo de impresión PictBridge y aparece la pantalla de menú PictBridge.

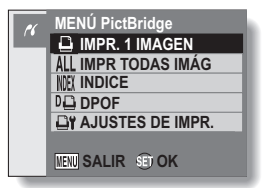

| 5 | Seleccione el tipo de | impresión deseado y presione el botón SET.                                                                                                    |
|---|-----------------------|----------------------------------------------------------------------------------------------------|
|   | IMPR. 1 IMAGEN:       | seleccione las fotografías que desea imprimir.                                                                                                    |
|   | IMPR TODAS IMÁG:      | imprima todas las fotografías.                                                                                                    |
|   | INDICE:               | imprima todas las fotografías como miniaturas,<br>muchas imágenes por copia.                                                                                           |
|   | DPOF:                 | imprima las imágenes de acuerdo con los ajustes del orden de impresión.                                                                                                |
|   | AJUSTES DE IMPR.:     | imprima las imágenes de acuerdo con los ajustes<br>especificados por la cámara, tales como el<br>tamaño de papel, el tipo, el diseño, la calidad de<br>impresión, etc. |

**CONEXIÓN A UNA IMPRESORA** 

## IMPRESIÓN

### CONSEJO

### Para cancelar la impresión

- ① Durante la impresión, presione [▼]
  - Aparece la pantalla de confirmación de cancelación de impresión.
- 2 Seleccione "CANCELAR" y presione el botón SET.
  - Si se selecciona "SALIR" y se presiona el botón SET, se reanuda la impresión.

### Acerca de la impresión de todas las imágenes

- No se puede imprimir si hay más de 999 fotografías en la tarjeta.
- Borre las imágenes no deseadas antes de imprimir.

### Acerca de la impresión DPOF

 La impresión DPOF es imposible si la impresora no es compatible con DPOF.

### Acerca de los ajustes de impresora

- Los parámetros de impresión que se muestran en la pantalla de ajustes de impresora varían en función de la impresora conectada.
- Si una función ajustada por la cámara no está disponible en la impresora, el ajuste de impresora de la cámara cambiará automáticamente a "
   "."

### ATENCIÓN

### Inserte y tire del cable con cuidado

- Al conectar los cables, asegúrese de que las clavijas estén correctamente orientadas y de que se correspondan con los terminales de los dispositivos. Inserte las clavijas de forma recta al conectarlas. Si emplea demasiada fuerza para insertarlas, podría dañar permanentemente los pins del terminal.
- No emplee mucha fuerza al conectar o desconectar los cables.

### Tenga cuidado al conectar la impresora

- Si se interrumpe la alimentación de la impresora mientras está conectada, es posible que la cámara no funcione correctamente. Si la cámara no funciona correctamente, desconecte el cable de interfaz USB, desconecte la cámara y, a continuación, vuelva a conectar el cable.
- Durante la impresión en modo PictBridge, la respuesta de funcionamiento de los botones de la cámara es más lenta.
- Si la cámara está siendo alimentada por la batería durante la impresión, asegúrese de que la batería esté lo suficientemente cargada.

## 145 Español

Si tiene alguna pregunta acerca del funcionamiento de la cámara, es posible que encuentre la respuesta en esta compilación de preguntas frecuentes.

|                        | Pregunta                                                                                           | Respuesta                                                                                                    | Acción                                                                                                    |
|------------------------|----------------------------------------------------------------------------------------------------|----------------------------------------------------------------------------------------------------|----------------------------------------------------------------------------------------------------|
|                        | ¿Por qué no se<br>enciende la<br>cámara?                                                           | Debido a las bajas<br>temperaturas, la<br>batería ha perdido<br>temporalmente su<br>carga.                                          | Coloque la cámara<br>en su bolsillo para<br>calentarla antes de<br>usarla.                                                    |
|                        | ¿Por qué no se<br>carga la batería?                                                                | La cámara está<br>encendida.                                                                                                    | Apague la cámara.                                                                                                    |
| Alimentación           | ¿Por qué la<br>batería se gasta<br>tan rápido<br>después de haber<br>sido cargada por<br>completo? | La temperatura<br>ambiente es muy<br>baja.                                                                                          | Mantenga la batería<br>en un ambiente<br>entre 10 y 40 °C.                                                                    |
|                        | ¿Por qué la<br>batería no se<br>termina de<br>cargar?                                              | La vida útil de la<br>batería ha<br>terminado.                                                                                      | Sustitúyala por una<br>batería nueva. Si<br>esto no funciona,<br>consulte a su<br>distribuidor.                               |
|                        | ¿Por qué aparece<br>el icono?                                                                      | A la batería le<br>queda muy poca<br>carga.                                                                                         | Utilice el adaptador<br>de CA suministrado,<br>o sustituya la batería<br>por una que esté<br>completamente<br>cargada.        |
|                        | ¿Por qué se<br>enciende la luz<br>roja del indicador<br>múltiple?                                  | Un archivo<br>grabado se está<br>guardando en la<br>tarjeta.                                                                        | No es un fallo de<br>funcionamiento.<br>Espere a que se<br>apague la luz del<br>indicador múltiple.                           |
| Toma de<br>fotografías | ¿Por qué no<br>funciona el flash?                                                                  | La cámara ha<br>determinado que<br>la imagen está<br>suficientemente<br>iluminada y que,<br>por tanto, el flash<br>no es necesario. | No es un fallo de<br>funcionamiento.<br>Capture la imagen;<br>la cámara<br>determinará cuándo<br>hace falta usar el<br>flash. |

**APÉNDICES** 

|                        | Pregunta                                                           | Respuesta | Acción                                                                                                    |
|------------------------|--------------------------------------------------------------------|-----------|----------------------------------------------------------------------------------------------------|
|                        | ¿Se conservan<br>los ajustes<br>después de<br>apagar la<br>cámara? | -         | Aún después de<br>apagar la cámara,<br>se conservan todos<br>los ajustes excepto<br>los de<br>autodisparador y de<br>compensación de la<br>exposición.                                                                                                    |
| Toma de<br>fotografías | ¿Qué resolución<br>debería usar?                                   | 1         | Seleccione la<br>resolución en<br>función del uso<br>previsto.<br>2m, 2m: para<br>imprimir en tamaños<br>de foto estándar<br>(servicio<br>fotográfico).<br>11m, 11m, 12m, 03m:<br>para publicar fotos<br>en una página web<br>o para enviarlas<br>como archivos<br>adjuntos a un<br>mensaje de correo<br>electrónico. |

|                        | Pregunta                                                                | Respuesta | Acción                                                                                                    |
|------------------------|-------------------------------------------------------------------------|-----------|----------------------------------------------------------------------------------------------------|
| Toma de<br>fotografías | ¿Cuál es la<br>diferencia entre el<br>zoom digital y el<br>zoom óptico? | _         | Puesto que la toma<br>de fotografías con el<br>zoom óptico utiliza<br>la óptica de un<br>objetivo real, puede<br>tomar fotos sin<br>perder los detalles<br>más insignificantes.<br>En cambio, el zoom<br>digital amplía la<br>parte de la imagen<br>que llega al sensor y<br>puede producir una<br>imagen menos<br>nítida. |
|                        | ¿Cómo puedo<br>enfocar una vista<br>distante?                           | _         | Al fotografiar, ajuste<br>la función de<br>selección de escena<br>al modo de paisaje<br>$\blacksquare$ .<br>O ajuste el alcance<br>focal a enfoque<br>manual [ $\blacksquare$ ], y la<br>distancia a ∞.                                                                                                    |

|                              | Pregunta                                                                                                    | Respuesta                                                       | Acción                                                                                                    |
|------------------------------|----------------------------------------------------------------------------------------------------|-----------------------------------------------------------------|----------------------------------------------------------------------------------------------------|
| Pantalla                     | Cuando se usa en<br>un ambiente frío,<br>¿por qué la<br>imagen parece<br>dejar una estela a<br>medida que se<br>mueve?                     | Condición debida<br>a las<br>características de<br>la pantalla. | No es un fallo de<br>funcionamiento. Los<br>puntos que<br>aparecen en la<br>pantalla sólo se ven<br>en ella, y no se<br>grabarán con las                                                                                       |
|                              | ¿Por qué la<br>imagen que<br>aparece en la<br>pantalla contiene<br>algunos puntos<br>rojos, azules y<br>verdes, o se ven<br>puntos negros? |                                                                 | imágenes.                                                                                                    |
|                              | ¿Por qué la<br>imagen aparece<br>demasiado<br>brillante?                                                                                   | El sujeto era<br>demasiado<br>brillante.                        | Cuando capture una<br>imagen, busque una<br>manera de<br>compensar el<br>exceso de brillo de<br>un sujeto, por<br>ejemplo cambiando<br>el ángulo de toma<br>de la fotografía.                                                  |
| Visualización<br>de imágenes | ¿Por qué la<br>imagen está<br>desenfocada?                                                                                                 | El enfoque no se<br>bloqueó<br>correctamente.                   | Para bloquear el<br>enfoque, sostenga<br>la cámara<br>correctamente y<br>presione el botón<br>[  ] lentamente<br>hasta la mitad. A<br>continuación,<br>presione el botón<br>[  ] hasta el final<br>para capturar la<br>imagen. |

|                              | Pregunta                                                       | Respuesta                                                                                                    | Acción                                                                              |
|------------------------------|----------------------------------------------------------------|----------------------------------------------------------------------------------------------------|-------------------------------------------------------------------------------------|
| Visualización<br>de imágenes | ¿Por qué no hay<br>imagen (aparece<br>?)?                      | Esto puede<br>ocurrir cuando<br>intenta reproducir<br>imágenes<br>almacenadas en<br>una tarjeta de una<br>cámara digital<br>distinta. | Reproduzca<br>únicamente<br>imágenes grabadas<br>en una tarjeta con<br>esta cámara. |
|                              | ¿Por qué aparece<br>distorsionada la<br>imagen<br>reproducida? | A veces, la<br>imagen puede<br>aparecer<br>distorsionada si<br>se mueve el<br>sujeto o la<br>cámara.                                  | No es un fallo de<br>funcionamiento. Es<br>una característica<br>del sensor CMOS.   |

|                               | Pregunta                                                                                               | Respuesta                                                                                                  | Acción                                                                                         |
|-------------------------------|----------------------------------------------------------------------------------------------------|----------------------------------------------------------------------------------------------------|------------------------------------------------------------------------------------------------|
| Visualización<br>de imágenes  | ¿Por qué la<br>imagen ampliada<br>no está clara?                                                       | Debido a las<br>características de<br>la cámara, las<br>imágenes<br>ampliadas<br>aparecen menos<br>claras. | No es un fallo de<br>funcionamiento.                                                           |
|                               | ¿Por qué la<br>imagen capturada<br>no está clara?                                                      | La imagen fue<br>capturada con el<br>zoom digital.                                                         | No es un fallo de funcionamiento.                                                              |
|                               | ¿Puedo<br>reproducir<br>imágenes y<br>sonidos editados<br>con un<br>ordenador?                         | Ι                                                                                                    | No podemos<br>garantizar la<br>reproducción exacta<br>de archivos editados<br>en un ordenador. |
|                               | ¿Por qué se oye<br>un ruido parecido<br>al de un motor<br>durante la<br>reproducción de<br>videoclips? | Se grabó el<br>sonido de la<br>acción mecánica<br>de la cámara.                                            | No es un fallo de funcionamiento.                                                              |
| Conexión a<br>un<br>televisor | ¿Por qué no hay<br>sonido?                                                                             | El volumen del<br>televisor está<br>ajustado al<br>mínimo.                                                 | Ajuste el volumen<br>del televisor.                                                            |
| Impresión                     | ¿Por qué aparece<br>un mensaje<br>durante la<br>impresión en<br>modo PictBridge?                       | Se ha producido<br>un problema con<br>la impresora.                                                        | Consulte el manual<br>de instrucciones de<br>su impresora.                                     |

|       | Pregunta                                                                                                  | Respuesta                                                                                                    | Acción                                                                                                    |
|-------|----------------------------------------------------------------------------------------------------|----------------------------------------------------------------------------------------------------|----------------------------------------------------------------------------------------------------|
| Misc. | Aparece el<br>mensaje "No se<br>puede videoclips<br>con ajustes<br>dispares".                             | Ha intentado<br>empalmar<br>videoclips de<br>distintas<br>resoluciones.                                                   | Seleccione<br>videoclips que<br>tengan la misma<br>resolución.                                                                                           |
|       | ¿Por qué se<br>escucha ruido de<br>un televisor o<br>radio cercanos<br>durante la carga<br>de la batería? | El adaptador de<br>CA emite ondas<br>electromagnéticas.                                                                   | Cuando cargue la<br>batería, aleje el<br>adaptador de CA del<br>televisor o la radio.                                                                    |
|       | ¿Por qué aparece<br>el mensaje<br>"Tarjeta llena"?                                                        | No queda espacio<br>de<br>almacenamiento<br>en la tarjeta.                                                                | Borre los archivos<br>innecesarios o<br>utilice una tarjeta<br>con mayor<br>capacidad de<br>almacenamiento.                                              |
|       | ¿Por qué aparece<br>el mensaje<br>"Tarjeta<br>protegida"?                                                 | El conmutador de<br>protección contra<br>escritura de la<br>tarjeta está en la<br>posición de<br>bloqueo<br>(protección). | Mueva el<br>conmutador hacia la<br>posición de<br>desbloqueo.                                                                                            |
|       | ¿Por qué no<br>funciona la<br>cámara?                                                                     | La causa puede<br>ser un problema<br>en la circuitería<br>interna.                                                        | Retire el adaptador<br>de CA y la batería<br>de la cámara y<br>espere unos<br>minutos, luego<br>vuelva a instalar la<br>batería e inténtelo<br>de nuevo. |
|       | La cámara tiene<br>problemas para<br>capturar<br>imágenes o<br>reproducirlas.                             | La tarjeta<br>contiene archivos<br>que fueron<br>guardados<br>utilizando un<br>dispositivo<br>diferente a esta<br>cámara. | Después de guardar<br>sus archivos en un<br>medio diferente,<br>formatee la tarjeta.                                                                     |

**APÉNDICES** 

|       | Pregunta                                              | Respuesta                                                                    | Acción                                                                                                    |
|-------|-------------------------------------------------------|------------------------------------------------------------------------------|----------------------------------------------------------------------------------------------------|
|       | ¿Puedo usar mi<br>cámara en el<br>extranjero?         |                                                                              | Cuando conecte la<br>cámara a un<br>televisor, puede<br>cambiar la salida de<br>vídeo de la cámara<br>a NTSC o PAL. Si<br>tiene alguna<br>pregunta sobre los<br>accesorios etc., pida<br>ayuda en su tienda.                                                                                                    |
| Misc. | ¿Por qué aparece<br>el mensaje "Error<br>de sistema"? | Se ha producido<br>un problema<br>dentro de la<br>cámara o en la<br>tarjeta. | <ul> <li>Pruebe lo siguiente: <ol> <li>Retire la tarjeta y vuelva a instalarla.</li> <li>Extraiga la batería y vuelva a instalarla.</li> <li>Extraiga la batería y vuelva a instalarla.</li> <li>Instale una tarjeta distinta.</li> <li>Si sigue apareciendo "Error de sistema" después de hacer las comprobaciones anteriores, lleve la cámara al servicio técnico.</li> </ol></li></ul> |

## LOCALIZACIÓN Y RESOLUCIÓN DE PROBLEMAS

Antes de llevar la cámara al servicio técnico, compruebe si su problema aparece en la siguiente tabla.

## Cámara

|              | Problema                                                                                           | Causa                                                   | Acción                                                                                                    | Página de<br>referencia |
|--------------|----------------------------------------------------------------------------------------------------|---------------------------------------------------------|----------------------------------------------------------------------------------------------------|-------------------------|
| Alimentación | La cámara no<br>se enciende.                                                                       | La batería está<br>agotada.                             | Cargue la<br>batería o<br>sustitúyala por<br>una batería<br>llena. O<br>conecte el<br>adaptador de<br>CA<br>(suministrado). | 24, 27                  |
|              |                                                                                                    | ha sido<br>insertada<br>correctamente.                  | insertar la<br>batería,<br>asegurándose<br>de que está<br>bien orientada.                                                   |                         |
|              | Aparece un<br>icono de<br>temperatura<br>parpadeante<br><u>M</u> y la<br>cámara no se<br>enciende. | La batería está<br>demasiado<br>caliente.               | Espere hasta<br>que la batería<br>se enfríe.                                                                                | 30                      |
|              | La cámara se<br>apaga sola.                                                                        | Está activada<br>la función de<br>ahorro de<br>energía. | Vuelva a<br>encender la<br>cámara.                                                                                          | 32                      |

**APÉNDICES** 

## LOCALIZACIÓN Y RESOLUCIÓN DE PROBLEMAS

|                        | Problema                                                                 | Causa                                                                                                    | Acción                                                                                                    | Página de<br>referencia |
|------------------------|--------------------------------------------------------------------------|----------------------------------------------------------------------------------------------------|----------------------------------------------------------------------------------------------------|-------------------------|
|                        | Al presionar el<br>botón [ 1 ] o<br>[ 1 ] no se<br>captura la<br>imagen. | La cámara no<br>está<br>encendida.                                                                                                    | Si se activó la<br>función de<br>ahorro de<br>energía,<br>encienda la<br>cámara antes<br>de fotografiar.<br>Si la cámara<br>está apagada,<br>presione el<br>botón ON/OFF<br>para<br>encenderla. | 32                      |
|                        |                                                                          | Se ha<br>alcanzado el<br>número<br>máximo de<br>fotografías que<br>se pueden<br>tomar o el<br>tiempo<br>máximo de<br>grabación de<br>videoclips. | Instale una<br>tarjeta nueva.                                                                                                    | 22                      |
| Toma de<br>fotografías |                                                                          |                                                                                                    | Borre las<br>imágenes<br>innecesarias.                                                                                                    | 76                      |
|                        | El flash no<br>funciona.                                                 | Está<br>seleccionado<br>el modo de<br>flash<br>desactivado.                                                                                      | Ajuste el flash<br>al modo de<br>flash<br>automático o al<br>de flash<br>forzado.                                                                                                    | 48, 65                  |
|                        |                                                                          | La batería está<br>agotada.                                                                                                    | Cargue la<br>batería o<br>sustitúyala por<br>una batería<br>llena. O<br>conecte el<br>adaptador de<br>CA<br>(suministrado).                                                                     | 24, 27                  |
|                        | Problema                                                                                                    | Causa                                                                              | Acción                                                                                                    | Página de<br>referencia |  |
|------------------------|----------------------------------------------------------------------------------------------------|------------------------------------------------------------------------------------|----------------------------------------------------------------------------------------------------|-------------------------|--|
|                        | El zoom digital<br>no funciona.                                                                                              | El ajuste del<br>zoom está<br>configurado en<br>10x, $20x$ o<br>30x.               | Sitúe el ajuste<br>del zoom en<br>DIIII.                                                                                    | 52, 69                  |  |
|                        | Se escucha un<br>tono de<br>advertencia<br>(3 pitidos) y no<br>se puede tomar<br>una fotografía<br>con el<br>autodisparador. | La batería se<br>ha agotado.                                                       | Cargue la<br>batería o<br>sustitúyala por<br>una batería<br>llena. O<br>conecte el<br>adaptador de<br>CA<br>(suministrado). | 24, 27                  |  |
| Toma de<br>fotografías | Al acercarse o<br>alejarse, el<br>movimiento del<br>zoom se<br>detiene<br>momentáneam<br>ente.                               | El zoom óptico<br>se ha movido<br>hasta la<br>posición de<br>ampliación<br>máxima. | No es un fallo<br>de<br>funcionamiento.<br>Suelte el<br>interruptor del<br>zoom y vuelva<br>a presionarlo.                  | 69                      |  |
|                        | Hay ruido en la<br>imagen<br>capturada.                                                                                      | El ajuste de<br>sensibilidad<br>ISO es<br>demasiado<br>alto.                       | Ajuste la<br>sensibilidad<br>ISO a un valor<br>inferior.                                                                    | 50, 91                  |  |
|                        | Aparece el<br>icono (Ma) y no<br>se puede<br>tomar<br>fotografías.                                                           | La<br>temperatura<br>interna de la<br>cámara es<br>alta.                           | Apague la<br>cámara y<br>espere hasta<br>que se enfríe<br>antes de volver<br>a utilizarla.                                  | 30                      |  |

|                              | Problema                                 | Causa                                                   | Acción                                                                                    | Página de<br>referencia |
|------------------------------|------------------------------------------|---------------------------------------------------------|-------------------------------------------------------------------------------------------|-------------------------|
| Pantalla                     | No se<br>reproduce<br>ninguna<br>imagen. | La cámara no<br>está en el<br>modo de<br>reproducción.  | Sitúe la cámara<br>en el modo de<br>reproducción.                                         | 37, 71                  |
|                              | La imagen es<br>demasiado<br>oscura.     | El flash fue<br>tapado por un<br>dedo u otro<br>objeto. | Sujete la<br>cámara<br>correctamente<br>y asegúrese de<br>que el flash no<br>esté tapado. | 55                      |
|                              | Visualización<br>de imágenes             | El sujeto<br>estaba<br>demasiado<br>lejos.              | Capture la<br>imagen dentro<br>del rango de<br>funcionamiento<br>del flash.               | 167                     |
| Visualización<br>de imágenes |                                          | El sujeto<br>estaba<br>iluminado                        | Utilice el modo<br>de flash<br>forzado.                                                   | 48, 65                  |
|                              |                                          | desde atrás.                                            | Use la función<br>de<br>compensación<br>de la<br>exposición.                              | 96                      |
|                              |                                          |                                                         | Utilice el modo<br>de medición de<br>luz puntual.                                         | 50, 90                  |
|                              |                                          | No hay suficiente luz.                                  | Ajuste la<br>sensibilidad<br>ISO.                                                         | 50, 91                  |

|                              | Problema                                | Causa                                                                                              | Acción                                                                                                    | Página de<br>referencia |
|------------------------------|-----------------------------------------|----------------------------------------------------------------------------------------------------|----------------------------------------------------------------------------------------------------|-------------------------|
|                              | La imagen es<br>demasiado<br>brillante. | El modo de<br>flash forzado<br>está<br>seleccionado.                                               | Seleccione un<br>modo de flash<br>distinto.                                                                                                | 48, 65                  |
|                              |                                         | El sujeto era<br>demasiado<br>brillante.                                                           | Use la función<br>de<br>compensación<br>de la<br>exposición.                                                                               | 96                      |
|                              |                                         | El ajuste de<br>sensibilidad<br>ISO es<br>incorrecto.                                              | Ajuste la<br>sensibilidad<br>ISO a AUTO.                                                                                                   | 50, 91                  |
| Visualización<br>de imágenes | La imagen no<br>está enfocada.          | El sujeto está<br>demasiado<br>cerca de la<br>cámara.                                              | Capture la<br>imagen con el<br>sujeto situado<br>dentro del                                                                                |                         |
|                              |                                         | El ajuste de<br>enfoque no es<br>correcto.                                                         | alcance<br>permitido por la<br>cámara.<br>Seleccione el<br>ajuste de<br>enfoque<br>requerido.                                              | 50, 60,<br>90           |
|                              |                                         | La cámara se<br>movió mientras<br>se presionaba<br>el botón [ 1 ].<br>(Movimiento<br>de la cámara) | Para bloquear<br>el enfoque,<br>sostenga la<br>cámara<br>correctamente<br>y presione el                                                    |                         |
|                              |                                         | El enfoque no<br>se bloqueó<br>correctamente.                                                      | boton [ ]<br>lentamente<br>hasta la mitad.<br>A continuación,<br>presione el<br>botón [ ]<br>hasta el final<br>para capturar<br>la imagen. | 55, 63                  |
|                              |                                         | El objetivo está sucio.                                                                            | Limpie el objetivo.                                                                                                    | —                       |

**APÉNDICES** 

|                              | Problema                                                              | Causa                                                    | Acción                                                                                                    | Página de<br>referencia |
|------------------------------|-----------------------------------------------------------------------|----------------------------------------------------------|----------------------------------------------------------------------------------------------------|-------------------------|
|                              | Los colores de<br>las imágenes<br>capturadas en<br>interiores no      | Esto se debe a<br>la iluminación<br>ambiental.           | Capture la<br>imagen usando<br>el modo de<br>flash forzado.                                                            | 48, 65                  |
|                              | son correctos.                                                        | El ajuste de<br>balance de<br>blancos es<br>incorrecto.  | Ajuste el<br>balance de<br>blancos<br>correctamente.                                                                   | 52, 92                  |
| Visualización<br>de imágenes | Falta una parte<br>de la imagen.                                      | La correa o un<br>dedo estaba<br>tapando el<br>objetivo. | Sujete la<br>cámara<br>correctamente,<br>y asegúrese<br>que nada<br>obstruya el<br>campo de<br>visión del<br>objetivo. | 55                      |
|                              | Aparece el<br>mensaje "Sin<br>imagen".                                | No hay ningún<br>archivo en la<br>tarjeta<br>instalada.  | Reproduzca<br>archivos<br>después de<br>capturar<br>imágenes o<br>realizar<br>grabaciones de<br>sonido.                | _                       |
|                              | No se oye<br>nada durante<br>la<br>reproducción<br>de sonido.         | El volumen de<br>la cámara es<br>demasiado<br>bajo.      | Ajuste el<br>volumen de<br>reproducción.                                                                               | 53, 72,<br>75           |
| Conexión a<br>un televisor   | La imagen no<br>tiene colores.<br>La imagen<br>está<br>distorsionada. | El ajuste de<br>salida de TV<br>no es el<br>adecuado.    | Seleccione el<br>ajuste de salida<br>de TV<br>adecuado.                                                                | 120, 126                |

|                            | Problema                                                                                                   | Causa                                                                                    | Acción                                                               | Página de<br>referencia |
|----------------------------|----------------------------------------------------------------------------------------------------|------------------------------------------------------------------------------------------|----------------------------------------------------------------------|-------------------------|
|                            | No hay imagen<br>o sonido.                                                                                 | La cámara<br>digital no está<br>correctamente<br>conectada al<br>televisor.              | Siga las<br>instrucciones<br>para conectarla<br>correctamente.       | 139 a                   |
| Conexión a<br>un televisor |                                                                                                    | La entrada del<br>televisor no<br>está ajustada<br>correctamente.                        | Ajuste la<br>entrada del<br>televisor a<br>"VÍDEO" o<br>"HDMI".      | 142                     |
|                            | El borde de la<br>imagen está<br>cortado.                                                                  | Ésta es una<br>característica<br>del televisor.                                          | No es un fallo<br>de<br>funcionamiento.                              | _                       |
| Edición<br>de<br>imágenes  | No puede<br>editar ni rotar<br>una imagen.                                                                 | Está activado<br>el modo de<br>protección.                                               | Cancele el<br>modo de<br>protección.                                 | 53, 99                  |
| En carga                   | La batería no<br>se carga.                                                                                 | La cámara<br>está<br>encendida.                                                          | Apague la<br>cámara.                                                 | 24                      |
| Misc.                      | En la pantalla<br>aparece el<br>mensaje<br>"Imagen<br>protegida" y no<br>se puede<br>borrar el<br>archivo. | Ha intentado<br>borrar un<br>archivo<br>protegido<br>contra el<br>borrado<br>accidental. | Ajuste la<br>función de<br>protección del<br>archivo a<br>DESBLOQUE. | 53, 99                  |

|       | Problema                                                                                                    | Causa                                                                                                    | Acción                                                                                                    | Página de<br>referencia |
|-------|----------------------------------------------------------------------------------------------------|----------------------------------------------------------------------------------------------------|----------------------------------------------------------------------------------------------------|-------------------------|
|       | No se oye la<br>guía de audio.                                                                                                    | La función de<br>guía de audio<br>está ajustada a<br>"OFF".                                                                                                    | Ajuste la<br>función de guía<br>de audio a<br>"ON".                                                                                                    | 118                     |
| Misc. | La capacidad<br>de<br>almacenamient<br>o es menor<br>que la indicada<br>en la sección<br>"Número<br>máximo de<br>imágenes/<br>Tiempo<br>máximo de<br>totagrafías/<br>Tiempo<br>máximo de<br>grabación"<br>(página 169). | La capacidad<br>de grabación<br>es inferior al<br>valor<br>especificado<br>para la tarjeta.                                                                                                    | Dependiendo<br>del tipo de<br>tarjeta, la<br>capacidad<br>puede ser<br>inferior al valor<br>especificado.<br>Consulte las<br>instrucciones<br>de la tarjeta.                                                       | _                       |
|       | La batería<br>parece<br>hinchada.                                                                                                    | Es un cambio<br>normal debido<br>al uso<br>continuado de<br>la batería.<br>Incluso usada<br>de forma<br>correcta, la<br>batería de ion<br>litio tiene una<br>tendencia a<br>hincharse a<br>medida que se<br>acumulan los<br>ciclos de carga<br>y descarga y<br>se acerca el fin<br>de su vida útil. | No entraña<br>ningún peligro.<br>Si la batería<br>empieza a<br>descargarse<br>demasiado<br>rápido, quiere<br>decir que está<br>alcanzando el<br>final de su vida<br>útil. Sustitúyala<br>por una batería<br>nueva. | _                       |

## Notas acerca de la función de selección de escena y los filtros

## Selección de escena

| Escena                         | Observaciones                                                                                                    |  |
|--------------------------------|----------------------------------------------------------------------------------------------------|--|
| Deportes<br>*<br>Retrato       | Alcance focal: fijado en 🏊.<br>Exposición: fijada en 🎦.                                                                                                    |  |
| Paisaje                        | Alcance focal: fijado en 🏊.<br>Perseguidor de cara: fijado en "OFF".<br>Exposición: fijada en P.                                                                                                    |  |
| Retrato nocturno<br><u>≜</u> ★ | Alcance focal: fijado en 🕰.<br>Exposición: fijada en P.<br>Ajuste de fotografías: al activar fotografías<br>secuenciales, cambia a 2M.                                                                                           |  |
| Nieve y playa                  | Alcance focal: fijado en 🎿.                                                                                                    |  |
| Bajo el agua                   | Exposición: fijada en P.                                                                                                    |  |
| Fuegos artificiales            | Alcance focal: fijado en<br>Flash: ajustado a<br>Sensibilidad ISO: fijada en<br>Perseguidor de cara: fijado en "OFF".<br>Exposición: fijada en<br>Ajuste de fotografías: al activar fotografías<br>secuenciales, cambia a<br>21. |  |

| Escena                  | Observaciones                                                                                                    |
|-------------------------|----------------------------------------------------------------------------------------------------|
| Lámpara*<br><u>iù</u> : | Alcance focal: fijado en 🎿.<br>Flash: ajustado a 🛃.<br>Reducción de ruido de la fotografía: fijada en "OFF".<br>Exposición: fijada en P.<br>Ajuste de fotografías: al activar fotografías<br>secuenciales, cambia a [11]. La configuración 21<br>no está disponible.<br>Sensibilidad ISO: fijada en 🛄. |

\* La velocidad de obturación disminuye a 1/15 seg.

### Filtro

| Escena             | Observaciones                            |
|--------------------|------------------------------------------|
| Monocromático<br>① | Modo de toma de fotografías: no se puede |
| Sepia              | seleccionar 21.                          |

# Acerca de la función de selección de escena y los ajustes de alcance focal

- Incluso si el alcance focal está ajustado a Implementa a Implementa a

### Cámara

| Formata da        | Fotografíao                                          |
|-------------------|------------------------------------------------------|
| Formato de        |                                                      |
| archivo de        | formato JPEG (cumple con DCF, DPOF y Exit 2.2)       |
| imagen grabada    | Nota: diseñada principalmente por la Japan           |
|                   | Electronics and Information Technology               |
|                   | Industries Association (JEITA), DCF (normas de       |
|                   | diseño para sistemas de archivos de cámara)          |
|                   | es la norma para archivos de imágenes de             |
|                   | cámaras digitales concebida para proporcionar        |
|                   | camatibilidad entre les dispesitives de              |
|                   | compatibilidad entre los dispositivos de             |
|                   | totografia digital y las imagenes almacenadas        |
|                   | en tarjetas de memoria extraíbles. Sin embargo,      |
|                   | no hay garantías de que todos los dispositivos       |
|                   | sean compatibles con la norma DCF.                   |
|                   | Videoclips:                                          |
|                   | cumple con el formato MPEG-4 AVC/H.264* de la        |
|                   | norma ISO                                            |
|                   | Sonido:                                              |
|                   | sonido MPEG-4 (compresión AAC)                       |
|                   | Tasa de muestreo 48 kHz, formato estéreo de 16-bits  |
| Soportes de       | Memoria interna: 43 MB aprox.                        |
| almacenamient     | Tarjeta de memoria SD (acepta una tarjeta de memoria |
| o de datos        | SDHC de un máximo de 32 GB)                          |
| Número de         | Sensor de 1/6 pulgadas (0,4 cm) CMOS                 |
| píxeles efectivos | Fotografías: aprox. 1.1 millones de píxeles          |
| del sensor de     | Videos (modo HD): aprox 970 000 píxeles              |
| imágenes/         | Videos (modo SD): aprox 11 millones de níveles       |
| ninugeries/       | videos (modo ob). aprox. 1,1 millones de pixeles     |
| Camara            |                                                      |

\* Los archivos de videoclips grabados con los modelos VPC-CA65 y VPC-CG65 están en el mismo formato H.264 que en este modelo. No obstante, debido a diferencias como el método de compresión de datos, tales archivos no pueden reproducirse.

| Modo de toma<br>de fotografías<br>(resolución de<br>grabación)        | 2u:       1600 × 1200 píxeles (aprox. 2 millones de píxeles)         11iii :       1184 × 888 píxeles (aprox. 1,1 millones de píxeles)         120:       1280 × 720 píxeles (aprox. 900.000 píxeles, relación de aspecto 16:9)         120:       640 × 480 píxeles (aprox. 300.000 píxeles)         120:       1600 × 1200 píxeles (aprox. 2 millones de píxeles, fotografía secuencial)         1111:       1184 × 888 píxeles (aprox. 1,1 millones de píxeles, fotografía secuencial) |
|-----------------------------------------------------------------------|----------------------------------------------------------------------------------------------------|
| Modo de<br>grabación de<br>videoclips<br>(resolución de<br>grabación) | Modo HD           Item 1: 1280 × 720 píxeles, 30 fps (30p)           Modo SD           ITHE: 640 × 480 píxeles, 60 fps (60p)           Item 2: 640 × 480 píxeles, 30 fps (30p)           • La tasa de fotogramas de 60 fps de esta cámara es de 59,94 fps y la de 30 fps es de 29,97 fps.                                                                                                    |
| Balance de<br>blancos                                                 | TTL completamente automático, con posibilidad de<br>ajuste manual                                                                                                    |
| Objetivo                                                              | Distancia focal: f = 2,5 mm a 75,0 mm, zoom óptico de<br>30×<br>Abierto: F = 1,8 (gran angular) a 4,3 (teleobjetivo)<br>7 grupos, 10 elementos (incluidos dos con tres<br>superficies asféricas)<br>Lente de iris tipo DC<br>Filtro ND interno<br>Conversión en una cámara de 35 mm<br>Toma de fotografías fijas: 43 mm a 1.290 mm (30×)<br>Grabación de videoclips: 43 mm a 1.290 mm (30×)                                                                                               |
| Tipo de control<br>de exposición                                      | AE programable/AE con prioridad de velocidad de<br>obturación/AE con prioridad de apertura/Control manual<br>de exposición<br>Compensación de la exposición disponible en la pantalla de<br>grabación (0 ±1,8 EV en pasos de 0,3 EV)                                                                                                    |
| Modo de<br>medición de la luz                                         | Medición multisección, medición ponderada al centro,<br>medición puntual                                                                                                    |

| Alcance          | Modo estándar:                                                                                                    |
|------------------|----------------------------------------------------------------------------------------------------|
|                  | 50 cm a infinito                                                                                                    |
|                  | Modo de super macro:                                                                                                    |
|                  | 1 cm a 1 m (Sólo gran angular)                                                                                                    |
| Zoom digital     | Para la captura de imágenes:                                                                                                    |
|                  | 1× a aprox. 50×                                                                                                    |
|                  | Para la reproducción:                                                                                                    |
|                  | 1× a 25× (según la resolución)                                                                                                    |
| Velocidad de     | Modo de toma de fotografías: 1/2 a 1/500 seg.                                                                                                    |
| obturación       | (Aproximadamente un máximo de 2 segundos cuando<br>la función de selección de escena se encuentra en<br>lámpara [逾])                                                                       |
|                  | (Durante el flash: 1/30 a 1/500 seg.)                                                                                                    |
|                  | Modo de fotografía secuencial: 1/15 a 1/500 seg. (sin flash)                                                                                                    |
|                  | Modo de grabación de videoclips: 1/30 a 1/10.000 seg.<br>(1/15 seg. máx.: cuando la función de selección de<br>escena está ajustada al modo de lámpara de<br>sensibilidad alta :           |
| Sensibilidad     | Toma de fotografías (sensibilidad de salida estándar*)/<br>modo de grabación de videoclips:                                                                                                |
|                  | Auto (grabación de videoclips: ISO 50 a 800; toma de<br>fotografías: ISO 50 a 200)/ISO 50, ISO 100, ISO 200,<br>ISO 400, ISO 800 e ISO 1600 (seleccionable en la<br>pantalla de grabación) |
|                  | <ul> <li>Sensibilidad medida en conformidad con la norma<br/>ISO (ISO 12232:2006).</li> </ul>                                                                                              |
|                  | <ul> <li>Sensibilidad ISO máxima hasta un equivalente de<br/>1600 cuando la función de selección de escena<br/>está ajustada a [20].</li> </ul>                                            |
| Iluminación      | 11 lux (1/30 seg. en el modo de selección de escena                                                                                                    |
| mínima del       | AUTO)                                                                                                    |
| sujeto           | 3 lux (1/15 seg. en el modo de sensibilidad alta o de<br>lámpara)                                                                                                    |
| Estabilizador de | Videoclips: electrónico                                                                                                    |
| imagen           | Fotografía: electrónica                                                                                                    |

| Pantalla                          | Cristal líquido de color de TFT de polisilicio de baja                                                                                                    |                                                                    |  |
|-----------------------------------|----------------------------------------------------------------------------------------------------|--------------------------------------------------------------------|--|
|                                   | temperatura de 2,5" (6,4 cm)                                                                                                    |                                                                    |  |
|                                   | Aprox. 150.000 pixeles                                                                                                    |                                                                    |  |
| Rango de                          | GN = 3.8                                                                                                    |                                                                    |  |
| dol flach                         | Aprox. 50 cm a 4,2 m (gran angular)                                                                                                    |                                                                    |  |
| Medee del flach                   | Aprox. 80 cm a 1,8 m (teleobjetivo)                                                                                                    |                                                                    |  |
| MOUUS UEI IIasii                  | Flash automatico, tiash torzado, tiash desactivado                                                                                                    |                                                                    |  |
| Enloque                           | AF de tipo 11 L (modo de toma de totografias: enfoque de<br>9 puntos/enfoque puntual; modo de grabación de<br>videoclios: enfoque continuo) enfoque manual (22 pasos) |                                                                    |  |
| Autodisparador                    | Aprox. intervalo de 2 segundos, intervalo de 10 segundos                                                                                                    |                                                                    |  |
| Condiciones                       | Temperatura de 0 a 40 °C (funcionamiento)                                                                                                    |                                                                    |  |
| ambientales                       |                                                                                                    | de 0 a 35 °C (al cargar)                                           |  |
|                                   |                                                                                                    | de -20 a 60 °C (almacenamiento)                                    |  |
|                                   | Humedad                                                                                                    | 30 a 90% (funcionamiento, sin                                      |  |
|                                   |                                                                                                    | condensacion)                                                      |  |
|                                   |                                                                                                    | condensación)                                                      |  |
| Impermeabilizado                  | De conformidad con las normas de protección IIS grado                                                                                                    |                                                                    |  |
| Importiouomzaao                   | 8 (conforme a la                                                                                                    | s pruebas realizadas en las                                        |  |
|                                   | instalaciones de Sanyo)                                                                                                    |                                                                    |  |
|                                   | Se puede sumergir a una profundidad máxima de 3,0 hasta 60 minutos.                                                                                                   |                                                                    |  |
| Alimentación                      | Batería                                                                                                    | Batería de ion litio (DB-L50) ×1                                   |  |
|                                   | (suministrada)                                                                                                    |                                                                    |  |
|                                   | Adaptador de                                                                                                    | VAR-G10                                                            |  |
|                                   | CA                                                                                                    |                                                                    |  |
|                                   | (suministrado)                                                                                                    |                                                                    |  |
| Consumo de energía                |                                                                                                    | 3,0 W (al utilizar la batería de ion litio durante la grabación)   |  |
| Dimensiones (excluidas las partes |                                                                                                    | 58,7 (anchura) $\times$ 112,4 (profundidad) $\times$               |  |
| que sobresalen)                   |                                                                                                    | 62,8 (altura) mm                                                   |  |
|                                   |                                                                                                    | (dimensiones máximas)                                              |  |
| _                                 |                                                                                                    | Capacidad volumetrica: aprox. 327 cc                               |  |
| Peso                              |                                                                                                    | Aprox. 311 g (solo la camara                                       |  |
|                                   |                                                                                                    | [SIN la Daleria y la larjela])<br>Aprox 354 a (incluidas batería y |  |
|                                   |                                                                                                    | tarjeta)                                                           |  |

## Conectores de la cámara

| USB/AV<br>(salida de<br>comunicación/sonido y<br>vídeo) | Toma reagrupada dedicada |                                                                                                    |
|---------------------------------------------------------|--------------------------|----------------------------------------------------------------------------------------------------|
|                                                         | Salida<br>de<br>sonido   | 310 mVrms (–8 dBs), 47 kΩ, estéreo                                                                                                    |
|                                                         | Salida<br>de vídeo       | 1,0 Vp-p, 75 $\Omega$ sin balancear,<br>sincronización negativa, HDMI/vídeo<br>compuesto, sistema de TV color<br>NTSC/sistema de TV PAL |
|                                                         | USB                      | USB 2.0 High Speed<br>Cámara PC: clase de vídeo USB                                                                                     |

## Vida útil de la batería

| Toma de<br>fotografías | Modo de toma de<br>fotografías        | Aprox. 470 imágenes:<br>norma de la CIPA (cuando se utiliza<br>una tarjeta de memoria SD SanDisk<br>de 2 GB) |
|------------------------|---------------------------------------|----------------------------------------------------------------------------------------------------|
|                        | Modo de<br>grabación de<br>videoclips | Aprox. 200 minutos:<br>grabados en el modo 恥號                                                                |
| Reproducciór           | 1                                     | Aprox. 570 minutos:<br>pantalla encendida, reproducción<br>continua                                          |

- Hasta que la batería se agote durante el uso de la batería suministrada, completamente cargada, a una temperatura ambiente de 25 °C.
- El tiempo de funcionamiento puede variar dependiendo de las condiciones de la batería y de las condiciones de uso. Especialmente cuando se usa a temperaturas inferiores a los 10 °C, el tiempo de funcionamiento de la batería se reduce drásticamente.

#### Número máximo de imágenes/Tiempo máximo de toma de fotografías/Tiempo máximo de grabación

| Modo de                              | Aiuste de                                      |                | Tarjeta de memoria SD |                 |  |
|--------------------------------------|------------------------------------------------|----------------|-----------------------|-----------------|--|
| toma de<br>fotografías/<br>grabación | toma de<br>otografías/<br>grabación resolución |                | 8 GB                  | 16 GB           |  |
|                                      | 2м                                             | 32 imágenes    | 5.790 imágenes        | 11.600 imágenes |  |
|                                      | 1.1м                                           | 39 imágenes    | 7.110 imágenes        | 14.200 imágenes |  |
| Modo de                              | <u>0.9</u> M                                   | 41 imágenes    | 7.540 imágenes        | 15.100 imágenes |  |
| fotografías                          | 0.3м                                           | 53 imágenes    | 9.570 imágenes        | 19.200 imágenes |  |
|                                      | 2M                                             | 32 imágenes    | 5.790 imágenes        | 11.600 imágenes |  |
|                                      | 1.175                                          | 39 imágenes    | 7.110 imágenes        | 14.200 imágenes |  |
| Modo de                              |                                                | 38 seg.        | 1 h. 55 min.          | 3 h. 51 min.    |  |
| grabación<br>de<br>videoclips        | TV-HR                                          | 56 seg.        | 2 h. 51 min.          | 5 h. 43 min.    |  |
|                                      | TV-SHQ                                         | 1 min. 49 seg. | 5 h. 32 min.          | 11 h.           |  |
| Modo de<br>grabación<br>de sonido    | _                                              | 43 min.        | 130 h.                | 261 h.          |  |

- Si el tiempo de grabación continua de una memo de voz supera las 13 horas, el archivo grabado se guarda una vez y la grabación continúa en un archivo nuevo. En el modo de grabación de videoclips, si el tamaño del archivo que se está grabando supera los 4 GB, el archivo grabado se guarda una vez y la grabación continúa en un archivo nuevo. (Estos segmentos de 4 GB se crean automáticamente. La sesión de grabación continúa hasta que detenga la grabación, pero la grabación del videoclip o la memo de voz se interrumpirá temporalmente mientras se esté guardando el archivo.)
- Los valores anteriores corresponden al uso de una tarjeta de memoria SD SanDisk.
- Incluso con tarjetas de la misma capacidad, la cantidad de archivos que realmente se pueden almacenar puede variar dependiendo de la marca de la tarjeta, etc.
- El tiempo de grabación continua de vídeo o sonido puede variar en función del tipo, la capacidad y el rendimiento de la tarjeta.

## Acerca del indicador múltiple

El indicador múltiple de la cámara se ilumina, parpadea o apaga en función de las distintas operaciones de la cámara.

| Color   | Estado del<br>indicador<br>múltiple |               | Estado de la cámara                                                          |
|---------|-------------------------------------|---------------|------------------------------------------------------------------------------|
| Vordo   | lluminado                           |               | Conectada a un<br>ordenador o a<br>una impresora                             |
| verde   | Parpadeando                         |               | Modo de ahorro<br>de energía<br>activado                                     |
| Naranja | lluminado                           |               | Conectada a un televisor                                                     |
| Rojo    | lluminado                           |               | En carga                                                                     |
|         | Parpadeando                         | Lento         | Error de carga<br>de la batería o<br>aumento de la<br>temperatura<br>interna |
|         |                                     | Rápido        | Durante la<br>fotografía con el<br>autodisparador                            |
|         |                                     | Muy<br>rápido | Acceso a la<br>memoria                                                       |

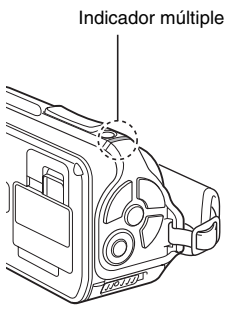

## Adaptador de CA suministrado

| Número de pieza                                  |               | VAR-G10                                                              |  |
|--------------------------------------------------|---------------|----------------------------------------------------------------------|--|
| Fuente de alimentación                           |               | CA 100 V a 240 V, 50/60 Hz                                           |  |
| Salida nominal                                   |               | CC 5 V, 2,0 A                                                        |  |
| Condiciones                                      | Temperatura   | 0 a 40 °C (funcionamiento),<br>-20 a 60 °C (almacenamiento)          |  |
| amplemales                                       | Humedad       | 20 a 80% (sin condensación)                                          |  |
| Dimensiones                                      |               | 48,0 (anchura) $\times$ 77,0 (profundidad) $\times$ 28,5 (altura) mm |  |
| Peso (sin cable de<br>alimentación)              |               | Aprox. 115 g                                                         |  |
| Valor<br>nominal del<br>cable de<br>alimentación | VPC-WH1       | CA 125 V, 7 A                                                        |  |
|                                                  | VPC-<br>WH1EX | CA 250 V, 2,5 A                                                      |  |
|                                                  | VPC-<br>WH1GX | Depende del país                                                     |  |

 Si piensa usar el adaptador de CA suministrado en el extranjero, tal vez tenga que reemplazar el cable de alimentación según los requisitos locales. Pida detalles a su distribuidor local.

### Batería de ion litio suministrada

| Número de modelo           |             | DB-L50                                                        |  |
|----------------------------|-------------|---------------------------------------------------------------|--|
| Voltaje                    |             | 3,7 V                                                         |  |
| Capacidad                  |             | 1.900 mAh (típica)                                            |  |
| Condiciones<br>ambientales | Temperatura | de 0 a 40 °C (durante el uso)<br>-10 a 30 °C (almacenamiento) |  |
|                            | Humedad     | 10 a 90% (sin condensación)                                   |  |
| Dimensiones                |             | 53,1 (anchura) × 35,3 (profundidad) × 11,4 (altura) mm        |  |
| Peso                       |             | Aprox. 41 g                                                   |  |

## Otros

Mac OS es una marca registrada de Apple Inc., en EE. UU. y en otros países. Microsoft y Windows son marcas registradas de Microsoft Corporation en Estados Unidos y en otros países.

Intel y Pentium son marcas registradas de Intel Corporation (EE. UU.). En este manual se hace referencia de forma colectiva a los sistemas operativos Microsoft<sup>®</sup> Windows<sup>®</sup> 2000, Microsoft<sup>®</sup> Windows<sup>®</sup> XP y Microsoft<sup>®</sup> Windows<sup>®</sup> Vista como "Windows".

ArcSoft es una marca comercial registrada de ArcSoft, Inc.

Software Red Eye de FotoNation<sup>TM</sup> 2003-2005 es una marca comercial de FotoNation<sup>®</sup> Inc.

Red Eye software<sup>®</sup> 2003-2005 FotoNation In Camera Red Eye - cubierto por la Patente Estadounidense N° 6.407.777. Otras patentes pendientes.

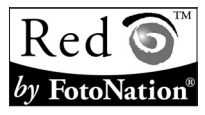

SDHC es una marca comercial.

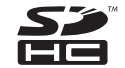

HDMI, el logotipo de HDMI y High-Definition Multimedia Interface son marcas comerciales o marcas registradas de HDMI Licensing, LLC.

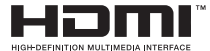

Todos los otros nombres de empresas y productos son marcas registradas o comerciales de sus respectivos propietarios.

#### ATENCIÓN

- Queda terminantemente prohibido copiar este manual, total o parcialmente, sin autorización escrita.
- Todas las imágenes e ilustraciones que aparecen en este manual son para fines ilustrativos y pueden diferir ligeramente de las de los productos reales. Asimismo, las especificaciones reales están sujetas a cambios sin previo aviso y por lo tanto pueden diferir de los contenidos de este manual.

#### Antes de tomar valiosas fotografías, realice primero una prueba para confirmar que su cámara está lista

- Sanyo Electric no se hace responsable de ningún problema resultante del uso de esta cámara.
- Sanyo Electric declina toda responsabilidad por daños debidos al uso inadecuado de la cámara, a la inobservancia de las instrucciones de este manual, o a reparaciones o cambios realizados por personal no autorizado por el fabricante.
- Sanyo Electric no se hace responsable de ningún daño causado por dispositivos opcionales o elementos consumibles usados con la cámara que no hayan sido suministrados con la cámara o recomendados por Sanyo Electric.
- Sanyo Electric no se hace responsable por pérdidas o pérdida de ingresos como resultado de la pérdida de datos causada por problemas de funcionamiento, o por la reparación de un problema de funcionamiento, de la cámara.
- Las imágenes capturadas con esta cámara tendrán una calidad distinta que la de las fotografías tomadas con una cámara de carrete de película estándar.

## CONSEJOS PARA TOMAR FOTOGRAFÍAS

Tomar magnificas fotos en entornos difíciles es más fácil de lo que se piensa. Si tiene en cuenta algunos puntos y elige los ajustes correctos, podrá hacer fotos de las que se sentirá orgulloso.

## Si las imágenes salen borrosas aunque se utilice el enfoque automático

La cámara emplea una función de enfoque automático. Cuando toma una foto con la función de enfoque automático, la cámara ajusta automáticamente los parámetros para que la imagen quede enfocada. La obtención de imágenes borrosas cuando se usa el enfoque automático puede deberse a una de las siguientes razones.

#### Cómo funciona el enfoque automático

El enfoque automático se activará cuando presione el botón [ ] hasta la mitad. Presione ligeramente el botón [] y la marca de destino aparecerá en la pantalla para indicar que se ha activado el enfoque automático. A continuación, continúe presionando ligeramente el botón [] hasta el final para capturar la imagen. Este método de dos pasos es la forma de asegurarse unas fotografías perfectamente enfocadas.

#### Razones por las que las imágenes pueden salir borrosas

- Se presionó el botón [ ] hasta el final, en un único paso.
- ② El sujeto se movió después de haberse enfocado la imagen.
  - Una vez enfocado el objeto, este puede quedar desenfocado si se modifica su distancia respecto de la cámara.
- ③ El enfoque no está ajustado para la distancia correcta.
  - Si se toma la foto de un sujeto a corta distancia con la cámara ajustada al modo de enfoque normal, o de un sujeto a distancia normal con la cámara ajustada al modo de súper macro (primer plano; (páginas 50, 60 y 89)), la imagen saldrá desenfocada.

#### Cómo evitar imágenes borrosas

- Asegúrese de que la cámara está ajustada al modo de enfoque correcto para el sujeto.
- ② Sujete la cámara correctamente y presione el botón [ 1] hasta la mitad.
- ③ Espere hasta que la marca de destino aparezca en la pantalla y, sujetando firmemente la cámara, continúe presionando el botón [ ] hasta el final.

Siga estos pasos y presione el botón [ 1] suavemente, pero con firmeza, para obtener fotos perfectamente enfocadas.

## **CONSEJOS PARA TOMAR FOTOGRAFÍAS**

## Fotografía de un sujeto en movimiento

Situación: le gustaría tomar la foto de un niño o una mascota en movimiento. La función de enfoque automático está activada, pero, puesto que el sujeto se mueve, la imagen puede salir borrosa. En particular, es difícil fijar el enfoque en el sujeto cuando la distancia entre éste y la cámara cambia permanentemente. He aquí algunos consejos para capturar correctamente imágenes de sujetos en movimiento.

#### Razones por las que las imágenes pueden salir borrosas

Cuando se presiona suavemente el botón [ ] hasta la mitad, la función de enfoque automático de la cámara se activa y determina la distancia entre ésta y el sujeto. Una vez enfocado, si el sujeto se mueve antes de tomar la foto la imagen puede salir desenfocada. Esto es algo que ocurre a menudo cuando se fija el enfoque en un sujeto y después se espera el momento adecuado para tomar la foto. Y, a la inversa, la imagen puede salir borrosa si se presiona el botón [ ] hasta el final, en un único paso, con la intención de capturar rápidamente una escena de acción, impidiendo que la función de enfoque automático se active.

#### Cómo evitar imágenes borrosas (Uso de la función de enfoque manual [página 89])

Además de la función de enfoque automático, la cámara incorpora una función de enfoque manual. En el modo de enfoque automático, la distancia entre la cámara y el sujeto se determina automáticamente al presionar el botón [ ] hasta la mitad. Por el contrario, en el caso del enfoque manual el fotógrafo fija el enfoque antes de tomar la foto al especificar la distancia correcta entre la cámara y el sujeto.

#### Cómo fotografiar un sujeto en movimiento

- Ajuste la cámara al modo de enfoque manual. Fije el enfoque a la distancia correcta entre la cámara y el sujeto.
- ② Cuando el sujeto esté a la distanciá focal establecida, presione suavemente el botón [ ] hasta el final.

#### <Ventajas del uso de la función de enfoque manual>

- Se pueden capturar imágenes rápidamente, sin esperar a que se active la función de enfoque automático.
- Puesto que el fotógrafo fija previamente la distancia focal, el enfoque puede ser más exacto.

#### <Uso eficaz de la función de enfoque manual>

- Al fotografiar un sujeto en movimiento, presione el botón [ 2] justo antes de que el sujeto alcance la distancia focal; el obturador se disparará cuando el sujeto esté a la distancia correcta.
- Utilice la función de enfoque manual para evitar imágenes mal enfocadas cuando haya un objeto entre la cámara y el sujeto que desea enfocar.

## 175 Español

## Retratos (modo de retrato 🕥)

#### Puntos:

- Elija un fondo que no reste protagonismo al sujeto.
- Acérquese al sujeto.
- Preste atención a la iluminación y a cómo afecta al sujeto.

#### NOTA

- Si el fondo resulta demasiado llamativo, le restará protagonismo al sujeto. Acérquese al sujeto o utilice el zoom de forma que el fondo no compita con él.
- En los retratos, el sujeto es la figura central, de modo que experimente con técnicas que lo destaquen.
- Si el sujeto está iluminado desde atrás, su cara saldrá oscura. Puede obtener un mejor resultado utilizando el flash, por ejemplo, o cambiando el ajuste de compensación de la exposición.

# Fotografía de sujetos en movimiento (modo de deportes 🖄)

#### Puntos:

- Haga coincidir el movimiento de la cámara con el del sujeto.
- Ajuste el zoom a gran angular.
- No titubee demasiado a la hora de presionar el botón [ ], o se perderá la acción.

#### NOTA

- Consejos para no perderse esas grandes instantáneas de acción: asegúrese de sujetar la cámara correctamente. Mantenga al sujeto dentro del campo de visión del objetivo en todo momento, moviendo la cámara con él mientras espera el instante ideal. Mueva todo su cuerpo-no sólo los brazos-con la cámara mientras fotografía.
- Si ajusta el zoom a teleobjetivo, en lugar de a gran angular, es más probable que la foto salga borrosa. Ajuste el zoom lo más cerca posible al gran angular.
- Aprenda a presionar el botón [ ] rápida, pero suavemente, en el instante en que se presente la oportunidad que estaba esperando.

## **CONSEJOS PARA TOMAR FOTOGRAFÍAS**

### Fotografía nocturna (modo de retrato nocturno <sup>▲★</sup>)

#### Puntos:

- Evite que la cámara se mueva.
- Aumente la sensibilidad ISO.

#### NOTA

- La velocidad de obturación de la cámara por la noche es considerablemente más lenta, de modo que hay mayores posibilidades de que las fotos salgan borrosas. Estabilice la cámara al tomar sus fotos.
- Puede fotografiar al sujeto con la escena nocturna en el fondo mediante el uso del flash. Sin embargo, procure no fotografiar al sujeto desde una distancia muy corta, porgue su cara podría salir demasiado iluminada.
- Después de dispararse el flash, la cámara y el sujeto deben permanecer inmóviles durante aproximadamente 2 segundos.

## Fotografía de paisajes (modo de paisaje 🛋)

#### Puntos:

- Utilice una resolución alta.
- Para las fotos con zoom, utilice el zoom óptico.
- Preste atención al encuadre de la foto.

#### NOTA

- Al fotografiar con un ajuste de gran angular, o si tiene previsto ampliar la foto, cuanto más alta sea la resolución, mejor será el resultado.
- Para acercar un paisaje distante es mejor utilizar el zoom óptico. El uso del zoom digital produce una imagen menos nítida. Sujete la cámara firmemente, los codos cerca del cuerpo, procurando que no se mueva. Cuanto más estabilizada esté la cámara, mejores serán los resultados.
- No olvide prestar atención al encuadre de la foto; tenga en cuenta la perspectiva y la manera en que la situación de los objetos afecta al paisaje.

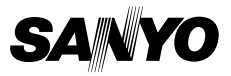

SANYO Electric Co., Ltd.